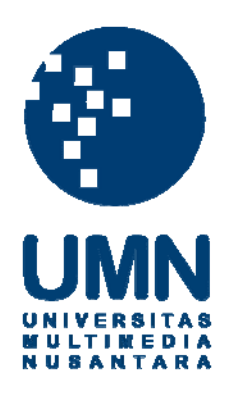

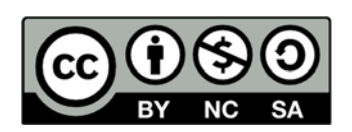

### Hak cipta dan penggunaan kembali:

Lisensi ini mengizinkan setiap orang untuk menggubah, memperbaiki, dan membuat ciptaan turunan bukan untuk kepentingan komersial, selama anda mencantumkan nama penulis dan melisensikan ciptaan turunan dengan syarat yang serupa dengan ciptaan asli.

### **Copyright and reuse:**

This license lets you remix, tweak, and build upon work non-commercially, as long as you credit the origin creator and license it on your new creations under the identical terms.

#### **BAB III**

#### PELAKSANAAN KERJA MAGANG

#### 3.1. Kedudukan dan Koordinasi

Kegiatan kerja magang dilaksanakan di PT MNC GS Homeshopping yang beralamat di Jalan Kebon Sirih No. 17-19, Jakarta Pusat, dengan penempatan kerja magang pada *finance and accounting department*. *Finance and Accounting department* terdiri dari 2 bagian, yaitu bagian keuangan dan bagian akuntansi. Proses pelaksanaan kerja magang dibimbing dan disupervisi oleh Bapak Arif Triyudi selaku *Head of Finance Accounting*, Ibu Ysi Lauranti selalu *Accounting Section Head* dan mendapatkan bimbingan dari karyawan lainnya dalam mengerjakan pekerjaaan yang diberikan.

#### 3.2. Tugas yang Dilakukan

Selama pelaksanaan kerja magang, tugas yang dilakukan adalah sebagai berikut:

#### 3.2.1 Membuat Purchase Order

Purchase Order adalah dokumen yang berisi pemesanan barang dan jasa yang akan diberikan kepada vendor. Purchase Order dibuat berdasarkan Purchase Requisition yaitu dokumen yang dibuat oleh masing-masing departemen meliputi jenis dan kuantitas barang atau jasa. Purchase Order berisi pemesanan barang berupa alat kebutuhan perusahaan untuk beroperasi. Tujuan dibuat purchase order sebagai pengendalian bagi perusahaan agar barang atau jasa yang dibeli sesuai dengan Purchase Requisition yang diajukan oleh masing-masing departemen.

Langkah-langkah yang dilakukan adalah sebagai berikut:

- 1. Menerima dokumen *purchase requisition* dari departement yang mengajukan pembelian barang atau jasa.
- Melakukan pemeriksaan dokumen secara lengkap yaitu dokumen *purchase requisition* yang diperoleh dari *user*
- 3. Meng-*input* data ke dalam sistem oracle, kemudian menunggu *approval* dari *finance and accounting head.*

#### **3.2.2 Membuat Laporan** *Profit & Loss (Income Statement)*

Laporan laba rugi (*Income Statement*) adalah salah satu bagian dari laporan keuangan yang menggambarkan unsur-unsur pendapatan dan beban perusahaan dalam suatu periode sehingga menghasilkan laba/rugi bersih. Tujuan membuat laporan laba rugi yang dilakukan tiap minggu untuk mengetahui performa penjualan perusahaan.Data laporan *profit & loss* diperoleh dari sistem khusus yang dimiliki MNC Shop yang bernama HS *Report System*. Setelah data diperoleh, kemudian data diolah ke dalam *Microsoft Excel* untuk menghitung laba/rugi kotor perusahaan.

Langkah-langkah yang dilakukan adalah sebagai berikut:

- 1. Melakukan penarikan data DC (*Delivery Complete*) dan FRC (*Final Return Complete*) yang terdapat HS *report system*
- 2. Kemudian melakukan pengolahan data *delivery complete dan final return complete* ke dalam *Microsoft Excel*

#### 3.2.3 Melakukan input daily document ke Microsoft Excel

Daily document diperoleh dari bagian accounting yang kemudian diserahkan kepada bagian tax untuk dilakukan input terhadap dokumen tersebut ke dalam Microsoft Excel. Document yang dimaksud adalah invoice dan faktur pajak. Langkah-langkah yang dilakukan adalah sebagai berikut:

- Menerima *daily document* dari bagian *accounting* berupa *invoice* dan faktur pajak
- 2. Kemudian melakukan *input* data pada *invoice* dan faktur pajak sesuai dengan format yang terdapat pada *Microsoft Excel*

#### 3.2.4 Melakukan input invoice baru ke Microsoft Excel

*Invoice* baru diperoleh dari bagian *finance* yang kemudian diserahkan kepada bagian *accounting* untuk dilakukan *input* dokumen tersebut ke dalam *Microsoft Excel. Document* yang dimaksud adalah *invoice* dan faktur pajak.

Langkah-langkah yang dilakukan adalah sebagai berikut:

- 1. Menerima *invoice* dari bagian *finance* berupa *invoice* dan faktur pajak
- 2. Kemudian melakukan *input* data pada *invoice* dan faktur pajak sesuai dengan format yang terdapat pada *Microsoft Excel*

### 3.2.5 Melakukan cek fisik persediaan (Stock Opname)

Cek Fisik Persediaan (*Stock Opname*) adalah kegiatan perhitungan fisik persediaan yang dilakukan di gudang perusahaan. Tujuan dilakukannya *stock opname* adalah untuk mencocokkan jumlah persediaan barang yang terdapat di

gudang dengan yang terdapat di sistem. Dokumen yang digunakan adalah daftar list barang masing-masing produk yang terdapat di gudang dengan yang terdapat di sistem perusahaan.

Langkah-langkah yang dilakukan adalah sebagai berikut:

- 1. Menerima *print out* data dari pihak logistik yang berisi nama produk dan jumlah *stock* yang terdapat di sistem logistic
- 2. Melakukan cek fisik persediaan yang dilakukan di gudang MNC Shop

#### 3.2.6 Membuat Laporan sales bulanan

Laporan *sales* bulanan adalah laporan yang menggambarkan penjualan selama satu bulan. Tujuan dibuatnya laporan sales bulanan adalah mengetahui jumlah penjualan selama satu bulan dan digunakan sebagai dasar untuk pembuatan *Actual Purchase Order*. Data *sales* bulanan diperoleh dari *customer service*, kemudian data diolah ke dalam *Microsoft Excel* untuk menghitung penjualan selama satu bulan.

Langkah-langkah yang dilakukan adalah sebagai berikut:

- Melakukan penarikan data DC (*Delivery Complete*) dan FRC (*Final Return Complete*) yang terdapat HS *report system*
- 2. Kemudian melakukan pengolahan data ke dalam *Microsoft Excel* dengan format yang telah ditentukan. RSITAS MULTIMEDIA NUSANTARA

#### 3.2.7 Membuat Actual Purchase Order

Actual Purchase Order adalah dokumen yang berisi daftar dan kuantitas penjualan produk dari setiap vendor selama sebulan. APO digunakan untuk melakukan pembayaran atas barang yang terjual kepada setiap vendor. Tujuan dalam pembuatan APO adalah untuk melakukan pembayaran kepada vendor serta untuk mengetahui jumlah barang vendor yang perusahaan telah berhasil jual. Dokumen yang dibutuhkan dalam membuat APO yaitu data yang terdapat di HS report system dan data di sales system yang berisi nama produk, jumlah kuantitas, dan harga pokok.

Langkah-langkah yang dilakukan adalah sebagai berikut:

- 1. Melakukan penarikan data penjualan yang terdapat di HS report system
- 2. Meng-input data tersebut ke dalam Microsoft Excel
- 3. Membuka *sales system* untuk melakukan *filter* terhadap masing-masing *vendor*
- 4. Melakukan pencatatan data yang terdapat di *sales system* dengan data yang terdapat di HS *report system*

#### 3.2.8 Membuat Bukti Potong Pajak Penghasilan Pasal 23

Menurut Waluyo (2014), PPh Pasal 23 merupakan pajak atas penghasilan yang dipotong atas penghasilan yang diterima atau diperoleh Wajib Pajak dalam negeri dan Badan Usaha Tetap (BUT) yang berasal dari modal, penyerahan jasa, atau penyelenggaraan kegiatan selain yang telah dipotong PPh Pasal 21 yang dibayarkan atau terutang oleh badan pemerintah atau Subjek Pajak dalam negeri,

penyelenggara kegiatan, BUT atau perwakilan luar negeri lainnya. Dokumen yang dibutuhkan dalam membuat bukti potong PPH Pasal 23 yaitu hasil rekonsiliasi PPH Pasal 23 yang terdapat di *template Microsoft Excel*. Tujuan dibuat bukti potong PPH Pasal 23 yaitu sebagai bukti yang nantinya akan diserahkan kepada *vendor* yang bersangkutan.

Langkah-langkah yang dilakukan adalah sebagai berikut:

- 1. Membuka eSPT Pajak Penghasilan Masa Pasal 23
- Memasukkan masing-masing data rekapitulasi PPh Pasal 23 yang terdapat di *Microsoft Excel* ke dalam eSPT

#### 3.2.9 Membuat Bukti Potong Pajak Penghasilan Pasal 4 ayat (2)

Menurut Waluyo (2014), PPH Pasal 4 ayat (2) merupakan pajak penghasilan yang bersifat final, yaitu bahwa setelah pelunasannya, kewajiban pajak telah selesai dan penghasilan yang dikenakan pajak penghasilan final tidak digabungkan dengan jenis penghasilan lain yang terkena pajak penghasilan yang tidak bersifat tidak final. Dokumen yang dibutuhkan dalam membuat bukti potong PPh Pasal 4 ayat (2) yaitu rekonsiliasi PPH Pasal 4 ayat (2) yang ada di dalam *template Microsoft Excel*. Tujuan dibuat bukti potong PPh Pasal 4 ayat (2) yaitu sebagai bukti bahwa perusahaan telah memotong pajak.

Langkah-langkah yang dilakukan adalah sebagai berikut:

- 1. Membuka eSPT Pajak Penghasilan Masa Pasal 4 ayat (2)
- 2. Memasukkan masing-masing data rekapitulasi PPh Pasal 4 ayat (2) yang terdapat di *Microsoft Excel* ke dalam eSPT

#### 3.2.10 Membuat Rekonsiliasi Pajak Penghasilan Pasal 23

Menurut Waluyo (2014), PPh Pasal 23 merupakan pajak atas penghasilan yang dipotong atas penghasilan yang diterima atau diperoleh Wajib Pajak dalam negeri dan Badan Usaha Tetap (BUT) yang berasal dari modal, penyerahan jasa, atau penyelenggaraan kegiatan selain yang telah dipotong PPh Pasal 21 yang dibayarkan atau terutang oleh badan pemerintah atau Subjek Pajak dalam negeri, penyelenggara kegiatan, BUT atau perwakilan luar negeri lainnya.Tujuan rekonsiliasi PPH Pasal 23 adalah untuk mengetahui jumlah PPH Pasal 23 yang harus dibayar oleh perusahaan. Dokumen yang dibutuhkan dalam membuat rekonsiliasi pajak penghasilan pasal 23 yaitu *invoice*.

Langkah-langkah yang dilakukan adalah sebagai berikut:

- Membuka sistem *oracle* untuk mengambil data *general ledger* yang diperlukan
- 2. Kemudian *general ledger* dipindahkan ke dalam *Microsoft Excel* lalu merapikan *general ledger*
- 3. Melakukan rekonsiliasi Pajak Penghasilan Pasal 23

#### 3.2.11 Membuat Payment Request

Payment Request adalah dokumen pengajuan pembelian barang atau jasa. Pengajuan paymen request dilakukan oleh user di tiap departemen. User adalah pihak yang melakukan pengajuan pembelian barang atau jasa. Setelah payment request disetujui selanjutnya ke proses pembuatan purchase order. Tujuannya dilakukannya *payment request* adalah mencatat permintaan pembelian dalam bentuk formulir. Dokumen yang dibutuhkan yaitu formulir internal perusahaan. Langkah-langkah yang dilakukan adalah sebagai berikut:

- 1. Melihat data operasional perusahaan yang terdapat di Microsoft Excel
- 2. Membuka sistem *oracle* dan memasukkan data yang dibutuhkan dalam sistem *oracle* sesuai dengan data yang terdapat di *Microsoft Excel*

#### 3.2.12 Membuat Request for Payment to vendor

*Request For Payment to vendor* adalah melakukan pembayaran kepada *vendor* terhadap barang atau jasa yang telah diberikan berdasarkan *purchase order* yang telah dibuat sebelumnya. Setelah *request for payment to vendor* dibuat kemudian diberikan kepada bagian *finance* untuk dilakukan pembayaran. Tujuannya yaitu sebagai dasar bahwa bagian *accounting* telah menyetujui bahwa transaksi tersebut sudah harus dibayarkan.

Langkah-langkah yang dilakukan adalah sebagai berikut:

- 1. Membuka sistem oracle untuk mengambil general ledger
- 2. Kemudian melakukan *print* terhadap *general ledger* tersebut

### UNIVERSITAS

#### 3.2.13 Melakukan Pemeriksaan terhadap Surat Tagihan Pajak

Menurut Pasal 1 undang-undang nomor 28 tahun 2007 Surat Tagihan Pajak (STP) adalah surat yang digunakan untuk melakukan tagihan pajak dan/atau sanksi administrasi berupa bunga dan/atau denda. Tujuan dilakukannya yaitu untuk melakukan pemeriksaan terhadap surat tagihan pajak yang diberikan oleh kantor pajak. Dokumen yang dibutuhkan yaitu surat tagihan pajak dari kantor pajak. Langkah-langkah yang dilakukan adalah sebagai berikut:

- 1. Menunggu kiriman surat tagihan pajak yang dikirimkan oleh kantor pajak
- 2. Kemudian melakukan pemeriksaan terhadap surat tagihan pajak tersebut.
- 3. Jika perusahaan terkena sanksi administrasi, maka selanjutnya pihak tax melakukan pembayaran melalui pihak *finance*
- 4. Kemudian pihak *tax* melakukan lapor terhadap kantor pajak

#### 3.3 Uraian Pelaksanaan Kerja Magang

#### 3.3.1 Proses Pelaksanaan

Proses pelaksanaan kerja magang dilaksanakan selama 14 (empat belas) minggu, sejak 19 Januari 2017 hingga 19 April 2017. Rincian tugas yang dilakukan selama proses pelaksanaan kerja magang adalah sebagai berikut:

1. Membuat Purchase Order

Langkah-Langkah untuk membuat *purchase order* adalah sebagai berikut:

a. Menerima purchase requisition (Gambar 3.1) dari departemen yang

melakukan pengajuan pembelian barang atau jasa untuk keperluan perusahaan NUSANTARA

Data Fisik Purchase Requisition

#### MINC SHOP HOMESHOPPING TERPERCAYA

### PURCHASE REQUISITION

(FOR INTERNAL USE ONLY)

 REQ. No
 :
 201700218

 DATE
 :
 14 FEB 2017

DATE REQUIRED DESCRIPTION

Petty Cash per 7 February 2017

|          |                        |                                                                             |                                                          |          |            |        |      |     |                          | ruge. rore               |
|----------|------------------------|-----------------------------------------------------------------------------|----------------------------------------------------------|----------|------------|--------|------|-----|--------------------------|--------------------------|
| No       | Item Code              | Description                                                                 | Alocated                                                 | UOM      | Curr       | Foregn | Rate | Qty | Unit Price               | Total Price              |
|          |                        |                                                                             |                                                          |          |            | Price  |      |     | (IDR)                    | (IDR)                    |
| 1        | OP103-006              | Biaya parkir,tol steam kendaraan<br>operasional B 1856 KZM                  | 1101.815002.400.0000.0000.                               | EA       | IDR        |        |      | 1   | 63,000.00                | 63,000.00                |
| 2<br>3   | OP102-001<br>OP103-006 | Pulsa januari 2017<br>Biaya parkir dan steam kendaraan                      | 1101.811019.220.0000.0000.<br>1101.815002.400.0000.0000. | EA<br>EA | IDR<br>IDR |        |      | 1   | 50,000.00<br>43,000.00   | 50,000.00<br>43,000.00   |
| 4<br>5   | OP102-001<br>OP102-004 | oprasional B 1418 PZQ<br>Pulsa Januari 2017<br>Pembelian materai 6000 untuk | 1101.811019.220.0000.0000.<br>1101.815109.270.0000.0000. | EA<br>EA | IDR<br>IDR |        |      | 1   | 50,000.00<br>498,000.00  | 50,000.00<br>498,000.00  |
| 6        |                        | seluruh departemen<br>Reimburse uang makan crew sewa                        | 1101.720011.240.0000.0000.                               | EA       | IDR        |        |      | 1   | 365,500.00               | 365,500.00               |
| 7<br>8   | OP101-001<br>OP102-004 | Biaya perjalanan dinas ke PLM<br>Kirim dokumen                              | 1101.813001.220.0000.0000.<br>1101.814004.270.0000.0000. | EA<br>EA | IDR<br>IDR |        |      | 1   | 469,000.00<br>15,000.00  | 469,000.00<br>15,000.00  |
| 9        |                        | Transfer                                                                    | 1101.852008.210.0000.0000.                               | EA       | IDR        |        |      | 1   | 90,000.00                | 90,000.00                |
| 10       | OP113-009              | SMALL TOOLS < RP.500 RIBU                                                   | 1101.824009.400.0000.0000.                               | EA       | IDR        |        |      | 1   | 400,000.00               | 400,000.00               |
| 11       |                        | Pembayaran air bersih CDC                                                   | 1101.720018.140.0000.0000.                               | EA       | IDR        |        |      | 1   | 91,612.00                | 91,612.00                |
| 12       | OP103-006              | Cakung<br>Biaya E Tol kendaraan operasional<br>B 1856 KZM                   | 1101.815002.400.0000.0000.                               | EA       | IDR        |        |      | 1   | 116,500.00               | 116,500.00               |
| 13       | OP103-006              | Biaya Tol dan parkir kendaraan                                              | 1101.815002.400.0000.0000.                               | EA       | IDR        |        |      | 1   | 109,000.00               | 109,000.00               |
| 14       | OP102-004              | Ongkos kirim JNE ke<br>SBY Clearance sale rolens                            | 1101.814004.270.0000.0000.                               | EA       | IDR        |        |      | 1   | 46,600.00                | 46,600.00                |
| 15       |                        | Reimburse uang makan crew sewa                                              | 1101.720011.240.0000.0000.                               | EA       | IDR        |        |      | 1   | 255,000.00               | 255,000.00               |
| 16       | OP104-001              | Pembelian Adapter AC/DC untuk                                               | 1101.815101.400.0000.0000.                               | EA       | IDR        |        |      | 1   | 159,550.00               | 159,550.00               |
| 17       | OP104-001              | Pembelian alat nyamuk elektrik                                              | 1101.815101.400.0000.0000.                               | EA       | IDR        |        |      | 1   | 39,500.00                | 39,500.00                |
| 18<br>19 | OP102-004              | Pembelian max creamer 2 Pcs<br>Transfer                                     | 1101.815106.400.0000.0000.<br>1101.852008.210.0000.0000. | EA<br>EA | IDR<br>IDR |        |      | 1   | 56,600.00<br>180,000.00  | 56,600.00<br>180,000.00  |
| 20       |                        | Biaya makan siang untuk team OB                                             | 1101.818004.210.0000.0000.                               | EA       | IDR        |        |      | 1   | 200,000.00               | 200,000.00               |
|          |                        | dalam rangka pembersihan gudang<br>cakung                                   |                                                          |          |            |        |      |     |                          |                          |
| 21<br>22 | OP102-004<br>OP102-004 | Pengiriman dokumen<br>Acara nonton bersama januari 2017                     | 1101.814004.270.0000.0000.<br>1101.818004.210.0000.0000. | EA<br>EA | IDR<br>IDR |        |      | 1   | 523,277.00<br>150,000.00 | 523,277.00<br>150,000.00 |
| 23       | OP103-006              | Biaya parkir tol                                                            | 1101.815002.400.0000.0000.                               | EA       | IDR        |        |      | 1   | 65,000.00                | 65,000.00                |

----- Print Date 21/02/2017 04:09 PM -----

#### Data Fisik Purchase Requisition

|                                                                 |                                                                                                    | (FOR                                                                                                    | INTER                                                                                                    | NAL                                                                                                    | JSE ONLY                                                                                                    | )                                                                                                    | REQ. No<br>DATE                                                                                                    | : 2017<br>: 14 FE                                                                                                    | 00218<br>EB 2017                                                                                                    |                       |                                                                                                    |                                                                                                    |
|-----------------------------------------------------------------|----------------------------------------------------------------------------------------------------|----------------------------------------------------------------------------------------------------|----------------------------------------------------------------------------------------------------|----------------------------------------------------------------------------------------------------|----------------------------------------------------------------------------------------------------|----------------------------------------------------------------------------------------------------|----------------------------------------------------------------------------------------------------|----------------------------------------------------------------------------------------------------|----------------------------------------------------------------------------------------------------|-----------------------|----------------------------------------------------------------------------------------------------|----------------------------------------------------------------------------------------------------|
| REQUIRED                                                        |                                                                                                    |                                                                                                    |                                                                                                    |                                                                                                    |                                                                                                    |                                                                                                    |                                                                                                    |                                                                                                    |                                                                                                    |                       |                                                                                                    |                                                                                                    |
| RIPTION                                                         | Petty Cash per 7 February 2017                                                                                                    | 5                                                                                                    |                                                                                                    |                                                                                                    |                                                                                                    |                                                                                                    |                                                                                                    |                                                                                                    |                                                                                                    | Page : 2 of 3         |                                                                                                    |                                                                                                    |
| Item Code                                                       | Description                                                                                                    | Alocated                                                                                                    | UOM                                                                                                    | Curr                                                                                                    | Foregn<br>Price                                                                                                    | Rate                                                                                                    | Qty                                                                                                    | Unit P<br>(IDF                                                                                                    | Price<br>R)                                                                                                    | Total Price<br>(IDR)  |                                                                                                    |                                                                                                    |
| OP102-001<br>OP102-004                                          | Pulsa februari 2017<br>Ongkos kirim JNE                                                                                                    | 1101.811019.220.0000.0000.<br>1101.814004.270.0000.0000.                                                                                                    | EA                                                                                                    |                                                                                                    |                                                                                                    |                                                                                                    | 1                                                                                                    | 3                                                                                                    | 50,000.00                                                                                                    | 50,000.0<br>342,000.0 |                                                                                                    |                                                                                                    |
| ng: EmpatJuta E<br>RE BY: ERI                                   | mpat Ratus Dua Puluh Delapan Ribi<br>NA YUNIE ATIE,                                                                                                    | u Seratus Tiga Puluh Sembilan Rupial                                                                                                    | 1                                                                                                    |                                                                                                    |                                                                                                    |                                                                                                    |                                                                                                    | Tot                                                                                                    | al : IDR                                                                                                    | 4,428,139.0           |                                                                                                    |                                                                                                    |
| roved by System<br>RIF TRIYUDI,<br>SI LAURANTI,<br>RIF TRIYUDI, |                                                                                                    | Date<br>20-FEB-17<br>16-FEB-17<br>16-FEB-17                                                                                                    | ,<br>,                                                                                                    | CEO MN                                                                                                    | SHOP                                                                                                    |                                                                                                    | CFO MCO                                                                                                    | N ,                                                                                                    | C HAD                                                                                                    |                       |                                                                                                    |                                                                                                    |
|                                                                 | TEQUIRED<br>IIPTION<br>Item Code<br>OP102-001<br>OP102-004<br>OP102-004<br>IIPTION<br>IIPTION<br>IIIPTION<br>IIIPTION<br>IIIIPTION<br>IIIIPTION<br>IIIIPTION<br>IIIIPTION<br>IIIIPTION<br>IIIIPTION<br>IIIIPTION<br>IIIIPTION<br>IIIIPTION<br>IIIIPTION<br>IIIIPTION<br>IIIIPTION<br>IIIIPTION<br>IIIIPTION<br>IIIIPTION<br>IIIIPTION<br>IIIIPTION<br>IIIIPTION<br>IIIIIPTION<br>IIIIPTION<br>IIIIPTION<br>IIIIPTION<br>IIIIPTION<br>IIIIPTION<br>IIIIPTION<br>IIIIPTION<br>IIIIPTION<br>IIIIPTION<br>IIIIPTION<br>IIIIIPTION<br>IIIIIPTION<br>IIIIIPTION<br>IIIIIII<br>IIIIIII<br>IIIIIII<br>IIIIIII<br>IIIIII | REQUIRED       :         INPTION       :         Petty Cash per 7 February 2017         OP102-001       Pulsa februari 2017         OP102-004       Ongkos kirim JNE         Ing :       Empat Juta Empat Ratus Dua Puluh Delapan Rib         RE BY :       ERNA YUNIE ATTE,         roved by System       RIF TRIYUDI,         SI LAURANT,       RIF TRIYUDI,         SI LAURANT,       RIF TRIYUDI, | REQUIRED       ::         INPTION       :       Petty Cash per 7 February 2017         Item Code       Description       Alocated         0P102-001       Pulsa februari 2017       1101.811019.220.0000.0000.         0P102-004       Ongios kirim JNE       1101.811019.220.0000.0000.         initial status       NE       1101.811019.220.0000.0000.         org :       Empat Juta Empat Ratus Dua Puluh Delapan Ribus Seratus Tiga Puluh Sembilan Rupial         RE BY :       ERNA YUNIE ATIE,         roved by System       Date         RIF TRIYUDI,       20-FEB-17         Si LAURANTI,       16-FEB-17         RIF TRIYUDI,       16-FEB-17         RIF TRIYUDI,       16-FEB-17 | REQUIRED       ::       Petry Cash per 7 February 2017         Item Code       Description       Alocated       UOM         OP102-001       Pulsa februari 2017       1101.811019.220.0000.0000.       EA         OP102-004       Ongkos kirim JNE       1101.81104.270.0000.0000.       EA         International and the second second | (FOR INTERNAL INTERNAL | (FOR INTERNAL USE ONLY         REQUIRED ::         Item Code       Description       Alocated       UOM       Curr       Foregn         0P102-001       Pelsa februari 2017       1101.811019.20.0000.0000.       EA       IDR         0P102-004       Ongloos kirim JNE       1101.814004.270.0000.0000.       EA       IDR         Iprice       Iprice       Iprice       Iprice       Iprice         oprioz-004       Ongloos kirim JNE       1101.814004.270.0000.0000.       EA       IDR         Iprice       Iprice       Iprice       Iprice       Iprice         oprioz-004       Ongloos kirim JNE       1101.814004.270.0000.0000.       EA       Iprice         oprioz-004       Ongloos kirim JNE       Iprice       Iprice       Iprice         oprioz-004       Ongloos kirim JNE       Iprice       Iprice       Iprice         oprioz-004       Iprice       Iprice       Iprice       Iprice       Iprice         oprioz-004       Iprice       Iprice       Iprice       Iprice       Iprice         oprioz-004       Iprice       Iprice       Iprice       Iprice       Iprice       Iprice         oprioz-004       Iprice       Iprice <td< td=""><td>(FOR INTERNAL USE ONLY)         RECUIRED ::         INTERNAL USE ONLY)         INTERNAL USE ONLY)         INTERNALY)       INTERNAL</td><td>(FOR INTERNAL USE ONLY)         REC. No<br/>DATE         RECURED: ::         IPTION : Petry Cash per 7 February 2017         INTERNAL USE ONLY         (PI02-001       Dates februari 2017       OIO1 Bits februari 2017       OIO1 Bits februari 2017       OIO1 Bits februari 2017       OIO1 Bits februari 2017       OIO1 Bits februari 2017       OIO1 Bits februari 2017       OIO1 Bits februari 2017       OIO1 Bits februari 2017       OIO1 Bits februari 2017       OIO1 Bits februari 2017       OIO1 Bits februari 2017       OIO1 Bits februari 2017       OIO1 Bits februari 2017       OIO1 Bits februari 2017       OIO 10 Bits februari 2017       OIO 10 Bits februari 2017       OIO 10 Bits februari 2017       OIO 10 Bits februari 2017       OIO 10 Bits februari 2017       DI 101 Bits februari 2017 Bits februari 2017       DI 101 Bits februari 2017 Bits februari 2017       DI 101 Bits februari 2017 Bits februari 2017       DI 101 Bits februari 2017 Bits februari 2017       DI 101 Bits februari 2017 Bits februari 2017       DI Pits februari 2017       DI Pits februari 2017       DI Pits februari 2017       DI Pits februari 2017       DI Pits februari 2017       <th <="" colspan="2" td=""><td>(FOR INTERNAL USE ONLY)         REQ. No       ::       2017         DATE       ···································</td><td>(FOR INTERNAL USE ONLY)         REGURE :: DATE :: 201700218         DESCRIPTION ALOCATED       OP102-001       OP102-001       O       OP102-001       OP102-001</td></th></td></td<> | (FOR INTERNAL USE ONLY)         RECUIRED ::         INTERNAL USE ONLY)         INTERNAL USE ONLY)         INTERNALY)       INTERNAL | (FOR INTERNAL USE ONLY)         REC. No<br>DATE         RECURED: ::         IPTION : Petry Cash per 7 February 2017         INTERNAL USE ONLY         (PI02-001       Dates februari 2017       OIO1 Bits februari 2017       OIO1 Bits februari 2017       OIO1 Bits februari 2017       OIO1 Bits februari 2017       OIO1 Bits februari 2017       OIO1 Bits februari 2017       OIO1 Bits februari 2017       OIO1 Bits februari 2017       OIO1 Bits februari 2017       OIO1 Bits februari 2017       OIO1 Bits februari 2017       OIO1 Bits februari 2017       OIO1 Bits februari 2017       OIO1 Bits februari 2017       OIO 10 Bits februari 2017       OIO 10 Bits februari 2017       OIO 10 Bits februari 2017       OIO 10 Bits februari 2017       OIO 10 Bits februari 2017       DI 101 Bits februari 2017 Bits februari 2017       DI 101 Bits februari 2017 Bits februari 2017       DI 101 Bits februari 2017 Bits februari 2017       DI 101 Bits februari 2017 Bits februari 2017       DI 101 Bits februari 2017 Bits februari 2017       DI Pits februari 2017       DI Pits februari 2017       DI Pits februari 2017       DI Pits februari 2017       DI Pits februari 2017 <th <="" colspan="2" td=""><td>(FOR INTERNAL USE ONLY)         REQ. No       ::       2017         DATE       ···································</td><td>(FOR INTERNAL USE ONLY)         REGURE :: DATE :: 201700218         DESCRIPTION ALOCATED       OP102-001       OP102-001       O       OP102-001       OP102-001</td></th> | <td>(FOR INTERNAL USE ONLY)         REQ. No       ::       2017         DATE       ···································</td> <td>(FOR INTERNAL USE ONLY)         REGURE :: DATE :: 201700218         DESCRIPTION ALOCATED       OP102-001       OP102-001       O       OP102-001       OP102-001</td> |                       | (FOR INTERNAL USE ONLY)         REQ. No       ::       2017         DATE       ··································· | (FOR INTERNAL USE ONLY)         REGURE :: DATE :: 201700218         DESCRIPTION ALOCATED       OP102-001       OP102-001       O       OP102-001       OP102-001 |

---- Print Date 21/02/2017 04:09 PM -----

Seperti yang terlihat pada gambar 3.1 dan gambar 3.2. *Purchase Requisition* dengan nomor PR 201700218 dibuat pada tanggal 14 Februari 2017 untuk keperluan *petty cash* per 7 Februari 2017 dengan total transaksi sebesar Rp 4.428.139. Dokumen PR ini diberikan oleh bagian *User* dari masing-masing departemen, yang kemudian diserahkan kepada bagian *Budget Control* untuk selanjutnya diproses menjadi *purchase order* dengan menggunakan sistem *oracle*.

| ł                                                                                                    | . Kemudian melakuk                                                                                                    | an <i>login</i> ke sistem <i>oracle</i>                                                                       |                          |     |
|----------------------------------------------------------------------------------------------------|----------------------------------------------------------------------------------------------------|----------------------------------------------------------------------------------------------------|--------------------------|-----|
|                                                                                                    |                                                                                                    | Gambar 3.3<br>Tampilan Utama <i>Ord</i>                                                                       | acle                     |     |
| Oracle Applications Rapid Install - N                                                                                                    | etscape Navigator                                                                                                    |                                                                                                    |                          |     |
| File       Edit       View       Higtory       Bookm         Image: State of the state of the state of the | nx _oois _Help<br>mnch09.mncgroup.com:8000/<br>Oracle Applications Ra                                                                              |                                                                                                    | • 🕨 🚳 • Netscape         | ۹ 🕲 |
| Applications                                                                                                    | Rapid Install Release 11i                                                                                                    |                                                                                                    |                          |     |
| Rapid Install Setup<br><u>Home</u>                                                                                                    | Oracle Applications Rapid Install Po                                                                                                    | rtal                                                                                                    |                          |     |
| Logon<br><u>Apps Logon Links</u><br>Documentation<br><u>11i Online help</u>                                                                                                    | These web pages provide you with information ab<br>• Descriptions of administrative scripts create<br>• Links that can be used to connect you to O | oout the Oracle Applications installation created by the R<br>ed by the Rapid Install.<br>racle Applications. | apid Install, including: |     |
| Server Administration<br>Machine Admin Scripts                                                                                                    |                                                                                                    |                                                                                                    |                          |     |

Kemudian setelah melakukan login, pertama yang dilakukan klik c. MShop Purchasing Buyer, kemudian klik AutoCreate seperti yang tertera pada gambar 3.4 V **RSI** Δ S F IJ . Μ . V TAR SAN

Tampilan Navigator Oracle

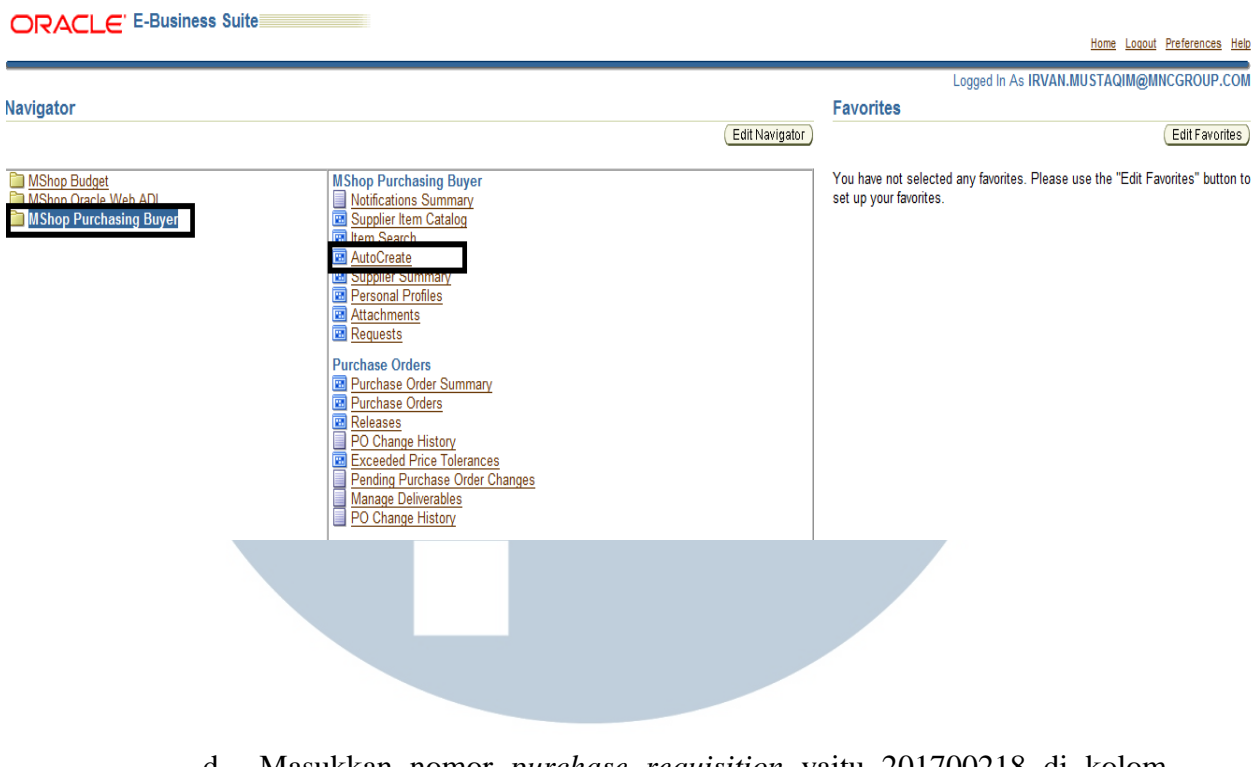

d. Masukkan nomor purchase requisition yaitu 201700218 di kolom

requisition, kemudian klik find seperti pada gambar 3.5

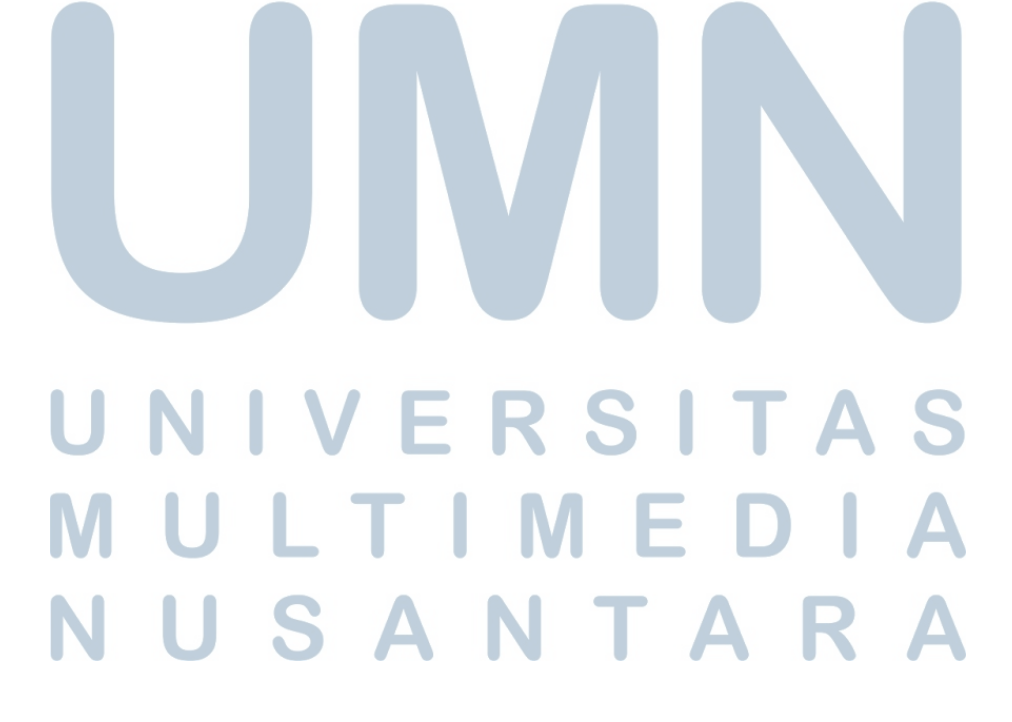

|   |                                             | Gam                          | bar 3.5                                 |           |
|---|---------------------------------------------|------------------------------|-----------------------------------------|-----------|
|   | Tampila                                     | an <i>Input</i> nom          | or purchase re                          | quisition |
|   | Approved Yes<br>Requisition 20170           | 0218                         | Buyer<br>Requester                      |           |
| 1 | Supplier Sourcing Document Type             |                              | Supplier List<br>Supplier Site          |           |
|   | = gut<br>■ ∨ Mi<br>■ Ship-To<br>Line Status | Only<br>w External Locations | Minimum Amount<br>Currency<br>Rate Type |           |
|   | ltem,<br>Categ<br>Descrip<br>Line T         | Rev<br>ory<br>ion<br>ype     |                                         |           |
|   |                                             |                              | <u>C</u> lear                           | Find      |
|   |                                             |                              |                                         |           |

e. Kemudian melakukan *checklist* terhadap semua nomor *purchase requisition* kemudian klik *manual* 

|     |                     |               |               | C      | ambar 3     | 3.6                                   |     |                 |            |         |
|-----|---------------------|---------------|---------------|--------|-------------|---------------------------------------|-----|-----------------|------------|---------|
|     |                     |               | Tampil        | an saa | at melak    | ukan <i>checklist</i>                 |     |                 |            |         |
|     |                     | Yoc           |               |        | Dunca       |                                       |     |                 |            |         |
| Aut | A<br>nCreate Docume | nts (MNC-GS F | IOMESHOPPING) |        | Buyer       |                                       |     |                 |            | ≚ ⊼ X   |
| 2   |                     |               |               |        |             |                                       |     |                 |            |         |
|     | Requisition         | Line          | ltem          | Rev    | Category    | Item Description                      | UOM | Quantity        | Unit Price | Need-By |
| V   | 201700218           | 16            | OP104-001     |        | DEFAULT     | Pembelian Adapter AC/D                | EA  | 1               | 159550     |         |
| V   | 201700218           | 17            | OP104-001     |        | DEFAULT     | Pembelian alat nyamuk (               | EA  | 1               | 39500      |         |
| -   | 201700218           | 7             | OP101-001     |        | DEFAULT     | Biaya perjalanan dinas k              | EA  | 1               | 469000     |         |
| V   | 201700218           | 2             | OP102-001     |        | DEFAULT     | Pulsa januari 2017                    | EA  | 1               | 50000      |         |
| ~   | 201700218           | 4             | OP102-001     |        | DEFAULT     | Pulsa Januari 2017                    | EA  | 1               | 50000      |         |
| V   | 201700218           | 24            | OP102-001     |        | DEFAULT     | Pulsa februari 2017                   | EA  | 1               | 50000      |         |
| V   | 201700218           | 5             | OP102-004     |        | DEFAULT     | Pembelian materai 6000                | EA  | 1               | 498000     |         |
|     | 201700218           | 8             | OP102-004     |        | DEFAULT     | Kirim dokumen                         | EA  | 1               | 15000      |         |
| -   | 201700218           | 14            | OP102-004     |        | DEFAULT     | Ongkos kirim JNE ke SBY               | EA  | 1               | 46600      |         |
|     |                     |               |               |        |             |                                       |     |                 |            | D       |
|     |                     |               |               |        |             |                                       |     |                 |            |         |
|     |                     |               |               |        | Create      | <b>*</b>                              |     |                 | _          |         |
|     |                     |               |               |        | Standard PO | · · · · · · · · · · · · · · · · · · · |     | Ma <u>n</u> ual | Automati   | c )     |
|     |                     |               |               |        | Default     | Ψ.                                    |     |                 |            |         |
| _   |                     |               |               | Ē      | lear )      | Find                                  |     |                 |            | _       |
|     |                     |               |               |        |             |                                       |     |                 |            |         |

f. Setelah melakukan *checklist*, kemudian mengisi nama *supplier* sesuai dengan departemen yang mengajukan *purchase requisition*, terlihat pada gambar 3.7 *supplier* yang mengajukan *purchase requisition* yaitu bagian kasir MNC Shop kemudian klik *create*.

|             |                                   | Gambar             | 3.7      |                                                |             |       |
|-------------|-----------------------------------|--------------------|----------|------------------------------------------------|-------------|-------|
|             | Ta                                | mpilan <i>Inpı</i> | t Suppli | er                                             |             |       |
|             | New Document                      |                    |          |                                                | 00000       | ×     |
|             | Global Agreement<br>Document      |                    |          | rchasing Org<br>RFQ Type                       | MNC-GS HOME | SHOPP |
|             | Release<br>Supplier               | MSHOP-LINA (KAS    | IR-F     | Release Date<br>Supplier Site<br>ier List Name | JAKARTA     |       |
| Act<br>t Ty | Currency<br>Source<br>Requisition | Default            |          | Line                                           | _           |       |
| pup         | Currency<br>Rate Date             | IDR<br>21-FEB-2017 |          |                                                |             | ╶╴╽╽  |
|             |                                   |                    | Cņ       | eate                                           | Cancel      |       |
|             |                                   |                    |          |                                                |             |       |

g. Kemudian melakukan *input* terhadap *line item* dalam *purchase requisition* yang ingin dibuatkan *purchase order*, seperti contoh pada gambar 3.8. Pertama, pada bagian A akan terlihat data dengan *line item* nomor 24 dengan *description* "Pulsa Februari 2017" dengan *unit price* sebesar Rp 50.000, kemudian pada bagian B klik add to *document line item* nomor 24 kemudian pada bagian C terlihat *line item* nomor 24 tersimpan, kemudian terakhir pada bagian D klik *create*.

|                                             |                              |                    |                                                                                        |              |                         |                                                                      |     |                                                                        |                                     | - ///              |
|---------------------------------------------|------------------------------|--------------------|----------------------------------------------------------------------------------------|--------------|-------------------------|----------------------------------------------------------------------|-----|------------------------------------------------------------------------|-------------------------------------|--------------------|
| 2<br>Requisition                            | Line                         | Item               | Rev                                                                                    | Category     | Ito                     | m Description                                                        | ПОМ | Quantity                                                               | Unit Price                          | Need-By Da         |
| 201700218                                   | 16                           | OP104 001          | 1107                                                                                   | DEEAULT      | · Po                    | mbolian Adantor AC/D                                                 | EA  | 1                                                                      | 159550                              | A COLON            |
| 201700210                                   | 17                           | OP104-001          |                                                                                        |              | Do                      | mbolian alat nyamuk (                                                | EA  | 1                                                                      | 39500                               |                    |
| 201700210                                   | 7                            | OP101.001          |                                                                                        |              | Bi                      | awa nerialanan dinas k                                               | FA  | 1                                                                      | 469000                              |                    |
| 201700218                                   | 2                            | OP102.001          |                                                                                        | DEFAIL       | - Pu                    | ulsa januari 2017                                                    | FA  | 1                                                                      | 50000                               |                    |
| 201700218                                   | 4                            | OP102-001          |                                                                                        | DEFAIL       | · Pu                    | ilsa Januari 2017                                                    | FA  | 1                                                                      | 50000                               |                    |
| 201700218                                   | 24                           | OP102-001          | -                                                                                      | DEFAULT      | Pu                      | ılsa februari 2017                                                   | EA  | 1                                                                      | 50000                               | Δ                  |
| 201700218                                   | 5                            | OP102-004          | +                                                                                      | DEFAULT      | Pe                      | embelian materai 6000                                                | EA  | 1                                                                      | 498000                              | A                  |
| 201700218                                   | 8                            | OP102-004          |                                                                                        | DEFAULT      | Ki                      | rim dokumen                                                          | EA  | 1                                                                      | 15000                               |                    |
| 201700210 0 0 0 0 0 0 0 0 0 0 0 0 0 0 0 0 0 |                              | 0.0402.004         |                                                                                        | DEEAULT      | Ongkos kirim JNE ke SBY |                                                                      | EA  | 1                                                                      | 46600                               |                    |
| 201700210                                   | 14                           | OP 102-004         |                                                                                        | DELIMOLI     | 01                      | ідкоз кігіті ліче ке зот                                             | LA  |                                                                        | 40000                               |                    |
| 4                                           | 14                           | 012-004            |                                                                                        | DEFAULT      |                         | IGKOS KITIM JNE KE SDT                                               |     | <u></u>                                                                | 40000                               |                    |
|                                             | 14                           | 00000              |                                                                                        | DELAGET      |                         | IGKUS KITIM JNE KE SDT                                               | LA  |                                                                        | 4000                                | D                  |
|                                             |                              | Doc                | ument Buil                                                                             | der          | U                       | IGKUS KITIM JALE KU SDT                                              | A   | ,dd To Document                                                        | BR                                  | emove              |
| (1)                                         | 14                           | D <b>P 102-004</b> | ument Build                                                                            | der          |                         | igkus kirim jne ke Sbt                                               | A   | ,dd To Document                                                        | B Re                                |                    |
|                                             |                              | Doc<br>Shipment    | ument Buili<br>— Requisi                                                               | der<br>ition |                         | igkus kirim JNE ke SDT                                               |     | dd Tio Document<br>Category                                            | B Re                                | emove              |
| Document                                    | Line                         | Doc<br>Shipment    | ument Build<br>Requisi                                                                 | der<br>ition | _ine                    | item                                                                 | Rev | dd To Document<br>Category                                             | B Re                                | emove              |
| Document<br>Auto                            | Line<br>22                   | Doc<br>Shipment    | ument Build<br>— Requisi<br>Number<br>201700218                                        | der<br>ition | _ine<br>25              | item<br>OP102-004                                                    | Rev | dd To Document<br>Category<br>DEFAULT                                  | UOM                                 | emove              |
| Document<br>Auto                            | Line<br>22<br>23             | Doc<br>Shipment    | ument Build<br>Requisi<br>Number<br>201700218<br>201700218                             | der          |                         | tem<br>0P102-004<br>0P102-004                                        | Rev | dd To Document<br>Category<br>DEFAULT<br>DEFAULT                       | UOM<br>EA<br>EA                     | emove              |
| Document<br>Auto<br>Auto<br>Auto            | Line<br>22<br>23<br>24       | Doc<br>Shipment    | ument Build<br>Requisi<br>Number<br>201700218<br>201700218<br>201700218                | der<br>ition | .ine<br>25<br>22<br>21  | tem<br>OP102-004<br>OP102-004<br>OP102-004<br>OP102-004              | Rev | dd To Document<br>Category<br>DEFAULT<br>DEFAULT<br>DEFAULT            | UOM<br>EA<br>EA<br>EA               | Oty<br>1<br>1<br>1 |
| Document<br>Auto<br>Auto<br>Auto<br>Auto    | Line<br>22<br>23<br>24<br>25 | Shipment           | ument Build<br>- Requisi<br>Number<br>201700218<br>201700218<br>201700218<br>201700218 | der          |                         | tem<br>OP102-004<br>OP102-004<br>OP102-004<br>OP102-004<br>OP102-004 | Rev | dd To Document<br>Category<br>DEFAULT<br>DEFAULT<br>DEFAULT<br>DEFAULT | UOM<br>EA<br>EA<br>EA<br>EA<br>EA   |                    |
| Document<br>Auto<br>Auto<br>Auto            | Line<br>22<br>23<br>24<br>25 | Doc<br>Shipment    | ument Build<br>- Requisi<br>Number<br>201700218<br>201700218<br>201700218<br>201700218 | der<br>ition |                         | tem<br>OP102-004<br>OP102-004<br>OP102-004<br>OP102-004<br>OP102-004 | Rev | dd To Document<br>Category<br>DEFAULT<br>DEFAULT<br>DEFAULT<br>DEFAULT | B Re<br>UOM<br>EA<br>EA<br>EA<br>EA | Cty<br>1           |

#### Tampilan Input Line Item

h. Masukan Ship-to, Bill-to dan Description yang tertera di purchase requisition. Seperti pada gambar 3.9, pertama yang dilakukan pada bagian A yaitu input Ship-to dengan "MSHOP – KEBON SIRIH", lalu pada bagian B input Bill-to dengan "MSHOP – KEBON SIRIH", dan terakhir pada bagian C yaitu input description dengan "Petty Cash per 7 February 2017". Setelah angkanya sama dengan total purchase order dengan yang tertera di purchase requisition lakukan klik

|                                                                                                    |                                                                                                    |                                                                                                    |                                                                                                    | <i>Input</i> data                                                                                                    |                                                                         |                                                                              |                                                                                                    |             |   |
|----------------------------------------------------------------------------------------------------|----------------------------------------------------------------------------------------------------|----------------------------------------------------------------------------------------------------|----------------------------------------------------------------------------------------------------|----------------------------------------------------------------------------------------------------|-------------------------------------------------------------------------|------------------------------------------------------------------------------|----------------------------------------------------------------------------------------------------|-------------|---|
| 4                                                                                                    | - Duration of the                                                                                                    |                                                                                                    | 000000000000000000000000000000000000000                                                                         |                                                                                                    |                                                                         |                                                                              |                                                                                                    |             |   |
| oreaté ti<br>DO                                                                                                 | 2017002                                                                                                    | 47                                                                                                    | 0PPING) - 20170024                                                                                              | Standard Purchase Order                                                                                                    | r                                                                       | Crosted                                                                      | 21-EEB-201                                                                                                | 7 15:55:33  | - |
|                                                                                                    | nnlier MSHOP                                                                                                    | -LINA (KASIR-FINAN                                                                                                    | ICE SH                                                                                                    | JAKARTA                                                                                                    |                                                                         | Contact                                                                      | 21120-201                                                                                                 | 10100100    |   |
| Sh                                                                                                    | in To MSHOP                                                                                                    | - KEBON SIRIH                                                                                                    |                                                                                                    | MSHOP - KEBON SIRIH                                                                                                    | В                                                                       | Currency                                                                     | IDR                                                                                                    |             |   |
|                                                                                                    | Buver <b>Irvan M</b> i                                                                                                    | ustaqim,                                                                                                    | Status                                                                                                    | s Incomplete                                                                                                    |                                                                         |                                                                              | 4,428,139                                                                                                 |             |   |
| Descri                                                                                                    | intion Petty Ca                                                                                                    | ash per 7 February 2                                                                                                    | 2017                                                                                                    |                                                                                                    |                                                                         |                                                                              |                                                                                                    |             |   |
| Lines<br>Num                                                                                                    | Price Re                                                                                                    | ference Reference I                                                                                                    | Documents M                                                                                                    | Nore Agreement                                                                                                    | UOM Qu                                                                  | antity Price                                                                 | e                                                                                                    | Promised [] | 1 |
| Lines<br>Num<br>1                                                                                               | Price Re<br>Type<br>Expenses                                                                                                    | ference Reference I<br>Item<br>OP103-006                                                                                                    | Documents M<br>Rev Category<br>DEFAULT                                                                          | Agreement Description Biaya Tol dan parkir                                                                                                    | UOM Qui<br>EA 1                                                         | antity Price                                                                 | e<br>00                                                                                                   | Promised [] |   |
| Lines<br>Num<br>1<br>2                                                                                          | Price Re<br>Type<br>Expenses<br>Expenses                                                                                                 | ference Reference I<br>Item<br>OP103-006<br>OP103-006                                                                                                    | Rev Category<br>DEFAULT<br>DEFAULT                                                                              | Agreement<br>Description<br>Biaya Tol dan parkir<br>Biaya parkir tol                                                                                                    | UOM Qu<br>EA 1<br>EA 1                                                  | antity Price<br>1090<br>6500                                                 | e<br>00<br>0                                                                                              | Promised [] |   |
| Lines<br>Num<br>1<br>2<br>3                                                                                     | Price Re<br>Type<br>Expenses<br>Expenses<br>Expenses<br>Expenses                                                                         | ference Reference I<br>Item<br>OP103.006<br>OP103.006<br>OP113.009<br>HP100.026                                                                                                    | Rev Category DEFAULT DEFAULT DEFAULT DEFAULT DEFAULT                                                            | Agreement Description Biaya Tol dan parkir Biaya parkir tol SMALL TOOLS < RP Transfer                                                                                      | UOM Qu<br>EA 1<br>EA 1<br>EA 1                                          | antity Price<br>1090<br>6500<br>4000                                         | e<br>00<br>0<br>00                                                                                        | Promised [] |   |
| Lines<br>Num<br>1<br>2<br>3<br>4<br>5                                                                           | Price Re<br>Type<br>Expenses<br>Expenses<br>Expenses<br>Expenses<br>Expenses                                                             | Item         OP103.006           OP103.006         OP103.006           OP113.009         HR100.026                                                                                                    | Rev Category Category DEFAULT DEFAULT DEFAULT DEFAULT DEFAULT DEFAULT                                           | Agreement Description Biaya Tol dan parkir Biaya parkir tol SMALL TOOLS < RP Transfer Transfer Transfer                                                                    | UOM Qu<br>EA 1<br>EA 1<br>EA 1<br>EA 1<br>EA 1                          | antity Price<br>1090<br>6500<br>4000<br>9000<br>1800                         | e<br>00<br>00<br>0<br>0                                                                                   | Promised [] |   |
| Num<br>1<br>2<br>3<br>4<br>5<br>6                                                                               | Price Re<br>Type<br>Expenses<br>Expenses<br>Expenses<br>Expenses<br>Expenses<br>Expenses                                                 | Item         OP103.006           OP103.006         OP103.006           OP103.006         OP103.006           HR100.026         HR100.026           OP100.015         OP100.015                                       | Rev Category Category DEFAULT DEFAULT DEFAULT DEFAULT DEFAULT DEFAULT DEFAULT DEFAULT                           | Agreement Description Biaya Tol dan parkir Biaya parkir tol SMALL TOOLS < RP Transfer Transfer Pembayaran air ber                                                          | UOM Quu<br>EA 1<br>EA 1<br>EA 1<br>EA 1<br>EA 1<br>EA 1<br>EA 1         | antity Price<br>1090<br>6500<br>4000<br>9000<br>1800<br>9161                 | e<br>00<br>0<br>00<br>0<br>0<br>0<br>0<br>2                                                               | Promised    |   |
| Lines<br>Num<br>1<br>2<br>3<br>4<br>5<br>6<br>7                                                                 | Price Re<br>Type<br>Expenses<br>Expenses<br>Expenses<br>Expenses<br>Expenses<br>Expenses<br>Expenses                                     | Item         OP103.006           OP103.006         OP103.006           OP103.006         OP103.006           IR100.026         IR100.026           OP100.015         OP108.022                                       | Rev Category Category DEFAULT DEFAULT DEFAULT DEFAULT DEFAULT DEFAULT DEFAULT DEFAULT DEFAULT                   | Agreement Description Biaya Tol dan parkir Biaya parkir tol SMALL TOOLS < RP Transfer Transfer Pembayaran air bers Reimburse uang ma                                       | UOM Quu<br>EA 1<br>EA 1<br>EA 1<br>EA 1<br>EA 1<br>EA 1<br>EA 1<br>EA 1 | antity Price<br>1090<br>6500<br>4000<br>9000<br>1800<br>9161<br>2550         | e<br>00<br>0<br>00<br>0<br>0<br>0<br>0<br>2<br>00                                                         | Promised    |   |
| Lines<br>Num<br>1<br>2<br>3<br>4<br>5<br>6<br>7<br>8                                                            | Price Re<br>Type<br>Expenses<br>Expenses<br>Expenses<br>Expenses<br>Expenses<br>Expenses<br>Expenses<br>Expenses                         | Item         OP103.006           OP103.006         OP013.006           OP103.006         OP113.009           HR100.026         HR100.026           OP100.015         OP108.022           OP108.022         OP108.022 | Rev Category<br>DEFAULT<br>DEFAULT<br>DEFAULT<br>DEFAULT<br>DEFAULT<br>DEFAULT<br>DEFAULT<br>DEFAULT            | Agreement Description Biaya Tol dan parkir Biaya parkir tol SMALL TOOLS < RP Transfer Transfer Pembayaran air bers Reimburse uang ma Biaya makan siang u                   | UOM Qu<br>EA 1<br>EA 1<br>EA 1<br>EA 1<br>EA 1<br>EA 1<br>EA 1<br>EA 1  | antity Price<br>1090<br>6500<br>4000<br>9000<br>1800<br>9161<br>2550<br>2000 | e<br>00<br>0<br>0<br>0<br>0<br>0<br>0<br>0<br>0<br>0<br>0<br>0<br>0<br>0<br>0<br>0<br>0<br>0              | Promised    |   |
| Num           1           2           3           4           5           6           7           8           9 | Price Re<br>Type<br>Expenses<br>Expenses<br>Expenses<br>Expenses<br>Expenses<br>Expenses<br>Expenses<br>Expenses<br>Expenses<br>Expenses | Item         OP103.006           OP103.006         OP013.006           OP103.006         OP113.009           HR100.026         HR100.026           OP100.015         OP108.022           OP108.022         OP108.022 | Rev Category<br>DEFAULT<br>DEFAULT<br>DEFAULT<br>DEFAULT<br>DEFAULT<br>DEFAULT<br>DEFAULT<br>DEFAULT<br>DEFAULT | Agreement Description Biaya Tol dan parkir Biaya parkir tol SMALL TOOLS < RP Transfer Transfer Pembayaran air bers Reimburse uang ma Biaya makan siang u Reimburse uang ma | UOM QU<br>EA 1<br>EA 1<br>EA 1<br>EA 1<br>EA 1<br>EA 1<br>EA 1<br>EA 1  | antity Pric<br>1090<br>6500<br>9000<br>1800<br>9161<br>2550<br>2000<br>3655  | e<br>000 / 0<br>00 / 0<br>00 / 0<br>00 / 0<br>2 / 0<br>00 / 0<br>00 / 0<br>00 / 0                         | Promised    |   |
| Num           1           2           3           4           5           6           7           8           9 | Price Re<br>Type<br>Expenses<br>Expenses<br>Expenses<br>Expenses<br>Expenses<br>Expenses<br>Expenses<br>Expenses<br>Expenses<br>Expenses | Item         OP103.006           OP103.006         OP103.006           OP103.006         OP113.009           HR100.026         HR100.026           OP100.015         OP108.022           OP108.022         OP108.022 | Rev Category<br>DEFAULT<br>DEFAULT<br>DEFAULT<br>DEFAULT<br>DEFAULT<br>DEFAULT<br>DEFAULT<br>DEFAULT<br>DEFAULT | Agreement           Description           Biaya Tol dan parkir           Biaya Tol dan parkir           Biaya parkir tol           SMALL TOOLS < RP                        | UOM Gu<br>EA 1<br>EA 1<br>EA 1<br>EA 1<br>EA 1<br>EA 1<br>EA 1<br>EA 1  | antity Pric<br>1090<br>6500<br>9000<br>1800<br>9161<br>2550<br>2000<br>3655  | e<br>00  <br>0  <br>0  <br>0  <br>0  <br>0  <br>2  <br>0  <br>0  <br>0  <br>0  <br>0  <br>0  <br>0  <br>0 | Promised    |   |

 i. Setelah klik *approve*, kemudian akan muncul pada gambar 3.10 tampilan seperti ini, melakukan *checklist* pada bagian *Reserve* dan *Forward*. Selanjutnya *input approval path* dengan "MSHOP PURCHASE ORDER" dan *input forward to* dengan "ARIF TRIYUDI" kemudian klik ok.

|                                                     | Gambar          | 3.10                        |                        |                      |           |
|-----------------------------------------------------|-----------------|-----------------------------|------------------------|----------------------|-----------|
|                                                     | Tampilan        | Input                       |                        |                      |           |
| Approval Details Add                                | itional Options |                             |                        |                      | 1-F1      |
| Encumbrance<br>✓ Reserve<br>Use <u>G</u> L Override | Unreserve       | Unres<br>Accoun             | erve Date              |                      | 9R<br>428 |
| Approval                                            |                 | Forward From                | Irvan Musta            | ıqim,                |           |
| ✓ Forward                                           |                 | Approval Path<br>Forward To | MSHOP PU<br>ARIF TRIYU | RCHASE ORDEF<br>IDI, |           |
| Note                                                |                 |                             |                        |                      | ┞         |
| Change<br>Summary                                   |                 |                             |                        |                      | Þ         |
| Transmission Method                                 | ls              |                             |                        |                      |           |
| □ Erint                                             |                 |                             | O XMI                  |                      |           |
| □F <u>a</u> x                                       | FAX Number      |                             | O EDI                  |                      | H         |
| E- <u>M</u> ail                                     | E-Mail Address  |                             |                        |                      |           |
|                                                     |                 | ОК                          |                        | Cancel               |           |

- j. Langkah terakhir yaitu menunggu *approval* dari *finance and accounting head*. Setelah mendapat *approval* kemudian melakukan *print out* sehingga menjadi *purchase order*. (Lampiran 8)
- k. Selama kerja magang *purchase order* yang dibuat sebanyak 50-60 dokumen *purchase order*

#### 2. Membuat Laporan Profit & Loss

Langkah-Langkah untuk membuat profit & loss adalah sebagai berikut:

a. Menarik data DC (*Delivery Complete*) dan FRC (*Final Return Complete*) di HS report system dengan klik *finance*, kemudian klik *detail net sales order report*, terakhir pilih DC dan FRC sesuai dengan periode yang dibutuhkan.

#### Tampilan HS report system

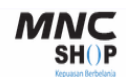

| Channel Programming           | DETAIL NETSALES ORDER REPORT                                              |
|-------------------------------|---------------------------------------------------------------------------|
| Customer Support 🛛 🔻          |                                                                           |
| Finance 🔻                     | DOWNLOAD FINAL RETURN COMPLETE ORDER NO. REPORT                           |
| Logistic 🔻                    |                                                                           |
| Marketing 🔹 🔻                 | Date Even 2017-02-01 to 2017-02-10                                        |
| Management                    |                                                                           |
| Merchandiser                  | *) If data is empty, please wait 5 minutes to get the data and try again. |
| Payment Gateway<br>Monitoring | DOWNLOAD DELIVERY COMPLETE ORDER NO. REPORT                               |
| Production                    |                                                                           |
| Research Database             |                                                                           |
| Internal Audit                | Date From 2017-02-01 to 2017-02-19                                        |
| Logout                        |                                                                           |

b. Lalu buka file "Summary P&L" pada periode sebelumnya, selanjutnya

ke *sheet* "DC &FRC"

#### Gambar 3.12

#### Tampilan DC & FRC terpisah

| 1  | A        | В        | С       | D       | E       | F        | G         | Н       | 1        | J        | K         | L        | М       | Ν        |
|----|----------|----------|---------|---------|---------|----------|-----------|---------|----------|----------|-----------|----------|---------|----------|
| 1  | ORDER NO | CUST NO  | ORDER_G | ORDER_D | ORDER_V | ITEM COD | ITEM INFO | DO FLAG | CLAIM QT | CLAIM AN | COMPLET   | MEDIA NA | PAYMENT | WAYBILL  |
| 2  | 2.02E+13 | 2.01E+11 | 1       | 1       | 1       | 127180   | None/No   | 80      | 1        | 1180000  | 2017-02-0 | TV       | COD     | R170214S |
| 3  | 2.02E+13 | 2.02E+11 | 1       | 1       | 1       | 127066   | None/No   | 80      | 1        | 799000   | 2017-02-1 | TV       | COD     | D170124S |
| 4  | 2.02E+13 | 2.02E+11 | 1       | 1       | 1       | 127180   | None/No   | 80      | 1        | 1180000  | 2017-02-0 | TV       | COD     | R170131C |
| 5  | 2.02E+13 | 2.02E+11 | 1       | 1       | 1       | 127180   | None/No   | 80      | 1        | 1180000  | 2017-02-0 | TV       | CCOD    | D170126K |
| 6  | 2.02E+13 | 2.02E+11 | 1       | 1       | 1       | 127180   | None/No   | 80      | 1        | 1080000  | 2017-02-0 | TV       | TRANSFE | D170129J |
| 7  | 2.02E+13 | 2.02E+11 | 1       | 1       | 1       | 127085   | None/No   | 80      | 1        | 1699000  | 2017-02-0 | TV       | TRANSFE | D170129J |
| 8  | 2.02E+13 | 2.02E+11 | 1       | 1       | 1       | 127067   | None/No   | 80      | 1        | 1999000  | 2017-02-0 | TV       | COD     | D170126C |
| 9  | 2.02E+13 | 2.01E+11 | 1       | 1       | 1       | 127165   | None/No   | 80      | 1        | 999000   | 2017-02-0 | TV       | COD     | D170127D |
| 10 | 2.02E+13 | 2.01E+11 | 2       | 1       | 1       | 127179   | None/No   | 80      | 1        | 599000   | 2017-02-0 | TV       | COD     | D170127D |
|    |          |          |         |         |         |          |           |         |          |          |           |          |         |          |

#### Gambar 3.13

| L |    | Tampilan DC & FRC terpisah |         |         |         |          |           |         |          |          |           |          |         |         |  |
|---|----|----------------------------|---------|---------|---------|----------|-----------|---------|----------|----------|-----------|----------|---------|---------|--|
|   |    | А                          | В       | С       | D       | E        | F         | G       | Н        | 1        | J         | K        | L       | М       |  |
|   | 1  | ORDER NO                   | ORDER_G | ORDER_D | ORDER_W | ITEM COD | ITEM INFO | DO FLAG | CLAIM QT | CLAIM AN | COMPLET   | MEDIA NA | PAYMENT | WAYBILL |  |
|   | 2  | 2.02E+13                   | 1       | 1       | 0       | 126977   | None/No   | 60      | 1        | 999000   | 2017-02-1 | TV       | COD     |         |  |
|   | 3  | 2.02E+13                   | 1       | 1       | 0       | 127138   | None/No   | 60      | 1        | 599000   | 2017-02-1 | TV       | TRANSFE |         |  |
|   | 4  | 2.02E+13                   | 1       | 1       | 0       | 127094   | Orange/N  | 60      | 1        | 1579000  | 2017-02-1 | TV       | COD     |         |  |
|   | 5  | 2.02E+13                   | 1       | 1       | 0       | 127094   | Orange/N  | 60      | 1        | 1579000  | 2017-02-1 | TV       | COD     |         |  |
|   | 6  | 2.02E+13                   | 1       | 1       | 0       | 127094   | Green/No  | 60      | 1        | 1263200  | 2017-02-1 | TV       | COD     |         |  |
|   | 7  | 2.02E+13                   | 1       | 1       | 0       | 127040   | Gold/Nor  | 60      | 1        | 900000   | 2017-02-1 | TV       | TRANSFE |         |  |
|   | 8  | 2.02E+13                   | 1       | 1       | 0       | 127094   | Orange/N  | 60      | 1        | 1263200  | 2017-02-1 | TV       | CCOD    |         |  |
|   | 9  | 2.02E+13                   | 1       | 1       | 0       | 127075   | None/No   | 60      | 1        | 999000   | 2017-02-0 | TV       | COD     |         |  |
|   | 10 | 2.02F+13                   | 1       | 1       | 0       | 127180   | None/No   | 60      | 1        | 1180000  | 2017-02-0 | TV       | COD     |         |  |

c. Di sheet "DC FRC" melakukan penghapusan dari kolom order no.

hingga wibil dan diganti dengan data DC & FRC yang terbaru yang

diperoleh dari HS report system kemudian digabung menjadi satu.

#### Gambar 3.14

#### Tampilan DC & FRC digabung

| -           | -           |                |           | -           |             |                     |            |                 |    |
|-------------|-------------|----------------|-----------|-------------|-------------|---------------------|------------|-----------------|----|
| ORDER NO 👻  | ITEM CODE 👻 | Payment type 👻 | DO FLAG 👻 | CLAIM QTY 🗠 | CLAIM AMT 👻 | COMPLETE DATE       | MEDIA NAME | WIBIL 🖛         | -  |
| 2.01701E+13 | 127180      | COD            | 80        | 1           | 1180000     | 2017-02-02 00:00:00 | TV         | R1702145RB00002 | DC |
| 2.01701E+13 | 127066      | COD            | 80        | 1           | 799000      | 2017-02-15 00:00:00 | TV         | D170124SRB00008 | DC |
| 2.01701E+13 | 127180      | COD            | 80        | 1           | 1180000     | 2017-02-01 00:00:00 | TV         | R170131CBT00001 | DC |
| 2.01701E+13 | 127180      | CCOD           | 80        | 1           | 1180000     | 2017-02-02 00:00:00 | TV         | D170126KEL00025 | DC |
| 2.01701E+13 | 127180      | TRANSFER       | 80        | 1           | 1080000     | 2017-02-03 00:00:00 | TV         | D170129JV500024 | DC |
| 2.01701E+13 | 127085      | TRANSFER       | 80        | 1           | 1699000     | 2017-02-08 00:00:00 | TV         | D170129JVD00020 | DC |
| 2.01701E+13 | 127067      | COD            | 80        | 1           | 1999000     | 2017-02-01 00:00:00 | TV         | D170126CBT00016 | DC |
| 2.01701E+13 | 127165      | COD            | 80        | 1           | 999000      | 2017-02-01 00:00:00 | TV         | D170127DEP00004 | DC |
| 2.01701E+13 | 127179      | COD            | 80        | 1           | 599000      | 2017-02-01 00:00:00 | TV         | D170127DEP00004 | DC |
| 2.01701E+13 | 127135      | COD            | 80        | 1           | 2499000     | 2017-02-01 00:00:00 | TV         | D1701275RB00001 | DC |
| 2.01701E+13 | 127179      | COD            | 80        | 1           | 599000      | 2017-02-01 00:00:00 | TV         | D170127DEP00005 | DC |

Gambar 3.15

#### Tampilan DC & FRC digabung

|   | 2.01604E+13 | 126977 | COD      | 60 | 1 | 999000  | 2017-02-17 22:02:06 | TV  | FRC |
|---|-------------|--------|----------|----|---|---------|---------------------|-----|-----|
| • | 2.010112+15 | 12/158 | TRANSFER | 80 | 1 | 599000  | 2017-02-17 22.02.00 | 1.4 | TRU |
| 7 | 2.01612E+13 | 127094 | COD      | 60 | 1 | 1579000 | 2017-02-17 22:02:06 | TV  | FRC |
| в | 2.01612E+13 | 127094 | COD      | 60 | 1 | 1579000 | 2017-02-17 22:02:06 | TV  | FRC |
| 9 | 2.01609E+13 | 127094 | COD      | 60 | 1 | 1263200 | 2017-02-17 22:02:06 | TV  | FRC |
| D | 2.01612E+13 | 127040 | TRANSFER | 60 | 1 | 900000  | 2017-02-17 22:02:06 | TV  | FRC |
| 1 | 2.01608E+13 | 127094 | CCOD     | 60 | 1 | 1263200 | 2017-02-17 22:02:06 | TV  | FRC |
| 2 | 2.01701E+13 | 127075 | COD      | 60 | 1 | 999000  | 2017-02-06 22:02:03 | TV  | FRC |
| 3 | 2.01701E+13 | 127180 | COD      | 60 | 1 | 1180000 | 2017-02-01 18:02:02 | TV  | FRC |

d. Copy "item code" yang terdapat di sheet "DC FRC" & klik ctrl + n

sehingga berpindah ke file Microsoft Excel yang baru. Setelah itu copy

"item code" dan lakukan remove duplicate.

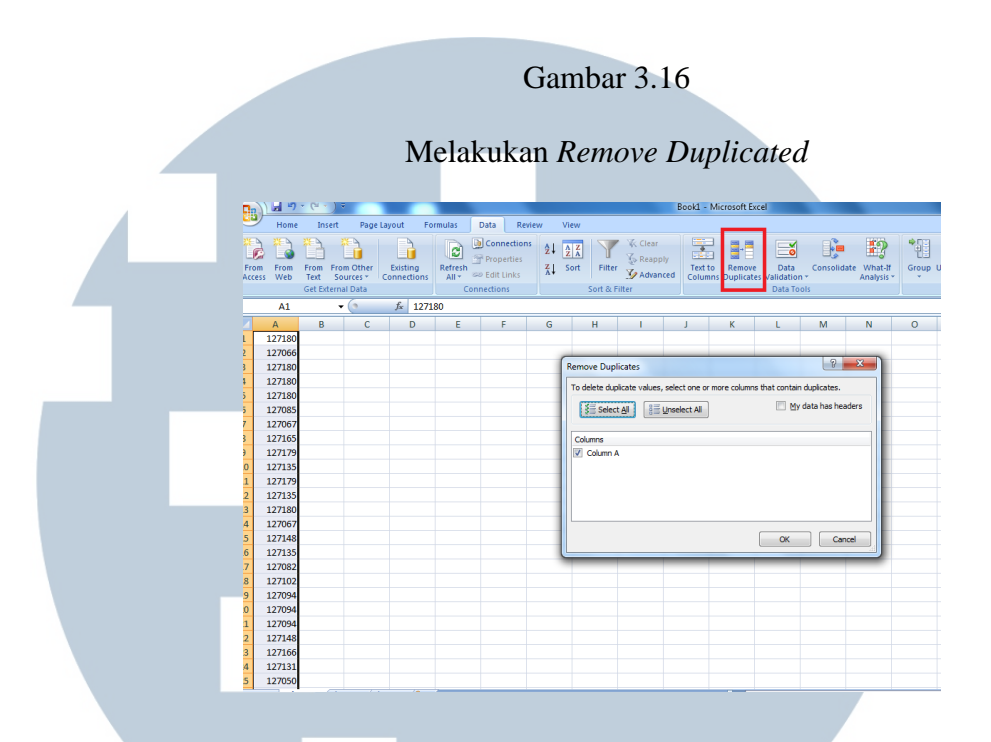

e. Setelah melakukan *remove duplicated*, kemudian *copy "item code"* dan *paste* ke ke *sheet "Summary* P&L". Pada gambar 3.17, angka pada kolom *selling price* sebesar Rp 1.072.727 diperoleh dari sheet *cost of good sold* yang tertera pada gambar 3.18 dengan mengambil angka dari kolom *sale price* sebesar Rp 1.180.000 dibagi dengan pajak sebesar 1.1 sehingga *selling price* sebesar Rp 1.072.727,27. Nilai *Gross* diperoleh dari 681 (*quantity*) x Rp 1.072.727,27 sehingga *gross* sebesar Rp 730.527.273, kemudian net diperoleh dari sheet dc & frc seperti yang tertera pada gambar 3.19, dan terakhir *discount* diperoleh dari Rp. 730.527.273 (*gross*) – Rp 727.012.455 (net) sehingga *discount* menjadi sebesar Rp 3.514.818. Data *Cogs* diperoleh dari file yang sama dengan *summary* P&L hanya berbeda pada *sheet* pada *Microsoft Excel*.

#### Tampilan Summary P&L

| 4  | А          | В                                   | С            | D     | E                              | F             | G               | Н             | I.                            |
|----|------------|-------------------------------------|--------------|-------|--------------------------------|---------------|-----------------|---------------|-------------------------------|
|    | А          | В                                   | С            | D     | E                              | F             | G               | Н             | 1                             |
| 1  |            |                                     |              |       |                                |               |                 |               |                               |
| 2  |            |                                     |              | 7,254 | 113,310,000                    | 9,136,751,818 | 205,735,909     | 8,931,015,909 | 63,730,175                    |
| 3  |            |                                     |              | SALES |                                |               |                 |               | COGS                          |
| 4  | Item Coc 🔻 | Name of Product                     | MD           | ОТУ 🔻 | Selling Price/unit (exc. VAT 🔻 | GROSS 💌       | Discount/Prom 💌 | NET 💌         | Buving Price/Unit (Exc. VAT 🔻 |
| 5  | 127180     | TWINBIRD VACUUM CLEANER V1          | Living goods | 681   | 1,072,727                      | 730,527,273   | 3,514,818       | 727,012,455   | 643,636                       |
| 6  | 127066     | KISSEN MULTI BLENDER                | kitchenware  | 37    | 726,364                        | 26,875,455    | 51,273          | 26,824,182    | 414,027                       |
| 7  | 127085     | SWISS MILITARY CORDLESS DRILL       | Leports      | 180   | 1,635,455                      | 294,381,818   | 7,741,909       | 286,639,909   | 1,030,336                     |
| 8  | 127067     | ROLENS ALL GOLD NEW                 | Fashion      | 12    | 1,817,273                      | 21,807,273    | 818,182         | 20,989,091    | 1,072,190                     |
| 9  | 127165     | HANEDA ELECTRIC OVEN                | kitchenware  | 117   | 908,182                        | 106,257,273   | 288,364         | 105,968,909   | 454,090                       |
| 10 | 127179.01  | GOODWAY STEAM-Q V1                  | kitchenware  | 824   | 544,545                        | 448,705,455   | 3,610,636       | 445,094,818   | 326,727                       |
| 11 | 127135.02  | JADE MAT VOYE V1                    | Health Care  | 74    | 2,271,818                      | 168,114,545   | (9,942,455)     | 178,057,000   | 1,181,318                     |
| 12 | 127148     | ROLENS GOLD DIAMOND V1              | Fashion      | 78    | 2,726,364                      | 212,656,364   | 4,818,000       | 207,838,364   | 1,523,172                     |
| 13 | 127082.01  | JEIDO POWER BACK                    | Health Care  | 168   | 1,526,364                      | 256,429,091   | 103,974,273     | 152,454,818   | 499,500                       |
| 14 | 127102     | MAMAWAY BAMBOO CORSET V1            | Beauty Care  | 45    | 908,182                        | 40,868,182    | 1,745,091       | 39,123,091    | 513,127                       |
| 15 | 127094.02  | MEGA 6 FAR INFRARED HYDROGEN BOTTLE | Health Care  | 39    | 1,435,455                      | 55,982,727    | 923,455         | 55,059,273    | 535,909                       |
| 16 | 127166.02  | GIUDI SUNGLASSES                    | Fashion      | 13    | 1,180,909                      | 15,351,818    | 107,636         | 15,244,182    | 614,073                       |
| 17 | 127131     | GARCIMA DIET FIBER PACKAGE PROMO    | Health Care  | 87    | 908,182                        | 79,011,818    | 375,727         | 78,636,091    | 544,909                       |
| 18 | 127050     | HURRICANE XCS-5                     | Leports      | 103   | 2,726,364                      | 280,815,455   | 636,182         | 280,179,273   | 1,363,181                     |
| 19 | 127117     | LOCK N LOCK RICE COOKER V1          | kitchenware  | 178   | 1,071,818                      | 190,783,636   | 538,000         | 190,245,636   | 643,090                       |

### Gambar 3.18 Tampilan COGS

#### Sales 1-28 Februari 2017 Revisi - Microsoft Excel Home Insert Page Layout Formulas Data Review View Connections ÷ **£**? 🕅 Clear 📲 Show Detail Y 1000 1000 1000 1000 1000 \* 1 Ì Properties 🐼 Reapply ™∃ Hide Detail From From Other Text Sources > Connections Get External Data From Access From Web Refresh All • © Edit Links Z Sort Filter Advanced Zolumns Duplicates Validation - Analysis -Group Ungroup Subtotal Connections Sort & Filter Outline Data Tools Security Warning Automatic update of links has been disabled Options... G25738 J. H MARGIN -ITEM\_NAME ITEM\_COD -APPLY DA - BUY PRICE EXC V -SALE PRIC ITEM CODE BUY VA -1 127168 RE-NOODLE SMART EDITION 14-Dec-16 146127 146127 1607400 2,679,000.00 1071600 25726 25727 127169 MUKENA SITI KHADIJAH 21-Dec-16 349500 349500 699,000.00 349500 12495 25728 127170 HOMESPO BODY SLIMMER 29-Dec-16 124950 1374450 2,499,000.00 1124550 127171 ADVAN VANBOOK W-90 V2 (NO KEYBOARD) 3-Jan-17 890272 89027 979300 1,399,000.00 419700 25729 2798000 127172 JPK MAX + JEIDO POWER KNEE 3-Jan-17 1181363 118136 1299500 2,599,000.00 1299500 25730 25731 127173 RIZETTE WHITENING DOUBLE 3-Jan-17 399500 39950 439450 799.000.00 359550 25732 127174 EXIDER HOME SQUAT 4-Jan-17 755890 75589 831480 1,599,000.00 767520 3 899 000 127175 BACK PACK ( GIFT ) 5-Jan-17 25733 2,719,000 699,000.00 127176 BULLSONE CAR TREATMENT 12-Jan-17 349500 34950 384450 314550 1,180,000 25734 25735 127177 ARGI-NO SUPPLEMENT SINGLE 13-Jan-17 635909 63590 699500 1.399.000.00 699500 127178 ARGI-NO SUPPLEMENT 2+1 PACKAGE 13-Jan-17 1135909 113590 1249500 2,499,000.00 1249500 25736 127179 GOODWAY STEAM-Q V1 13-Jan-17 315836 31583 347420 599,000.00 251580 127180 TWINBIRD VACUUM CLEANER VI 5738 13-Jan-17 643636 64363 708000 1.180.000.00 472000 448,400.00 731,600.00 665 40%

127182 RE-BREAD SMART COOKING 25740 127183 HUEPLUS WIRELESS MASSAGER 25741

730

19-Jan-17

19-Jan-17

981272

944981

98127

94498

1079400 1,799,000.00

1039480 1,999,000.00

719600

959520

Gambar 3.19

#### Tampilan *sheet* dc & frc

|    | A           | В           | C                | D         | E           | F         | G                   | Н          |                 | 1    | K    | L                          | М     | N             | 0             |
|----|-------------|-------------|------------------|-----------|-------------|-----------|---------------------|------------|-----------------|------|------|----------------------------|-------|---------------|---------------|
| 9  |             |             |                  |           |             |           |                     |            |                 |      |      |                            |       |               |               |
| 10 |             |             |                  |           |             |           |                     |            |                 | CDC  | 0    |                            |       |               | 727,012,455   |
| 11 |             |             |                  |           | 6662        |           |                     |            |                 | 7294 | 7294 |                            | 7,254 | 9,824,117,500 | 8,931,015,909 |
| 12 | ORDER NO    | ITEM CODE 🗐 | 🛛 Payment type 🔳 | DO FLAG [ | CLAIM QTY 🔳 | CLAIM AMT | COMPLETE DATE       | MEDIA NAME | WIBIL 💽         | •    | T    |                            | ΟΤΥ 💽 | Amount 💌      | Exc Amount 🔳  |
| 13 | 2.01701E+13 | 127180      | COD              | 80        | 1           | 1180000   | 2017-02-02 00:00:00 | TV         | R1702145RB00002 | DC   | 1    | TWINBIRD VACUUM CLEANER V1 | 1     | 1,180,000     | 1,072,727     |
| 15 | 2.01701E+13 | 127180      | COD              | 80        | 1           | 1180000   | 2017-02-01 00:00:00 | TV         | D170126C8T00018 | DC   | 1    | TWINBIRD VACUUM CLEANER V1 | 1     | 1,180,000     | 1,072,727     |
| 16 | 2.01701E+13 | 127180      | CCOD (           | 80        | 1           | 1180000   | 2017-02-02 00:00:00 | TV         | D170126KEL00025 | DC   | 1    | TWINBIRD VACUUM CLEANER V1 | 1     | 1,180,000     | 1,072,727     |
| 17 | 2.01701E+13 | 127180      | TRANSFER         | 80        | 1           | 1080000   | 2017-02-03 00:00:00 | TV         | D170129JV500024 | DC   | 1    | TWINBIRD VACUUM CLEANER V1 | 1     | 1,080,000     | 981,818       |
| 25 | 2.01701E+13 | 127180      | COD              | 80        | 1           | 1180000   | 2017-02-02 00:00:00 | TV         | D170127DEP00006 | DC   | 1    | TWINBIRD VACUUM CLEANER V1 | 1     | 1,180,000     | 1,072,727     |
| 42 | 2.01701E+13 | 127180      | TRANSFER         | 80        | 1           | 1080000   | 2017-02-04 00:00:00 | TV         | D170130JVS00015 | DC   | 1    | TWINBIRD VACUUM CLEANER V1 | 1     | 1,080,000     | 981,818       |
| 45 | 2.01701E+13 | 127180      | TRANSFER         | 80        | 1           | 1080000   | 2017-02-03 00:00:00 | TV         | D170129JVS00004 | DC   | 1    | TWINBIRD VACUUM CLEANER V1 | 1     | 1,080,000     | 981,818       |
| 48 | 2.01701E+13 | 127180      | TRANSFER         | 80        | 1           | 1080000   | 2017-02-02 00:00:00 | TV         | D170131JVD00022 | DC   | 1    | TWINBIRD VACUUM CLEANER V1 | 1     | 1,080,000     | 981,818       |
| 64 | 2.01701E+13 | 127180      | TRANSFER         | 80        | 1           | 1080000   | 2017-02-02 00:00:00 | TV         | D170131JVS00004 | DC   | 1    | TWINBIRD VACUUM CLEANER V1 | 1     | 1,080,000     | 981,818       |
| 67 | 2.01701E+13 | 127180      | TRANSFER         | 80        | 1           | 1080000   | 2017-02-04 00:00:00 | TV         | D170131JVD00011 | DC   | 1    | TWINBIRD VACUUM CLEANER V1 | 1     | 1,080,000     | 981,818       |
| 87 | 2.01701E+13 | 127180      | CCOD             | 80        | 1           | 1180000   | 2017-02-03 00:00:00 | TV         | D170130KEL00035 | DC   | 1    | TWINBIRD VACUUM CLEANER V1 | 1     | 1,180,000     | 1,072,727     |
| 07 | 1 017015-12 | 17100       | TRANCEER         | en        | 4           | 100000    | 2017 02 02 00:00:00 | TI         | 01703010/000015 | P2   | 4    | TAUNEIRE VACUUM CLEANER VA | 4     | 1 000 000     | 001 010       |

f. Kemudian melakukan copy "item code" dan paste ke sheet summary product. Pada gambar 3.20, angka pada kolom selling price sebesar Rp 1.072.727 diperoleh dari sheet cost of good sold yang tertera pada gambar 3.18 dengan mengambil angka dari kolom sale price sebesar Rp 1.180.000 dibagi dengan pajak sebesar 1.1 sehingga selling price sebesar Rp 1.072.727,27. Nilai Gross diperoleh dari 681 (quantity) x Rp.1.072.727,27 sehingga gross sebesar Rp 730.527.273, kemudian net diperoleh dari sheet dc & frc seperti yang tertera pada gambar 3.19, dan terakhir discount diperoleh dari Rp 730.527.273 (gross) -Rp.727.012.455 discount (net) sehingga menjadi sebesar Rp.3.514.818.

#### Tampilan Summary Product

|    | A          | В                             |                 | C D      | E                            | F               | G              | Н             | I                            |
|----|------------|-------------------------------|-----------------|----------|------------------------------|-----------------|----------------|---------------|------------------------------|
| 1  |            |                               |                 | 7,254    | 113,310,0                    | 0 9,136,751,818 | 205,735,909    | 8,931,015,909 | 63,730,175                   |
| 2  |            |                               |                 | 7,254    | 113,310,0                    | 0 9,136,751,818 | 205,735,909    | 8,931,015,909 | 63,730,175                   |
| 3  |            |                               |                 | SALES    |                              |                 |                |               | COGS                         |
| 4  | Item Coc 🔻 | Name of Product               | MD              | QTY      | Selling Price/unit (exc. VAT | GROSS           | Discount/Promo | NET           | Buying Price/Unit (Exc. VAT) |
| 5  | 127180     | TWINBIRD VACUUM CLEANER V1    | Living go       | oods 681 | 1,072,7                      | 730,527,273     | 3,514,818      | 727,012,455   | 643,636                      |
| 6  | 127066     | KISSEN MULTI BLENDER          | Kitchenv        | ware 37  | /26,3                        | 4 26,875,455    | 51,273         | 20,824,182    | 414,027                      |
| 7  | 127085     | SWISS MILITARY CORDLESS DRILL | Leports         | 180      | 1,635,4                      | 5 294,381,818   | 7,741,909      | 286,639,909   | 1,030,336                    |
| 8  | 127067     | ROLENS ALL GOLD NEW           | Fashion         | 12       | 1,817,2                      | 3 21,807,273    | 818,182        | 20,989,091    | 1,072,190                    |
| 9  | 127165     | HANEDA ELECTRIC OVEN          | kitchenv        | ware 117 | 908,1                        | 106,257,273     | 288,364        | 105,968,909   | 454,090                      |
| 10 | 127179.01  | GOODWAY STEAM-Q V1            | kitchenv        | ware 824 | 544,5                        | 448,705,455     | 3,610,636      | 445,094,818   | 326,727                      |
| 11 | 127135.02  | JADE MAT VOYE V1              | Health (        | Care 74  | 2,271,8                      | .8 168,114,545  | (9,942,455)    | 178,057,000   | 1,181,318                    |
| 12 | 127148     | ROLENS GOLD DIAMOND V1        | Fashion         | 78       | 2,726,3                      | 4 212,656,364   | 4,818,000      | 207,838,364   | 1,523,172                    |
| 13 | 127082.01  | JEIDO POWER BACK              | Health (        | Care 168 | 1,526,3                      | i4 256,429,091  | 103,974,273    | 152,454,818   | 499,500                      |
| 14 | 127102     | MAMAWAY BAMBOO CORSET V1      | Beauty (        | Care 45  | 908,1                        | 40,868,182      | 1,745,091      | 39,123,091    | 513,127                      |
| 15 | 127094.02  | MEGA 6 FAR INFRARED HYDROGEN  | BOTTLE Health ( | Care 39  | 1,435,4                      | 55,982,727      | 923,455        | 55,059,273    | 535,909                      |
|    |            |                               |                 |          |                              |                 |                |               |                              |

#### g. Kemudian lakukan copy "item code" yang terdapat di sheet

"summary product" dan paste ke sheet "product top"

#### Gambar 3.21

#### Tampilan Product Top

|    | A          | В                                   | С            | D             |  |
|----|------------|-------------------------------------|--------------|---------------|--|
| 1  |            |                                     |              |               |  |
| 2  |            |                                     |              | -             |  |
| 3  |            |                                     |              | 8,931,015,909 |  |
| 4  | Item Coc 🔻 | Name of Product                     | MD 🖵         | top ten 💌     |  |
| 5  | 127180     | TWINBIRD VACUUM CLEANER V1          | Living goods | 727,012,455   |  |
| 6  | 127066     | KISSEN MULTI BLENDER                | kitchenware  | 26,824,182    |  |
| 7  | 127085     | SWISS MILITARY CORDLESS DRILL       | Leports      | 286,639,909   |  |
| 8  | 127067     | ROLENS ALL GOLD NEW                 | Fashion      | 20,989,091    |  |
| 9  | 127165     | HANEDA ELECTRIC OVEN                | kitchenware  | 105,968,909   |  |
| 10 | 127179.01  | GOODWAY STEAM-Q V1                  | kitchenware  | 445,094,818   |  |
| 11 | 127135.02  | JADE MAT VOYE V1                    | Health Care  | 178,057,000   |  |
| 12 | 127148     | ROLENS GOLD DIAMOND V1              | Fashion      | 207,838,364   |  |
| 13 | 127082.01  | JEIDO POWER BACK                    | Health Care  | 152,454,818   |  |
| 14 | 127102     | MAMAWAY BAMBOO CORSET V1            | Beauty Care  | 39,123,091    |  |
| 15 | 127094.02  | MEGA 6 FAR INFRARED HYDROGEN BOTTLE | Health Care  | 55,059,273    |  |
| 16 | 127166.02  | GIUDI SUNGLASSES                    | Fashion      | 15,244,182    |  |
| 17 | 127131     | GARCIMA DIET FIBER PACKAGE PROMO    | Health Care  | 78,636,091    |  |
| 18 | 127050     | HURRICANE XCS-5                     | Leports      | 280,179,273   |  |
| 19 | 127117     | LOCK N LOCK RICE COOKER V1          | kitchenware  | 190,245,636   |  |
| 20 | 126977     | JEIDO POWER KNEE                    | Health Care  | 112,748,273   |  |
| 21 | 127075     | KOREAN RED GINSENG DRINK            | Health Care  | 186,887,909   |  |
| 22 | 127157     | PORTABLE STEAM SAUNA - V1           | Living goods | 14,204,818    |  |
| 23 | 127182     | RE-BREAD SMART COOKING              | kitchenware  | 416,191,273   |  |
| 24 | 126979     | KLOKEN MOVING MOP                   | Living goods | 11,350,909    |  |
| 25 | 127176     | BULLSONE CAR TREATMENT              | Leports      | 13,307,091    |  |
| 26 | 127168     | RE-NOODLE SMART EDITION             | kitchenware  | 135,603,000   |  |
| 27 | 127137     | ARSAKHA JEWELRY                     | Fashion      | 87.019.455    |  |

#### 3. Melakukan input daily document ke Microsoft Excel

Langkah-langkah dalam melakukan *input daily document* adalah sebagai berikut:

a. Menerima dokumen *invoice* dan faktur pajak dari bagian *accounting* yang tertera pada Gambar 3.22 dan Gambar 3.23

Gambar 3.22 Contoh *Invoice* 

> BUSINESS PARK KEBON JERUK BLOK D2 NO.01 JL. MERUYA ILIR RAYA KAV 88 JAKARTA BARAT

PT. MNC GS HOMESHOPPING MNC TOWER LT. 20 . JL. KEBON SIRIH NO. 17-19, KEBON SIRIH, MENTENG, JAKARTA PUSAT TELP. 021-319 22270

4 . 4 . 4 .

.

Invoice No Invoice Date

: /INV-M/20170207-001 : 07 Februari 2017

| No  | TANGGAL                         | NAMA PRODUK                                             | NO. P.O        | JUMLAH     | HARG  | A SATUAN<br>(@) |    | JUMLAH      |
|-----|---------------------------------|---------------------------------------------------------|----------------|------------|-------|-----------------|----|-------------|
| 1   | 07 Feb 2017                     | MEGA 6 FAR INFRARED HYDROGEN BOTTLE<br>(SKU : 127094.1) |                | 180        | Rp    | 535,909         | Rp | 96,463,620  |
| 2   |                                 | MEGA 6 FAR INFRARED HYDROGEN BOTTLE.<br>(SKU : 127094)  |                | ** 876     | Rp    | 717,727         | Rp | 628,728,852 |
|     |                                 |                                                         |                |            |       |                 |    | 4 A         |
|     |                                 |                                                         |                |            |       |                 |    |             |
| -   |                                 | PERIOD : 01-31 JANUARI 2017                             |                |            |       |                 |    | 3           |
|     |                                 |                                                         |                | 1056       | SUB 1 | TOTAL           | Rp | 725,192,472 |
|     |                                 | '                                                       |                |            | PPN 1 | 10 %            | Rp | 72,519,247  |
| EMI | IUH RATUS SEM<br>BILAN BELAS RU | BILAN PULUH TUJUH JUTA TUJUH RATUS 9<br>PIAH #          | SEBELAS RIBU T | UJUH RATUS | TOTA  | AL.             | Rp | 797,711,719 |

### M U L T I M E D I A N U S A N T A R A

|    | Gamba    | r 3.23     |
|----|----------|------------|
| Co | ntoh Fal | ktur Pajak |

#### Faktur Pajak

a maria

| Kode                            | dan Nomor Seri Faktur Pajak : 010.001-17.53519975                                                                                                    |                                            |
|---------------------------------|----------------------------------------------------------------------------------------------------|--------------------------------------------|
| Pengu                           | usaha Kena Pajak                                                                                                    |                                            |
| PT. SL<br>Alama<br>JAKA<br>NPWF | at : BUSINESS PARK KEBON JERUK BLOK D2 NO. 1,JL. RAYA MERUYA I<br>RTA BARAT<br>P : 03.133.506, 000000                                                                          | LIR KAV.88 RT 001 RW 005 ,                 |
| Pemb                            | eli Barang Kena Pajak / Penerima Jasa Kena Pajak                                                                                                    |                                            |
| Nama<br>Alama<br>Kec.M<br>NPWF  | : PT.MNC GS HOMESHOPPING<br>at : MNC TOWER LT.20 JL.KEBON SIRIH NO.17-19 Blok 00 No.00 RT:000 I<br>IENTENG Kota/Kab.JAKARTA PUSAT DKI JAKARTA 00000<br>P: 03.193.989.5-021.000 | RW:000 Kel.KEBON SIRIH                     |
| No.                             | Nama Barang Kena Pajak / Jasa Kena Pajak                                                                                                    | Harga Jual/Penggantian/Uang<br>Muka/Termin |
| 1                               | MEGA 6 FAR INFRARED HYDROGEN BOTTLE (SKU : 127094.1)<br>Rp 535.909 x 180                                                                                                    | 96.463.620,00                              |
| 2                               | MEGA 6 FAR INFRARED HYDROGEN BOTTLE (SKU : 127094)<br>Rp 717.727 x 876                                                                                                    | 628.728.852,00                             |
| Harga                           | Jual / Penggantian                                                                                                    | 725.192.472,00                             |
| Dikurar                         | ngi Potongan Harga                                                                                                    | 0,00                                       |
| Dikurar                         | ngi Uang Muka                                                                                                    | 0,00                                       |
| Dasar I                         | Pengenaan Pajak                                                                                                    | 725.192.472,00                             |
| PPN =                           | 10% x Dasar Pengenaan Pajak                                                                                                    | 72.519.247,00                              |
| Total P                         | PnBM (Pajak Penjualan Barang Mewah)                                                                                                    | 0,00                                       |

Sesuai dengan ketentuan yang berlaku, Direktorat Jenderal Pajak mengatur bahwa Faktur Pajak ini telah ditandatangani secara elektronik sehingga tidak diperlukan tanda tangan basah pada Faktur Pajak ini.

JAKARTA BARAT, 07 Februari 2017

b. Kemudian melakukan *input* data faktur pajak ke *Microsoft Excel* seperti tertera pada gambar 3.24. Pertama yang dilakukan yaitu *input description* dengan "APO PT SL 1-31 JAN 17- MEGA 6", kedua *input cost* sebesar Rp 725.192.472, ppn sebesar Rp.72.519.247, dan Total sebesar Rp 797.711.719, ketiga *input* nomor faktur pajak dengan "010.001-17.53519975", keempat *input* tanggal faktur dengan "07 Februari 2017",terakhir input NPWP dengan "03.133.506.0-000.000"

Gambar 3.24 Tampilan *Microsoft Excel* 

| X  |               | ५ ले र                                                                                                    |                           |                                |                    | 03. Mar                | - Excel       |                                       | 1                                           | + 5                           |                                                                                                    | Ŕ   |
|----|---------------|----------------------------------------------------------------------------------------------------|---------------------------|--------------------------------|--------------------|------------------------|---------------|---------------------------------------|---------------------------------------------|-------------------------------|----------------------------------------------------------------------------------------------------|-----|
|    | FILE          | HOME INSERT PAGE LAYOUT FORMULAS D                                                                                                    | ATA REVIEW                | V VIEW                         |                    |                        | 1             |                                       |                                             | 7 7                           | Airo Ridho Oswar                                                                                   | + - |
| Pa | aste<br>Clipb | Cut       Calibri $11 \rightarrow A^{*} = =$ Copy $\star$ B $I \ \square \ \neg \square \ \square \ \neg \square \ \square \ \neg \square \ \square \ \neg \square \ \square \$ | ≫ +<br>∃   ∉ #=<br>Alignm | F Wrap Tei<br>🗄 Merge &<br>ent | t<br>Center ≖<br>⊑ | Number<br>\$ - %<br>Nu | • €0<br>.00 . | Conditional F     Formatting *     Si | Format as Cell<br>Table * Styles *<br>tyles | Insert Delete Format<br>Cells | <ul> <li>➤ AutoSum</li> <li>✓ Fill *</li> <li>Clear *</li> <li>Clear *</li> <li>Editing</li> </ul> |     |
|    | -             |                                                                                                    |                           |                                |                    |                        |               |                                       |                                             |                               |                                                                                                    |     |
| В  | 5             | * : × v Jx 1                                                                                                    |                           |                                |                    |                        |               |                                       |                                             |                               |                                                                                                    |     |
| 4  | A             | F                                                                                                    | G                         | Н                              | I                  | J                      | K             | L                                     | М                                           | N                             | 0                                                                                                  |     |
| 1  |               |                                                                                                    |                           | [                              | AILY DO            | CUMENTS                | 5             |                                       |                                             |                               |                                                                                                    |     |
| 2  | MONTH         |                                                                                                    |                           |                                |                    | Mar-17                 |               |                                       |                                             |                               |                                                                                                    |     |
| 3  | DATE          | Description                                                                                                    | Cost                      | PPN                            | PPh 23             | PPh 4(2)               | Materai       | Total                                 | No. Faktur Pajak                            | Tanggal Faktur                | NPWP                                                                                               |     |
| 5  | 02-Mar-1      | 17 APO PT. SL 1-31 JAN 17 - MEGA 6                                                                                                    | 725.192.472               | 72.519.247                     |                    |                        |               | 797.711.719                           | 010.001-17.53519975                         | 07 Februari 2017              | 03.133.506.0-000,000                                                                               |     |
| 6  |               | APO PL SMILE 1-51 JAN 17 - JEIDO, GARCIMA, JPK MAX                                                                                                    | 281.852.894               | 28.185.289                     |                    |                        |               | 510.058.185                           | 011/001-1/-000199/0                         | 21 Februari 2017              | 05.135.505.0-051.000                                                                               |     |
| 7  |               | APO PT. HIDAYAH INSAN MULIA 1-31 JAN 17                                                                                                    | 18.735.000                | 1.873.501                      |                    |                        |               | 20.608.500                            | 010.001-17.50398097                         | 20 Februari 2017              | 70.465.786.5-411.000                                                                               |     |
| 8  |               | APO 1-31 JAN 17                                                                                                    | 931.690                   | 93.169                         |                    |                        |               | 1.024.859                             | 010.001-17.40277302                         | 20 Februari 2017              | 02.506.562.4-041.000                                                                               |     |
| 9  |               | BBM 22-31 JAN 17                                                                                                    | 392.752                   |                                |                    |                        |               | 392.752                               |                                             |                               |                                                                                                    |     |
| 10 |               | PEMBELIAN ANTIVIRUS KASPERSKY ENDPOINT SECURITY FOR BUSINESS - 1 YEA                                                                                                    | 7.290.000                 | 729.000                        |                    |                        |               | 8.019.000                             |                                             |                               |                                                                                                    |     |
| 1  |               | APO 1-31 JAN 17                                                                                                    | 62.088.367                | 6.208.837                      |                    |                        |               | 68.297.204                            | 010.001-17.30883383                         | 09 Februari 2017              | 03.227.672.7-043.000                                                                               |     |
| 2  |               | APO 1-31 JAN 17                                                                                                    | 37.545.479                | 3.754.548                      |                    |                        |               | 41.300.027                            | 010.001-17.49861207                         | 07 Februari 2017              | 31.433.902.9-403.000                                                                               |     |
| 13 |               |                                                                                                    |                           |                                |                    |                        |               | -                                     |                                             |                               |                                                                                                    |     |
| 4  | 03-Mar-1      | 17 APO 1-31 JAN 2017                                                                                                    | 187.521.152               | 18.752.115                     |                    |                        |               | 206.273.267                           | 010.017-17.33008929                         | 07 Februari 2017              | 03.272.072.4-064.000                                                                               |     |
| 15 |               |                                                                                                    |                           |                                |                    |                        |               |                                       |                                             |                               |                                                                                                    |     |
|    |               |                                                                                                    |                           |                                |                    |                        |               |                                       |                                             |                               |                                                                                                    |     |

#### 4. Melakukan input invoice baru ke Microsoft Excel

Langkah-langkah dalam melakukan *input invoice* baru ke *Microsoft Excel* adalah sebagai berikut:

a. Menerima dokumen *invoice baru* dari bagian *finance* seperti tertera pada gambar 3.25

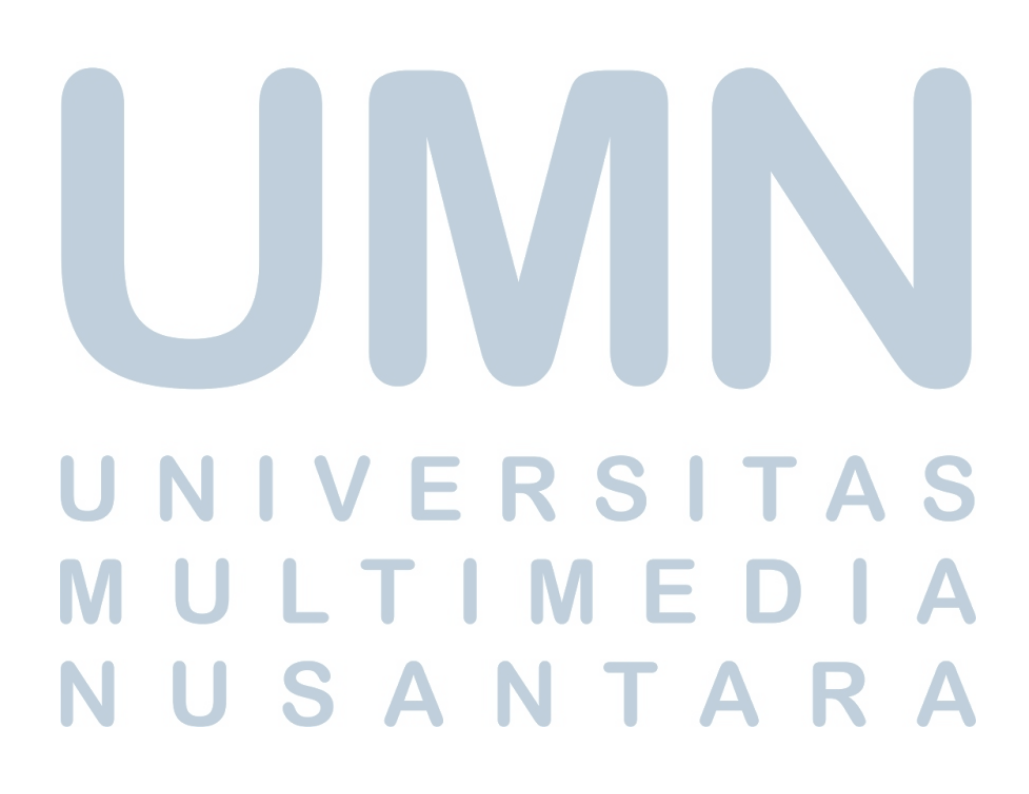

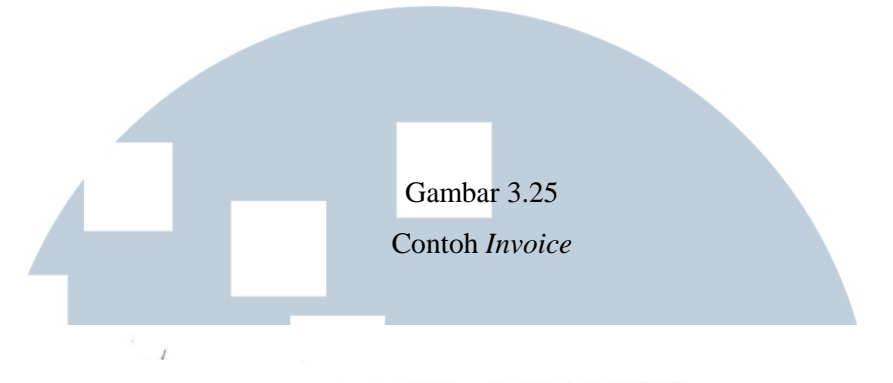

Kawasan Industri MM2100 Block G-1 Cikarang Barat, Bekasi - 17520, Indonesia

### EXPRESS INVOICE

| DT |               | INV             | OICE T           | 0         |    |     |        |      | MESSE  | ERS. |          | PT.     | MNC GS    | HON   | NESHOP     | PING   |           | Orig     | inal   |
|----|---------------|-----------------|------------------|-----------|----|-----|--------|------|--------|------|----------|---------|-----------|-------|------------|--------|-----------|----------|--------|
| M  | MNC GS HOME   | ESHOPPING (1031 | 1824)<br>IH NO 1 | 7-19      |    |     |        | IN   | VOICE  |      | EX17020  | 000001  | 82        |       | INVOICE    | DT     | 2017 / 02 | 2/28     |        |
| KE | BON SIRIH-MEI | NTENG JAKARTA   | A PUSA           | Г         |    |     |        | PE   | RIOD   | 2    | 017 / 01 | / 26 ~  | 2017 / 02 | / 23  | DUE DT     |        | 2017 / 03 | 3/30     |        |
|    | T DEOLOT NO   | 02102090502     | 21000            | ATTN      | 1  |     |        | BL   | Z MODE | V    | Varehou  | 50      |           |       | BOUND      |        | Domesti   | c Page   | 1/1    |
| BI | ZREGISTNO     | 03193969302     | 6                | RAND TOTA | L. |     |        |      | al and |      | 0        | 0 0 IDR |           | 430,7 | 48,250.00  | 4,307  | 483.00    | 435,055, | 733.00 |
| 10 | ONBOARD       | HBI             |                  | CUSTOMER  | 1  | D/P | ORIGIN | ZONE | DSTN   | FRT  | PKG      | WT      | CURR      | P     | MT         | MT VAT |           | TOTA     | L      |
| 1  | 2017/02/23    |                 |                  |           |    |     |        |      |        | HDC  | 0        | (       | IDR       | 144,9 | 945,000.00 | 1,4    | 49,450.00 | 146,394, | 450.00 |
| 2  |               |                 |                  |           |    |     |        |      |        | STR  | 0        |         | D IDR     | 120,0 | 303,250.00 | 1,2    | 58,033.00 | 167,461  | 283.00 |
|    |               |                 |                  |           |    |     |        |      |        |      |          |         |           |       |            |        |           |          |        |
| F  |               |                 |                  |           |    |     |        | -    | Y TYPE | TA   | X TYPE   | CUR     | R AMT     | (T)   | VATO       | T)     | WHT(T)    | TO       | TALC   |

Contoh Faktur Pajak

£

| . ¥                        | 1 41.000 3                                                                                                    |                                            |
|----------------------------|----------------------------------------------------------------------------------------------------|--------------------------------------------|
| Kode da                    | n Nomor Seri Faktur Pajak : 040.000-17.56246187                                                                           |                                            |
| Pengus                     | aha Kena Pajak                                                                                                    |                                            |
| Nama :<br>Alamat<br>NPWP   | DEI<br>: KAWASAN INDUSTRI MM2100 BLOK G.1, GANDAMEKAR , BEKASI<br>: 02.624.448.3* 000.000                                 |                                            |
| Pembe                      | i Barang Kena Pajak / Penerima Jasa Kena Pajak                                                                            |                                            |
| Nama :<br>Alamat<br>Kota/K | PT. MNC GS HOMESHOPPING<br>: MNC TOWER LT. 20 JL. KEBON SIRIH Blok - No.17-19 RT:000 RW:000 k<br>ab.JAKARTA PUSAT - 00000 | KeI.KEBON SIRIH KeC.MENTENG                |
| NPWP                       | : 03.193.989.5-021.000<br>Nama Barang Kena Pajak / Jasa Kena Pajak                                                        | Harga Jual/Penggantian/Uang<br>Muka/Termin |
| 1                          | TRUCKING CHARGE                                                                                                    | 165.803.250                                |
| 2                          | HANDLING CHARGE<br>Rp 144.945.000 x 1                                                                                     | 144.945.000                                |
| 3                          | STORAGE CHARGE<br>Rp 120.000.000 x 1                                                                                      | 430 748 250                                |
| Harga                      | Jual / Penggantian                                                                                                    |                                            |
| Dikura                     | ngi Potongan Harga                                                                                                    |                                            |
| Dikura                     | ngi Uang Muka                                                                                                    | 10 074 02                                  |
| Dasar                      | Pengenaan Pajak                                                                                                    | 43.0/4.02                                  |
| DPN =                      | 10% x Dasar Pengenaan Pajak                                                                                               | 4,307.48                                   |
|                            |                                                                                                    |                                            |

Sesuai dengan ketentuan yang bertaku, Direktorat Jenderal Pajak mengatur bahwa Faktur Pajak ini telah ditandatangani secara elektronik sehinoga tidak diperlukan tanda tangan basah pada Faktur Pajak ini.

BEKASI, 28 Februari 2017

#### Д Ν IV **RSI** E U M Т E ٦ Α Ν Δ S

b. Melakukan *input* data tersebut ke *Microsoft Excel* seperti tertera pada gambar 3.27. Pertama dilakukan yaitu *input* nama *vendor* dengan "PT. PEI", kedua yaitu *input* periode dengan "JAN-FEB'17", ketiga yaitu *input* DPP sebesar Rp.430.748.250, keempat yaitu *input* PPN 10% sebesar Rp.4.307.483, kelima yaitu *input* nominal sebesar Rp 435.055.733, keenam yaitu *input remarks* dengan "Pembayaran *warehouse* periode 26/01/17 – 23/02/17", dan terakhir *input invoice date* dengan "13 Mar 17" dikarenakan *invoice* baru yang diserahkan oleh bagian *finance* dan diterima oleh bagian *accounting* pada tanggal 13 Maret 2017.

| Gambar 3.2 | 27 |
|------------|----|
|------------|----|

|   | u).(            | <b>K</b> / II       | V   1.1.1. V   CA |          | = = =    <b>1</b> = 7=    +4+ M | IPTOP XI LA |             |                         | conditional  | Tonnat Cen          | Insert Delete Forma |           | JULIC       | THU C                                                                                 |   |
|---|-----------------|---------------------|-------------------|----------|---------------------------------|-------------|-------------|-------------------------|--------------|---------------------|---------------------|-----------|-------------|---------------------------------------------------------------------------------------|---|
|   | 👻 💜 Format Pain | iter                |                   |          |                                 | icige de ce | ψ           | 70 / 00 <del>•</del> .0 | Formatting * | as Table * Styles * | · · · · ·           | 🖉 Clear 🔻 | Filter *    | Select *                                                                              |   |
|   | Clipboard       | G.                  | Font              | G.       | Alignment                       |             | G.          | Number 👘                | (            | Styles              | Cells               |           | Editing     |                                                                                       |   |
|   | A3              | • (• j              | fx =A2+1          |          |                                 |             |             |                         |              |                     |                     |           |             |                                                                                       | ¥ |
| 4 | В               | С                   | D                 | E        | F                               | G           | Н           |                         | J            | K                   | L                   | М         | N           | 0                                                                                     | j |
| 1 | NO INVOICE      | FAKTUR PAJAK        | TANGGAL FP        | CODE     | NAMA VENDOR                     | PERIODE     | DPP         | DISCOUNT                | MATERAI      | MANAGEMENT FEE      | WHT 23(2)/4(2)      | PPN 10%   | Nominal     | REMARKS                                                                               | l |
| 2 | IEX170200000179 | 040.000-17.56246186 | 28-Feb-17         | LOGISTIC | PT.PANTOS EXPRESS INDONESIA     | JAN-FEB '1  | 662,284,910 |                         |              |                     |                     | 6,622,849 | 668,907,759 | Pembayaran Trucking periode                                                           |   |
| 3 | IEX170200000182 | 040.000-17.56246187 | 28-Feb-17         | LOGISTIC | PT. PEI                         | JAN-FEB '1  | 430,748,250 |                         |              |                     |                     | 4,307,483 | 435,055,733 | Pembayaran Warehouse periode<br>26/01/17-23/02/17                                     |   |
| 4 | 2017.03.070     | 010.001-17.29738302 | 9-Feb-17          | GA       | PT.MNC GUNA USAHA               | VAR-APR 1   | 4,100,000   |                         | 6,000        |                     |                     | 410,000   | 4,516,000   | Pembayaran sewa daihatsu Luxio<br>1.5MMT B 1418 PZQ periode 17<br>maret-16 april 2017 |   |
| 5 | 2017.03.071     | 010.001-17.29738303 | 9-Feb-17          | HR       | PT.MNC GUNA USAHA               | //AR-APR 1  | 5,750,000   |                         | 6,000        |                     |                     | 575,000   | 6,331,000   | Pembayaran sewa Nisan serena<br>HWS B 1919 POS periode 17 maret-<br>16 april 2017     |   |
| 6 | 001/MM/MNC/1/17 |                     |                   | MD       | PT.MAGO MAKMUR                  | JAN '17     | 7,943,175   | (794,318)               | •            |                     | •                   | 794,317.5 | 7,943,175   | Sales PT.MAGO MAKMUR perioc<br>1-31 januari 2017                                      |   |
| 7 | MM-2017-000027  | 010.001-17.53059128 | 2-Mar-17          | CS       | PT.MAHKOTA MAS INSAN PERSAL     | FEB '17     | 5,276,985   |                         |              |                     |                     | 527,698.5 | 5,804,684   | Laporan pernakaian SMS<br>MNCSHOP untuk periode Februar                               |   |

Tampilan Microsoft Excel

#### 5. Melakukan Cek Fisik Persediaan (Stock Opname)

Langkah-Langkah dalam melakukan *stock opname* adalah sebagai berikut:

- a. Menerima *print out* data dari pihak logistik yang berisi nama produk,
   dan jumlah *stock* yang terdapat di sistem logistik.
- b. Melakukan perhitungan fisik persediaan, kemudian melakukan pencocokan jumlah yang terdapat di sistem dengan perhitungan aktual di gudang. Pencocokan jumlah persediaan dilakukan dengan melakukan *checklist* pada kolom *actual* seperti tertera pada gambar 3.28, Kemudian jika terdapat perbedaan pada jumlah persediaan maka dilakukan pemeriksaan kembali terhadap persediaan tersebut. Pada gambar 3.28 terdapat kolom yang tidak di *checklist* dikarenakan pada melakukan *stock opname* dilakukan oleh 2 *team* agar lebih efisien dan efektif.
- c. Selama kerja magang dalam melakukan *stock opname* dilakukan sebanyak 2 kali.

#### Contoh dokumen stock opname

| No | Cell      | Stock     | Stock Descr                                          | Total Qty |       |  |  |  |
|----|-----------|-----------|------------------------------------------------------|-----------|-------|--|--|--|
|    |           |           |                                                      | System    | Actua |  |  |  |
| 1  | A01-01-01 | 127124001 | THE ONE CAR MATNone/None/THE ONE CAR MAT             | 9.        |       |  |  |  |
| 2  | A01-01-02 | 126987001 | EZ VAC VACUUM CLEANERRed/None/None                   | 26.       | V     |  |  |  |
| 3  | A01-01-03 | 126987001 | EZ VAC VACUUM CLEANERRed/None/None                   | 12.       | V     |  |  |  |
| 4  | A01-02-01 | 127124001 | THE ONE CAR MATNone/None/THE ONE CAR MAT             | 19.       |       |  |  |  |
| 5  | A01-02-03 | 127076001 | TASBIH BLACK JADE - GIFTNone/None                    | 48.       | V     |  |  |  |
| 6  | A01-03-01 | 126993001 | HWANG KUM HEE GOLD LIFTING ROLLER None/None          | 14.       |       |  |  |  |
| 7  | A01-03-02 | 127034001 | BUKU HAFIZ HAFIZAH ANAK ( GIFT AL QURAN AL QOLAM )   | 57.       | N     |  |  |  |
| 8  | A01-03-03 | 127059001 | DOA CAR PORTABLE (GIFT)None/None                     | 26.       | V     |  |  |  |
| 9  | A01-04-01 | 127134001 | DR. PILLOW HEALTHY STONE PILLOWNone/None             | 4.        |       |  |  |  |
| 10 | A01-05-01 | 127027003 | FINN ESKER WEAVING BAGBlue/None/None                 | 10.       |       |  |  |  |
| 11 | A01-05-02 | 127027002 | FINN ESKER WEAVING BAGBrown/None/None                | 15.       | V     |  |  |  |
| 12 | A01-05-03 | 127027001 | FINN ESKER WEAVING BAGBlack/None/None                | 37.       | N     |  |  |  |
| 13 | A01-06-01 | 127094001 | MEGA 6 FAR INFRARED HYDROGEN BOTTLENone/None         | 275.      |       |  |  |  |
| 14 | A01-06-02 | 127032001 | KLOKEN MAGIC GUN HOSENone/None/KLOKEN MAGIC GUN HOSE | 45.       | V     |  |  |  |
| 15 | A01-07-01 | 127094002 | MEGA 6 FAR INFRARED HYDROGEN BOTTLEGreen/None/None   | 306.      |       |  |  |  |
| 10 | 101 00 00 |           |                                                      |           |       |  |  |  |

#### 6. Membuat laporan Sales bulanan

Langkah-Langkah untuk membuat sales bulanan adalah sebagai berikut:

a. Menarik data DC (*Delivery Complete*) dan FRC (*Final Return Complete*) di HS *Report System*. Kemudian klik *finance*, lalu klik *net sales report*, terakhir pilih DC dan FRC sesuai dengan periode yang dibutuhkan.

#### Tampilan HS Report System

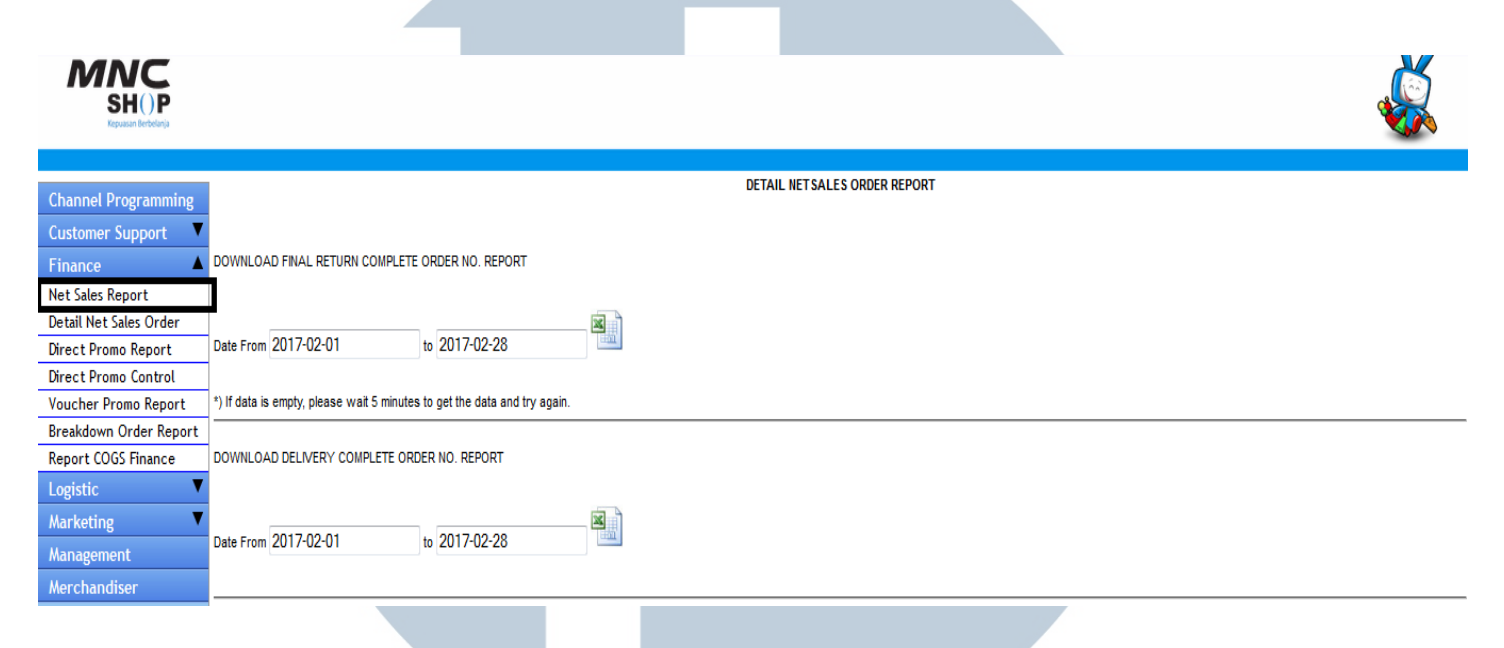

b. Kemudian mengolah data tersebut ke dalam *Microsoft Excel*, yang pertama dilakukan yaitu *copy* DC dan FRC ke masing-masing *sheet* yang terdapat di dalam *Microsoft Excel* seperti gambar 3.30

|   | Gambar 3.30                |           |                  |                |                      |          |        |                            |         |                      |                   |              |        |            |               |
|---|----------------------------|-----------|------------------|----------------|----------------------|----------|--------|----------------------------|---------|----------------------|-------------------|--------------|--------|------------|---------------|
|   | Tampilan DC & FRC Terpisah |           |                  |                |                      |          |        |                            |         |                      |                   |              |        |            |               |
|   |                            |           | - (* - 💕         | Q) =           |                      |          |        |                            |         |                      | DC(58) -          | Microsoft E  | xcel   |            |               |
|   |                            | Home      | Insert           | Page L         | avout Fo             | rmulas D | ata Re | view Vie                   | w       |                      |                   |              |        |            |               |
|   | Pas                        | Le Cut    | y<br>nat Painter | Calibri<br>B I | • 11<br><u>U</u> • . | • A A    |        | <mark>= ≫~</mark><br>∃ ≇ ≇ | Wrap    | Text<br>e & Center ~ | General<br>\$ - % | • • • • • •  | Condit | ional Form | at Cell       |
|   |                            | Clipboard | 1 6              |                | Font                 | G        |        | Alian                      | ment    | G                    | Nu                | mber         | Format | styles     | ie + Styles + |
| ľ |                            | Δ1        | -<br>-           | 6              | fr ORDE              |          | л      |                            |         |                      | <u>л</u>          |              |        | ,          |               |
|   |                            | A1        |                  | C C            |                      | ER NO    |        | C                          |         |                      |                   | K            |        | 5.4        | N             |
|   |                            |           | B                |                |                      |          |        |                            | H       | CLAINA OT            |                   | K<br>COMPLET |        |            |               |
|   | 2                          | 2 02E+12  | 2.015+11         | URDER          |                      | UKDEK V  | 127190 | None/No                    | DO FLAG |                      | 1180000           | 2017-02-0    | TV     |            | D1701215      |
|   | 2                          | 2.02E+13  | 2.01E+11         |                | 1 1                  | 1        | 127160 | None/No                    | 80      | 1                    | 799000            | 2017-02-0    | TV     | COD        | D1701213      |
|   | 4                          | 2.02E+13  | 2.02E+11         |                | 1 1                  | 1        | 127180 | None/No                    | 80      | 1                    | 1180000           | 2017-02-0    | TV     | COD        | D170126C      |
|   | 5                          | 2.02E+13  | 2.02E+11         |                | 1 1                  | 1        | 127180 | None/No                    | 80      | 1                    | 1180000           | 2017-02-0    | TV     | CCOD       | R170204K      |
|   | 6                          | 2.02E+13  | 2.02E+11         |                | 1 1                  | 1        | 127180 | None/No                    | 80      | 1                    | 1080000           | 2017-02-0    | TV     | TRANSFE    | D170129J      |
|   | 7                          | 2.02E+13  | 2.02E+11         |                | 1 1                  | 1        | 127085 | None/No                    | 80      | 1                    | 1699000           | 2017-02-0    | TV     | TRANSFE    | D170129J      |
|   | 8                          | 2.02E+13  | 2.02E+11         |                | 1 1                  | 1        | 127067 | None/No                    | 80      | 1                    | 1999000           | 2017-02-0    | TV     | COD        | D170126C      |
|   | 9                          | 2.02E+13  | 2.01E+11         |                | 1 1                  | 1        | 127165 | None/No                    | 80      | 1                    | 999000            | 2017-02-0    | TV     | COD        | D170127D      |
|   | 10                         | 2.02E+13  | 2.01E+11         |                | 2 1                  | 1        | 127179 | None/No                    | 80      | 1                    | 599000            | 2017-02-0    | TV     | COD        | D170127D      |
|   | 11                         | 2.02E+13  | 2.02E+11         |                | 1 1                  | 1        | 127135 | None/No                    | 80      | 1                    | 2499000           | 2017-02-0    | TV     | COD        | D170127S      |
|   | 12                         | 2.02E+13  | 2.01E+11         |                | 1 1                  | 1        | 127179 | None/No                    | 80      | 1                    | 599000            | 2017-02-0    | TV     | COD        | D170127D      |
|   | 13                         | 2.02E+13  | 2.02E+11         |                | 1 1                  | 1        | 127135 | None/No                    | 80      | 1                    | 2499000           | 2017-02-0    | TV     | COD        | D170127B      |
|   | 14                         | 2.02E+13  | 2.02E+11         |                | 1 1                  | 1        | 127180 | None/No                    | 80      | 1                    | 1180000           | 2017-02-0    | TV     | COD        | D170127D      |
|   |                            |           |                  |                |                      |          |        |                            |         |                      |                   |              |        |            |               |

Tampilan DC & FRC Terpisah

| Home       Insert       Page Layout       Formulas       Data       Review       View         Image: Copy Paste       General       Image: Calibri       Image: Calibri       Calibri       Image: Calibri       Calibri       Image: Calibri       Image: Calibri <td< th=""><th></th><th></th><th>· . · 🖢</th><th><u> </u></th><th></th><th></th><th></th><th></th><th></th><th></th><th>FRC(01) -</th><th>IVIICTOSOTT E</th><th>хсег</th><th></th></td<>                                                                                                    |    |                   | · . · 🖢                 | <u> </u>       |                                  |          |           |                            |          |                               | FRC(01) -         | IVIICTOSOTT E                         | хсег              |                                       |
|----------------------------------------------------------------------------------------------------|----|-------------------|-------------------------|----------------|----------------------------------|----------|-----------|----------------------------|----------|-------------------------------|-------------------|---------------------------------------|-------------------|---------------------------------------|
| A       B       C       D       E       F       G       H       I       J       K       L       Mail       Conditional       F         A1       •       •       •       •       •       •       •       •       •       •       •       •       •       •       •       •       •       •       •       •       •       •       •       •       •       •       •       •       •       •       •       •       •       •       •       •       •       •       •       •       •       •       •       •       •       •       •       •       •       •       •       •       •       •       •       •       •       •       •       •       •       •       •       •       •       •       •       •       •       •       •       •       •       •       •       •       •       •       •       •       •       •       •       •       •       •       •       •       •       •       •       •       •       •       •       •       •       •       •       •       •                                                                                                    | Ū  | Home              | Insert                  | Page La        | yout For                         | rmulas D | Data Re   | view Vie                   | w        |                               |                   |                                       |                   |                                       |
| A1         Image: Control of the state of the state | F  | Paste<br>Clipboar | y<br>mat Painter<br>d ਯ | Calibri<br>B I | • 11<br><u>U</u> • • • •<br>Font | • A A •  |           | <mark>≡</mark> ≫~<br>≣ ≇ ≇ | Wrap     | Text<br>१ & Center रू<br>ान्न | General<br>\$ - % | • • • • • • • • • • • • • • • • • • • | Condit<br>Formati | ional Forn<br>ting - as Tal<br>Styles |
| A         B         C         D         E         F         G         H         I         J         K         L         M           1         ORDER NC ORDER G ORDER D ORDER W ITEM COC ITEM INF( DO FLAG         CLAIM QT         CLAIM AN COMPLET MEDIA N/ PAYMENT         WAYBIN           2         2.02E+13         1         1         0         126977         None/No         60         1         999000         2017-02-1         TV         COD           3         2.02E+13         1         1         0         127138         None/No         60         1         599000         2017-02-1         TV         COD           4         2.02E+13         1         1         0         127094         Orange/N         60         1         1579000         2017-02-1         TV         COD           5         2.02E+13         1         1         0         127094         Orange/N         60         1         1579000         2017-02-1         TV         COD           5         2.02E+13         1         1         0         127094         Graen/Nr         60         1         1579000         2017-02-1         TV         COD         00           6                                                                                                    |    |                   |                         |                |                                  |          |           |                            |          |                               |                   |                                       |                   |                                       |
| 1         ORDER NC ORDER G ORDER D ORDER W ITEM COC ITEM INFC DO FLAG         CLAIM QT         CLAIM AN         COMPLET         MEDIA NA         PAYMENT         WAYBI           2         2.02E+13         1         1         0         126977         None/No         60         1         999000         2017-02-1         TV         COD           3         2.02E+13         1         1         0         127038         None/No         60         1         599000         2017-02-1         TV         COD           4         2.02E+13         1         1         0         127094         Orange/N         60         1         1579000         2017-02-1         TV         COD           5         2.02E+13         1         1         0         127094         Orange/N         60         1         1579000         2017-02-1         TV         COD           5         2.02E+13         1         1         0         127094         Graep/Nr         60         1         1579000         2017-02-1         TV         COD           5         2.02E+13         1         1         0         127094         Graep/Nr         60         1         1262300         2017-02-1         TV<                                                                                                    |    | A                 | В                       | С              | D                                | E        | F         | G                          | Н        | 1                             | J                 | К                                     | L                 | М                                     |
| 2         2.02E+13         1         1         0         126977         None/No         60         1         999000         2017-02-1         TV         COD           3         2.02E+13         1         1         0         127138         None/No         60         1         599000         2017-02-1         TV         TRANSFEF           4         2.02E+13         1         1         0         127094         Orange/N         60         1         1579000         2017-02-1         TV         COD           5         2.02E+13         1         1         0         127094         Orange/N         60         1         1579000         2017-02-1         TV         COD           5         2.02E+13         1         1         0         127094         Grage/N         60         1         1579000         2017-02-1         TV         COD           6         2.02E+13         1         1         0         127094         Grage/Nr         60         1         1579000         2017-02-1         TV         COD                                                                                                    | 1  | ORDER NO          | ORDER G                 | ORDER D        | ORDER W                          | ITEM COD | ITEM INFO | DO FLAG                    | CLAIM QT | CLAIM AN                      | COMPLET           | MEDIA NA                              | PAYMENT           | WAYBILL                               |
| 3       2.02E+13       1       1       0       127138       None/No       60       1       599000       2017-02-1       TV       TRANSFER         4       2.02E+13       1       1       0       127094       Orange/N       60       1       1579000       2017-02-1       TV       COD         5       2.02E+13       1       1       0       127094       Orange/N       60       1       1579000       2017-02-1       TV       COD         6       2.02E+13       1       1       0       127094       Graeps/Nr       60       1       1579000       2017-02-1       TV       COD                                                                                                    | 2  | 2.02E+13          | 1                       | 1              | 0                                | 126977   | None/No   | 60                         | 1        | 999000                        | 2017-02-1         | TV                                    | COD               |                                       |
| 4       2.02E+13       1       1       0       127094       Orange/N       60       1       1579000       2017-02-1       TV       COD         5       2.02E+13       1       1       0       127094       Orange/N       60       1       1579000       2017-02-1       TV       COD         6       2.02E+13       1       1       0       127094       Graeps/Nr       60       1       1579000       2017-02-1       TV       COD                                                                                                    | 3  | 2.02E+13          | 1                       | 1              | 0                                | 127138   | None/No   | 60                         | 1        | 599000                        | 2017-02-1         | TV                                    | TRANSFE           |                                       |
| 5         2.02E+13         1         1         0         127094         Orange/N         60         1         1579000         2017-02-1         TV         COD           6         2.02E+13         1         1         0         127094         Grapp/Nr         60         1         1262200         2017-02-1         TV         COD                                                                                                    | 4  | 2.02E+13          | 1                       | 1              | 0                                | 127094   | Orange/N  | 60                         | 1        | 1579000                       | 2017-02-1         | TV                                    | COD               |                                       |
| 5 2 025+13 1 1 0 127094 Green/N/ 50 1 1262200 2017-02-1 TV COD                                                                                                    | 5  | 2.02E+13          | 1                       | 1              | 0                                | 127094   | Orange/N  | 60                         | 1        | 1579000                       | 2017-02-1         | TV                                    | COD               |                                       |
|                                                                                                    | 6  | 2.02E+13          | 1                       | 1              | 0                                | 127094   | Green/No  | 60                         | 1        | 1263200                       | 2017-02-1         | TV                                    | COD               |                                       |
| 7 2.02E+13 1 1 0 127040 Gold/Nor 60 1 900000 2017-02-1 TV TRANSFE                                                                                                    | 7  | 2.02E+13          | 1                       | 1              | 0                                | 127040   | Gold/Nor  | 60                         | 1        | 900000                        | 2017-02-1         | TV                                    | TRANSFE           |                                       |
| 8 2.02E+13 1 1 0 127094 Orange/N 60 1 1263200 2017-02-1 TV CCOD                                                                                                    | 8  | 2.02E+13          | 1                       | 1              | 0                                | 127094   | Orange/N  | 60                         | 1        | 1263200                       | 2017-02-1         | TV                                    | CCOD              |                                       |
| 9 2.02E+13 1 1 0 127075 None/No 60 1 999000 2017-02-0 TV COD                                                                                                    | 9  | 2.02E+13          | 1                       | 1              | 0                                | 127075   | None/No   | 60                         | 1        | 999000                        | 2017-02-0         | TV                                    | COD               |                                       |
| 10 2.02E+13 1 1 0 127180 None/No 60 1 1180000 2017-02-0 TV COD                                                                                                    | 10 | 2.02E+13          | 1                       | 1              | 0                                | 127180   | None/No   | 60                         | 1        | 1180000                       | 2017-02-0         | TV                                    | COD               |                                       |
| 11 2.02E+13 1 1 0 127178 None/No 60 1 2499000 2017-02-0 TV COD                                                                                                    | 11 | L 2.02E+13        | 1                       | 1              | 0                                | 127178   | None/No   | 60                         | 1        | 2499000                       | 2017-02-0         | TV                                    | COD               |                                       |
| 12 2.02E+13 2 1 0 127162 None/No 60 1 249000 2017-02-0 TV COD                                                                                                    | 12 | 2 2.02E+13        | 2                       | 1              | 0                                | 127162   | None/No   | 60                         | 1        | 249000                        | 2017-02-0         | TV                                    | COD               |                                       |
| 13 2.02E+13 1 1 0 127117 None/No 60 1 1179000 2017-02-0 TV COD                                                                                                    | 13 | 3 2.02E+13        | 1                       | 1              | 0                                | 127117   | None/No   | 60                         | 1        | 1179000                       | 2017-02-0         | TV                                    | COD               |                                       |

c. Setelah itu ke *sheet "Summary* p&l" kemudian menggabungkan DC & FRC ke dalam *sheet* tersebut. Angka pada gambar 3.32 pada kolom *amount* diperoleh dari sheet *cogs* yang tertera pada gambar 3.33,sedangkan pada kolom *exclude ppn* diperoleh dari Rp1.180.000 dibagi dengan 11% (*tax*) sehingga menjadi Rp1.072.727
Tampilan Summary P&L

| 0  | Security Warning Automatic update of links has been disabled Options |      |         |         |                    |       |                 |         |    |           |       |               |               |     |
|----|----------------------------------------------------------------------|------|---------|---------|--------------------|-------|-----------------|---------|----|-----------|-------|---------------|---------------|-----|
|    | S10 🗸 💿                                                              |      | $f_{x}$ | =R10*M  | 10                 |       |                 |         |    |           |       |               |               |     |
|    | С                                                                    | D    | Е       | F       | G                  | Н     |                 | J       | K  | L         | М     | N             | 0             | Р   |
| 2  |                                                                      |      |         |         |                    |       |                 |         |    |           |       |               |               |     |
| 3  |                                                                      |      |         |         |                    |       |                 |         |    |           |       |               |               |     |
| 4  |                                                                      |      | _       |         |                    |       |                 |         | _  | _         | 7,254 | 9,825,244,209 | 8,931,015,909 |     |
|    |                                                                      |      |         | 0 mount | Dolivoru doto 🔤 🗶  |       | WBII -          | Tupo II |    |           |       |               |               | - C |
| 6  | None/None/TWINBIRD V                                                 | 80   | 1       | 1180000 | 2017-02-02 00:00:  | C TV  | R170214SRB00002 | COD     | DC | SALESIORI | 1     | 1,180,000     | 1,072,727     |     |
|    | Nonemone                                                             | - 00 | -       | 100000  | 2011 02 10 00.00.0 |       | 111021001000001 | 000     | 60 | OREEO ONI |       | 100,000       | 120,004       |     |
| 8  | None/None/TWINBIRD V                                                 | 80   | 1       | 1180000 | 2017-02-0100:00:0  | VT C  | D170126CBT00018 | COD     | DC | SALES ORI | 1     | 1,180,000     | 1,072,727     |     |
| 9  | None/None/TWINBIRD V                                                 | 80   | 1       | 1180000 | 2017-02-02 00:00:  | C TV  | D170126KEL00025 | CCOD    | DC | SALES ORI | 1     | 1,180,000     | 1,072,727     |     |
| 10 | None/None/TWINBIRD V                                                 | 80   | 1       | 1080000 | 2017-02-03 00:00:  | C TV  | D170129JVS00024 | TRANSFE | DC | SALES ORI | 1     | 1,080,000     | 981,818       |     |
| 11 | None/None/Swiss Mili                                                 | 80   | 1       | 1699000 | 2017-02-08 00:00:  | C TV  | D170129JVD00020 | TRANSFE | DC | SALES ORI | 1     | 1,699,000     | 1,544,545     |     |
| 12 | None/None                                                            | 80   | 1       | 1999000 | 2017-02-0100:00:0  | D TV  | D170126CBT00016 | COD     | DC | SALES ORI | 1     | 1,999,000     | 1,817,273     |     |
| 13 | None/None                                                            | 80   | 1       | 999000  | 2017-02-0100:00:0  | D TV  | D170127DEP00004 | COD     | DC | SALES ORI | 1     | 999,000       | 908,182       |     |
| 14 | None/None/GoodwaySt                                                  | 80   | 1       | 599000  | 2017-02-0100:00:0  | D TV  | D170127DEP00004 | COD     | DC | SALES ORI | 1     | 599,000       | 544,545       |     |
| 15 | None/None                                                            | 80   | 1       | 2499000 | 2017-02-0100:00:0  | D TV  | D170127SRB00001 | COD     | DC | SALES ORI | 1     | 2,499,000     | 2,271,818     |     |
| 16 | None/None/GoodwaySt                                                  | 80   | 1       | 599000  | 2017-02-0100:00:0  | D TV  | D170127DEP00005 | COD     | DC | SALES ORI | 1     | 599,000       | 544,545       |     |
| 17 | None/None                                                            | 80   | 1       | 2499000 | 2017-02-0100:00:0  | D TV  | D170127BGR00003 | COD     | DC | SALES ORI | 1     | 2,499,000     | 2,271,818     |     |
| 18 | None/None/TWINBIRD V                                                 | 80   | 1       | 1180000 | 2017-02-02 00:00:  | (TV)  | D170127DEP00006 | COD     | DC | SALES ORI | 1     | 1,180,000     | 1,072,727     |     |
| 19 | None/None                                                            | 80   | 1       | 1999000 | 2017-02-0100:00:0  | UTV C | D170127SRB00011 | COD     | DC | SALES ORI | 1     | 1,999,000     | 1,817,273     |     |

Gambar 3.33 Tampilan *COGS* 

|          | 🚽 🌒 = 🕲         | 🚰 🛕 🔻 Sales 1-28 Februari 20                              | 17 Revisi - M | icrosoft Excel       |            |            |               |               |
|----------|-----------------|-----------------------------------------------------------|---------------|----------------------|------------|------------|---------------|---------------|
| 63       | Home In         | ert Page Lavout Formulas Data Review View                 |               |                      |            |            |               |               |
|          | fionic in       |                                                           |               |                      |            |            |               |               |
| ×        | , 🍋 🍋           | 📲 📄 🕞 Connections 🗚 🗖 🖉 🦿 🦉 Clear                         | -             |                      | 59         |            |               | Show Deta     |
| E        |                 | Properties                                                |               | <u>ر</u> ا           |            |            |               | 📲 Hide Detail |
| From     | From From       | From Other Existing Refresh Z Sort Filter Advanced Column | o Remove      | Data Consolidate     | What-If    | Group Ung  | roup Subtotal |               |
| Acces    | Get Fi          | ternal Data Connections Sort & Filter                     | is Duplicates | Data Tools           | Analysis · |            | Outline       |               |
|          | Gerb            | connections Soft & Filter                                 |               | Data 10015           |            |            | Outime        |               |
| i 🙆 🖌    | ecurity Warning | Automatic update of links has been disabled Options       |               |                      |            |            |               |               |
| <u> </u> | county manning  |                                                           |               |                      |            |            |               |               |
|          | G25738          | ✓ f <sub>x</sub> 1180000                                  |               |                      |            |            |               |               |
|          | А               | В                                                         | С             | D                    | E          | F          | G             | Н             |
| 1        | ITEM CODE       | ITEM NAME                                                 | APPLY DA      | BUY PRICE EXC V V BU | JY VA -    | BUY PRIC - | SALE PRIC -   | MARGIN 🔻      |
| 25726    | 127168          | RE-NOODLE SMART EDITION                                   | 14-Dec-16     | 1461272              | 146127     | 1607400    | 2,679,000.00  | 1071600       |
| 25727    | 127169          | MUKENA SITI KHADIJAH                                      | 21-Dec-16     | 349500               | 0          | 349500     | 699,000.00    | 349500        |
| 25728    | 127170          | HOMESPO BODY SLIMMER                                      | 29-Dec-16     | 1249500              | 124950     | 1374450    | 2,499,000.00  | 1124550       |
| 25729    | 127171          | ADVAN VANBOOK W-90 V2 (NO KEYBOARD)                       | 3-Jan-17      | 890272               | 89027      | 979300     | 1,399,000.00  | 419700        |
| 25730    | 127172          | JPK MAX + JEIDO POWER KNEE                                | 3-Jan-17      | 1181363              | 118136     | 1299500    | 2,599,000.00  | 1299500       |
| 25731    | 127173          | RIZETTE WHITENING DOUBLE                                  | 3-Jan-17      | 399500               | 39950      | 439450     | 799,000.00    | 359550        |
| 25732    | 127174          | EXIDER HOME SQUAT                                         | 4-Jan-17      | 755890               | 75589      | 831480     | 1,599,000.00  | 767520        |
| 25733    | 127175          | BACK PACK ( GIFT )                                        | 5-Jan-17      | 0                    | 0          | 0          | -             | 0             |
| 25734    | 127176          | BULLSONE CAR TREATMENT                                    | 12-Jan-17     | 349500               | 34950      | 384450     | 699,000.00    | 314550        |
| 25735    | 127177          | ARGI-NO SUPPLEMENT SINGLE                                 | 13-Jan-17     | 635909               | 63590      | 699500     | 1,399,000.00  | 699500        |
| 25736    | 127178          | ARGI-NO SUPPLEMENT 2+1 PACKAGE                            | 13-Jan-17     | 1135909              | 113590     | 1249500    | 2,499,000.00  | 1249500       |
| 25737    | 127179          | GOODWAY STEAM-Q V1                                        | 13-Jan-17     | 315836               | 31583      | 347420     | 599,000.00    | 251580        |
| 25738    | 127180          | TWINBIRD VACUUM CLEANER V1                                | 13-Jan-17     | 643636               | 64363      | 708000     | 1,180,000.00  | 472000        |
| 25739    | 127181          | SHIMONO WATER PURIFIER                                    | 17-Jan-17     | 317727               | 31772      | 349500     | 699,000.00    | 349500        |
| 25740    | 127182          | RE-BREAD SMART COOKING                                    | 19-Jan-17     | 981272               | 98127      | 1079400    | 1,799,000.00  | 719600        |
|          | 407400          |                                                           | · · · · · ·   |                      |            | 1000100    | 4 000 000 00  | 050500        |

d. Kemudian melakukan *copy "item code*" di sheet dc & frc kemudian melakukan *paste* ke *sheet "cogs* per *vendor*" seperti pada gambar
3.35. Pada kolom *amount* diperoleh kalkulasi dari *exclude ppn* untuk produk *twinbird* pada sheet *summary p&l* seperti yang tertera pada gambar 3.34, sedangkan pada kolom *cogs amount* diperoleh dari perhitungan yaitu Rp 643.636 (*cogs*) x 681 (*quantity*) sehingga menjadi Rp 438.316.116

Gambar 3.34 Tampilan *Filter* di *Summary* P&L

| 2                                                                                                    | 707.010.455       |
|----------------------------------------------------------------------------------------------------|-------------------|
|                                                                                                    | 707.040.455       |
| 3                                                                                                    | 727,012,455       |
| 4 7,254 9,825,244                                                                                                    | 209 8,931,015,909 |
| 5 Or NO v WINFO v FL v G v Amount v Delivery date v v WBI v Type v v v QTY v AMOUNT                                        | EXCPNN 💽 💽        |
| 6 2.01701E+13 127180 None/None/TWINBIRD V 80 1 1180000 2017-02-02.00:00:( TV R170214SRB00002 COD DC SALES ORI 1 1,180      | 000 1,072,727     |
| 8 2.01701E+13 127180 None/None/TWINBIRD V 80 1 1180000 2017-02-0100:00:0 TV D170126CBT00018 COD DC SALES ORI 1 1,180       | 000 1,072,727     |
| 9 2.01701E+13 127180 None/None/TWINBIRD V 80 1 1180000 2017-02-02.00:00:(TV D170126KEL00025 CCDD DC SALES ORI 1 1,180      | 000 1,072,727     |
| 10 2.01701E+13 127180 None/None/TWINBIRD V 80 1 1080000 2017-02-03:00:00:( TV D170123JVS00024 TRANSFEDC SALES ORI 1 1,080  | 000 981,818       |
| 18 2.01701E+13 127180 None/None/TWINBIRD V 80 1 1180000 2017-02-02.00:00:( TV D170127DEP00006 COD DC SALES ORI 1 1,180     | 000 1,072,727     |
| 35 2.01701E+13 127180 None/None/TWINBIRD V 80 1 1080000 2017-02-04:00:00:( TV D170130JVS00015 TRANSFEDC SALES ORI 1 1,080  | 000 981,818       |
| 38 2.01701E+13 127180 None/None/TWINBIRD V 80 1 1080000 2017-02-03 00:00:( TV D170123JV500004 TRANSFEDC SALES ORI 1 1,080  | 000 981,818       |
| 41 2.01701E+13 127180 None/None/TWINBIRD V 80 1 1080000 2017-02-02.00:00:( TV D170131J/VD00022 TRANSFEDC SALES ORI 1 1,080 | 981,818           |

#### Tampilan *cogs* per *vendor*

|           |                               |                          |                 |           | 42%           |            |               |   |
|-----------|-------------------------------|--------------------------|-----------------|-----------|---------------|------------|---------------|---|
|           |                               |                          |                 |           | 58%           |            | -             |   |
|           |                               | Vendor                   | Remark          | 7,254     | 8,931,015,909 | 63,730,175 | 5,169,952,450 |   |
|           |                               |                          |                 | SALES ORI |               |            |               |   |
|           |                               |                          |                 |           |               |            |               |   |
| Item Code |                               |                          |                 | QTY       | AMOUNT        | COGS       | COGS AMOUNT   | Q |
| 127180    | TWINBIRD VACUUM CLEANER V1    | PT. MERDIS INTERNATIONAL | Consign         | 681       | 727,012,455   | 643,636    | 438,316,116   |   |
| 127000    | NIJJEN WOET BEENDEN           | TT. THE GLODAL MARMOR    | Consign         | 57        | 20,024,102    | -1-,027    | 10,010,000    |   |
| 127085    | SWISS MILITARY CORDLESS DRILL | PT. NEOWORLD MARKETING   | Consign         | 180       | 286,639,909   | 1,030,336  | 185,460,480   |   |
| 127067    | ROLENS ALL GOLD NEW           | PT. MNC GS Homeshopping  | Direct Purchase | 12        | 20,989,091    | 1,072,190  | 12,866,280    |   |
| 127165    | HANEDA ELECTRIC OVEN          | PT. BATIN EKA PERKASA    | Consign         | 117       | 105,968,909   | 454,090    | 53,128,530    |   |
| 127179.01 | GOODWAY STEAM-Q V1            | PT. MERDIS INTERNATIONAL | Consign         | 824       | 445,094,818   | 326,727    | 269,223,270   |   |
| 127135.02 | JADE MAT VOYE V1              | PT. ANUGRAH DINA FORTUNA | Consign         | 74        | 178,057,000   | 1,181,318  | 87,417,545    |   |
| 127148    | ROLENS GOLD DIAMOND V1        | PT. MNC GS Homeshopping  | Direct Purchase | 78        | 207,838,364   | 1,523,172  | 118,807,416   |   |
| 127082.01 | JEIDO POWER BACK              | PT. SMILE                | Consign         | 168       | 152,454,818   | 499,500    | 83,916,000    |   |
| 127102    | MAMAWAY BAMBOO CORSET V1      | PT. TNP INTERNATIONAL    | Consign         | 45        | 39,123,091    | 513,127    | 23,090,715    |   |
| 407004.00 |                               | PT 01497                 | · ·             |           | FF 050 070    | 505 000    | 00 000 455    |   |

e. Kemudian copy nama *vendor* yang terdapat di *sheet "cogs* per *vendor"* kemudian *paste* ke *sheet "cogs* per *vendor*(2)". Pada kolom *quantity* dengan jumlah 1504, pada kolom *amount* sebesar Rp 1.171.562.727, dan pada kolom *cogs amount* sebesar Rp.707.189.886 diperoleh dari keseluruhan produk yang dimiliki oleh PT. Merdis International seperti pada gambar 3.37

Gambar 3.36

Tampilan Cogs per Vendor (2)

| Vendor                       | Remark                                                                                                    | 7,254     | 8,931,015,909 |      | - 5,169,952,450 | 6,715 | 7,956,165,636 | 4,572,564,906 | 539 | 974,850,273 | 597,387,545  |
|------------------------------|----------------------------------------------------------------------------------------------------|-----------|---------------|------|-----------------|-------|---------------|---------------|-----|-------------|--------------|
|                              |                                                                                                    | SALES ORI |               |      |                 |       | Consign       |               |     | beli putus  |              |
|                              |                                                                                                    |           |               |      |                 |       |               | Sales O       | RI  |             |              |
|                              | , and the second second s |           |               | COGS |                 | OTY 👻 | AMOUNT 💂      | COGS AMOUN    |     |             | COGS AMOUN 💌 |
| PT. MERDIS INTERNATIONAL     | Consign                                                                                                    | 1,504     | 1,171,562,727 |      | 707189886.5     | 1,504 | 1,171,562,727 | 707,189,886   | -   | -           |              |
|                              |                                                                                                    |           |               |      |                 |       | ,             |               |     |             |              |
| PT. NEOWORLD MARKETING       | Consign                                                                                                    | 180       | 286,639,909   |      | 185460480       | 180   | 286,639,909   | 185,460,480   | -   | -           | -            |
| PT. MNC GS Homeshopping      | Direct Purchase                                                                                                    | 435       | 909,273,455   |      | 551572944.6     | -     | -             | -             | 435 | 909,273,455 | 551,572,945  |
| PT. BATIN EKA PERKASA        | Consign                                                                                                    | 117       | 105,968,909   |      | 53128530        | 117   | 105,968,909   | 53,128,530    | -   | -           | -            |
| PT. ANUGRAH DINA FORTUNA     | Consign                                                                                                    | 541       | 1,297,725,909 |      | 702500067.9     | 541   | 1,297,725,909 | 702,500,068   |     | -           | -            |
| PT. SMILE                    | Consign                                                                                                    | 1,100     | 1,364,163,727 |      | 706740083.5     | 1,100 | 1,364,163,727 | 706,740,084   |     | -           | -            |
| PT. TNP INTERNATIONAL        | Consign                                                                                                    | 45        | 39,123,091    |      | 23090715        | 45    | 39,123,091    | 23,090,715    |     | -           | -            |
| PT. SOLUSI PRIMA INFORMATIKA | Consign                                                                                                    | 139       | 378,328,364   |      | 189482159       | 139   | 378,328,364   | 189,482,159   | -   | -           | -            |
| PT. LOCK & LOCK INDONESIA    | Consign                                                                                                    | 222       | 198,182,273   |      | 119870008       | 222   | 198,182,273   | 119,870,008   | -   | -           | -            |
| PT. KORYO INSAM INDONESIA    | Consign                                                                                                    | 207       | 186,887,909   |      | 103396500       | 207   | 186,887,909   | 103,396,500   | -   | -           | -            |
| PT. ANUGERAH DINA FORTUNA    | Consign                                                                                                    | 150       | 198,059,545   |      | 109975000       | 150   | 198,059,545   | 109,975,000   |     | -           |              |
| PT. READBOY INDONESIA        | Consign                                                                                                    | 318       | 551,794,273   |      | 339884496       | 318   | 551,794,273   | 339,884,496   |     | -           | -            |
| PT. DUNIA HIJAU              | Consign                                                                                                    | 21        | 13,307,091    |      | 7339500         | 21    | 13,307,091    | 7,339,500     | -   | -           | -            |
| PT, BENGAWAN GUNA SEJAHTERA  | Consign                                                                                                    | 208       | 319,176,636   |      | 196408072.6     | 208   | 319,176,636   | 196,408,073   | -   | -           | -            |

#### Tampilan All Product PT. Merdis International

|     | F12       | →                          | 'Summary | r P & L '!\$O:\$O,'Summar | ry P & L '!\$E | :\$B,'cogs Per ve | endor'!\$A1 | 2,'Summary P & L | '!\$L:\$L,'cogs Pe | r vendor'!\$E\$9) |
|-----|-----------|----------------------------|----------|---------------------------|----------------|-------------------|-------------|------------------|--------------------|-------------------|
|     | Α         | В                          |          | С                         |                | D                 | E           | F                | G                  | Н                 |
| 1   |           |                            |          |                           |                |                   |             |                  |                    |                   |
| 2   |           |                            |          |                           |                |                   |             |                  | 1,171,562,727      |                   |
| 3   |           |                            |          |                           |                |                   |             | AR               | 1,171,562,727      | 39.64%            |
| 4   |           |                            |          |                           |                |                   | _           | Salas            |                    | 1 171 562 727     |
| 5   |           |                            |          |                           |                |                   | 1,504       | 1,171,562,727    | 1,319,863          | 707,189,886       |
| 6   |           |                            |          |                           |                |                   |             | 409/             |                    |                   |
| 7   |           |                            |          |                           |                |                   |             | 60%              |                    | 510,781,814       |
| 8   | · ·       |                            | -        | Vendor                    | 4              | Remark 😁          | 1,5()       | 1,171,562,7      | 1,319,8(~_)        | 707,189,8         |
| 12  | 127180    | TWINBIRD VACUUM CLEANER V1 | PT.      | MERDIS INTERNATIONAL      |                | Consign           | 681         | 727,012,455      | 643,636            | 438,316,116       |
| 17  | 127179.01 | GOODWAY STEAM-Q V1         | PT.      | MERDIS INTERNATIONAL      |                | Consign           | 824         | 445,094,818      | 326,727            | 269,223,270       |
| 102 | 127138    | GOODWAY STEAM-Q            | PT.      | MERDIS INTERNATIONAL      |                | Consign           | (1)         | (544,545)        | 349,500            | (349,500)         |
| 106 |           |                            |          |                           |                |                   |             |                  |                    |                   |
| 107 |           |                            |          |                           |                |                   |             |                  |                    |                   |

f. Kemudian ke sheet "summary sales" copy item code dari sheet
cogs per vendor lalu paste di kolom item code kemudian bisa
dijadikan dasar dalam pembuatan actual purchase order

#### Gambar 3.38

Tampilan Summary Sales

|   |           | Item Name                     | Vendor                   | QTY |    | An             | nount       | Total |               |               |                 |                  |               |
|---|-----------|-------------------------------|--------------------------|-----|----|----------------|-------------|-------|---------------|---------------|-----------------|------------------|---------------|
|   |           | 1-28 Feb 2017                 |                          | DC  | FC | DC             | FC          | QTY   | Amount Inc    | Amount EXC    | Harga beli/Unit | Total harga beli | margin        |
|   | v         | v                             | ut                       | 71- | 2- | 10 274 075 7 👻 | 449 958 1 🗸 | 71-   | 9 824 117 5 👻 | 8 931 015 9 🗸 | 63 730 1 👻      | 5 169 952 4 👻    | 3 761 063 4 👻 |
|   | 127180    | TWINBIRD VACUUM CLEANER V1    | PT. MERDIS INTERNATIONAL | 698 | 17 | 819,537,700    | 19,824,000  | 681   | 799,713,700   | 727,012,455   | 643,636         | 438,316,116      | 288,696,339   |
|   | 127066    | KISSEN MULTI BLENDER          | PT. HIT GLOBAL MAKMUR    | 38  | 1  | 30,305,600     | 799,000     | 37    | 29,506,600    | 26,824,182    | 414,027         | 15,318,999       | 11,505,183    |
|   | 127085    | SWISS MILITARY CORDLESS DRILL | PT. NEOWORLD MARKETING   | 183 | 3  | 320,700,900    | 5,397,000   | 180   | 315,303,900   | 286,639,909   | 1,030,336       | 185,460,480      | 101,179,429   |
|   | 127067    | ROLENS ALL GOLD NEW           | PT. MNC GS Homeshopping  | 17  | 5  | 33,083,000     | 9,995,000   | 12    | 23,088,000    | 20,989,091    | 1,072,190       | 12,866,280       | 8,122,811     |
|   | 127165    | HANEDA ELECTRIC OVEN          | PT. BATIN EKA PERKASA    | 123 | 6  | 122,497,300    | 5,931,500   | 117   | 116,565,800   | 105,968,909   | 454,090         | 53,128,530       | 52,840,379    |
| ) | 127179.01 | GOODWAY STEAM-Q V1            | PT. MERDIS INTERNATIONAL | 837 | 13 | 497,271,500    | 7,667,200   | 824   | 489,604,300   | 445,094,818   | 326,727         | 269,223,270      | 175,871,548   |
|   | 127135.02 | JADE MAT VOYE V1              | PT. ANUGRAH DINA FORTUNA | 83  | 9  | 220,053,700    | 24,191,000  | 74    | 195,862,700   | 178,057,000   | 1,181,318       | 87,417,545       | 90,639,455    |

M U L T I M E D I A N U S A N T A R A

### 7. Membuat Actual Purchase Order

Langkah-Langkah untuk membuat Actual Purchase Order adalah

sebagai berikut:

a. Menarik data sales bulanan yang diperoleh dari HS Report System,

kemudian pindahkan ke dalam Microsoft Excel

Gambar 3.39

|   |           |                               | Tam                      | pilan        | sal | es dalam       | Microso     | oft E.  | xcel          |               |                 |                  |               |
|---|-----------|-------------------------------|--------------------------|--------------|-----|----------------|-------------|---------|---------------|---------------|-----------------|------------------|---------------|
|   |           |                               |                          |              |     |                |             |         |               |               |                 |                  |               |
|   |           | Item Name                     | Vendor                   | QTY          | 1   | Am             | ount        | Total   |               |               |                 |                  |               |
|   |           | 1-28 Feb 2017                 |                          | DC           | FC  | DC             | FC          | QTY     | Amount Inc    | Amount EXC    | Harga beli/Unit | Total harga beli | margin        |
|   |           |                               |                          | 7 <b>;</b> ▼ | 2 🗸 | 10,274,075,7 💌 | 449,958,2 💌 | - 7,¦ ▼ | 9,824,117,5 💌 | 8,931,015,9 🔻 | 63,730,1 💌      | 5,169,952,4 💌    | 3,761,063,4 💌 |
|   | 127180    | TWINBIRD VACUUM CLEANER V1    | PT. MERDIS INTERNATIONAL | 698          | 17  | 819,537,700    | 19,824,000  | 681     | 799,713,700   | 727,012,455   | 643,636         | 438,316,116      | 288,696,339   |
|   | 127066    | KISSEN MULTI BLENDER          | PT. HIT GLOBAL MAKMUR    | 38           | 1   | 30,305,600     | 799,000     | 37      | 29,506,600    | 26,824,182    | 414,027         | 15,318,999       | 11,505,183    |
|   | 127085    | SWISS MILITARY CORDLESS DRILL | PT. NEOWORLD MARKETING   | 183          | 3   | 320,700,900    | 5,397,000   | 180     | 315,303,900   | 286,639,909   | 1,030,336       | 185,460,480      | 101,179,429   |
|   | 127067    | ROLENS ALL GOLD NEW           | PT. MNC GS Homeshopping  | 17           | 5   | 33,083,000     | 9,995,000   | 12      | 23,088,000    | 20,989,091    | 1,072,190       | 12,866,280       | 8,122,811     |
|   | 127165    | HANEDA ELECTRIC OVEN          | PT. BATIN EKA PERKASA    | 123          | 6   | 122,497,300    | 5,931,500   | 117     | 116,565,800   | 105,968,909   | 454,090         | 53,128, 30       | 52,840,379    |
| ) | 127179.01 | GOODWAY STEAM-Q V1            | PT. MERDIS INTERNATIONAL | 837          | 13  | 497,271,500    | 7,667,200   | 824     | 489,604,300   | 445,094,818   | 326,727         | 269,223,270      | 175,871,548   |
|   | 127135.02 | JADE MAT VOYE V1              | PT. ANUGRAH DINA FORTUNA | 83           | 9   | 220,053,700    | 24,191,000  | 74      | 195,862,700   | 178,057,000   | 1,181,318       | 87,417,545       | 90,639,455    |
| ! | 127148    | ROLENS GOLD DIAMOND V1        | PT. MNC GS Homeshopping  | 98           | 20  | 288,502,200    | 59,880,000  | 78      | 228,622,200   | 207,838,364   | 1,523,172       | 118,807,416      | 89,030,948    |

b. Selanjutnya melalukan filter terhadap salah satu vendor. Seperti gambar 3.40 melakukan *filter* terhadap vendor "Batin Eka Perkasa"

Gambar 3.40

Tampilan filter terhadap vendor "Batin Eka Perkasa"

|        | Item Name            | Vendor                | QT  | Y | Amo         | unt       | Total           |             |             |               |               |
|--------|----------------------|-----------------------|-----|---|-------------|-----------|-----------------|-------------|-------------|---------------|---------------|
| •      | 1-28 Feb 2017        | Ę.                    | D(  | F | DC          | FC 🖵      | QT <sup>v</sup> | Amount Inc  | Amount EX(  | Harga beli/ U | Total harga b |
| 127165 | HANEDA ELECTRIC OVEN | PT. BATIN EKA PERKASA | 123 | 6 | 122,497,300 | 5,931,500 | 117             | 116,565,800 | 105,968,909 | 454,090       | 53,128,530    |
|        |                      |                       |     |   |             |           |                 |             |             |               |               |
|        |                      |                       |     |   |             | H         |                 |             |             |               |               |

| yang terdapat di sistem.<br>Gambar 3<br>Tampilan <i>sale</i> | yang terdapat di sistem.<br>Gambar 3.41<br>Tampilan <i>sales system</i> |      |       |                  |                          |  |  |  |  |  |
|--------------------------------------------------------------|-------------------------------------------------------------------------|------|-------|------------------|--------------------------|--|--|--|--|--|
| 127151 KISSEN DESSERT MAKER                                  | 84                                                                      | DC 1 | FRC T | OT<br>pt. hit gi | OBAL MAKMUR              |  |  |  |  |  |
| 127106.1 FORSTA AZZAHIRAH MAN                                | 13                                                                      | 0    | 13    | PT, BENG         | AWAN GUNA SEJAHTERA      |  |  |  |  |  |
| 127152 HUMPHREY CHARCOAL PACKAGE                             | 26                                                                      | 0    | 26    | PT. Agrin        | domega                   |  |  |  |  |  |
| 127148 ROLENS GOLD DIAMOND V1                                | 890                                                                     | 80   | 810   | PT. MNC          | GS Homeshopping          |  |  |  |  |  |
| 127149 ROLENS DIAMOND STEEL                                  | 192                                                                     | 16   | 176   | PT. MNC          | GS Homeshopping          |  |  |  |  |  |
| 127154 LA BELLE SONIC PEELING                                | 85                                                                      | 0    | 85    | PT. BINAI        | NKO INVESTMENT           |  |  |  |  |  |
| 127157 PORTABLE STEAM SAUNA - V1                             | 287                                                                     | 11   | 276   | PT. ANUG         | ERAH DINA FORTUNA        |  |  |  |  |  |
| 127155 SOFTTO OZONE TREATMENT                                | 83                                                                      | 1    | 82    | PT. TRINI        | TAS INDONESIA DISTRIBUSI |  |  |  |  |  |
| 127158 ADVAN VANBOOK W-90                                    | 227                                                                     | 17   | 210   | PT. SUKSE        | ES INDONESIA MAJU        |  |  |  |  |  |
| 127162 SWAROVSKY GOLD CHAIN BRACELET                         | 172                                                                     | 6    | 166   | PT, BENG         | AWAN GUNA SEJAHTERA      |  |  |  |  |  |
| 127161 DR BELT FAR INFRARED THERAPY                          | 28                                                                      | 2    | 26    | PT. ANUG         | ERAH DINA FORTUNA        |  |  |  |  |  |
| 127165 HANEDA ELECTRIC OVEN                                  | 329                                                                     | 7    | 322   | PT. BATIN        | I EKA PERKASA            |  |  |  |  |  |
| 127166 GIUDI SUNGLASSES                                      | 54                                                                      | 2    | 52    | PT. HIT GI       | LOBAL MAKMUR             |  |  |  |  |  |

c. Membuka file sales system untuk mencocokan quantity dengan

 d. Kemudian melakukan *filter* terhadap salah satu *vendor* "Batin Eka Perkasa" dengan keterangan total penjualan produk dari awal produk tersebut dijual hingga bulan Februari 2017 sebanyak 322 terhadap produk "Haneda *Electric Oven*"

> Gambar 3.42 Tampilan *filter* di *sales system*

|   |            |                             |      |   | 0 | •    |       | •           | <b>^</b> | _ |
|---|------------|-----------------------------|------|---|---|------|-------|-------------|----------|---|
| U | Item Co( 🔻 | Item Name<br>HANEDA ELECTRI | OVEN |   | - | DC - | FRC 🔻 | Total sal 💌 | Vendor   | 7 |
| Μ |            |                             |      |   |   |      |       |             |          |   |
| Ν | U          | 5                           | A    | N |   | A    |       | ~           | А        |   |

- e. Kemudian memasukkan data jumlah penjualan PT. Batin Eka Perkasa ke actual purchase order yang terdapat di dalam Microsoft Excel dengan jumlah penjualan sebesar 117 terhadap produk Haneda Electric Oven pada bulan Februari. Kemudian mencocokan total penjualan produk Haneda Electric Oven yang terdapat di sistem hingga bulan februari sebesar 322
- f. Selama kerja magang dalam membuat *actual purchase order* sebanyak 75-80 dokumen *actual purchase order*

## Gambar 3.43 Tampilan file *actual purchase order*

PT. BATIN EKA PERKASA Item Name : HANEDA ELECTRIC OVEN

| Date | Purchase | APO | Sisa | Periode       |
|------|----------|-----|------|---------------|
|      | 200      | 35  | 165  | 1-31 Des 2016 |
|      | 100      | 170 | 95   | 1-31.lan 2017 |
|      | 100      | 117 | 78   | 1-28 Feb 2017 |
|      |          |     | /8   |               |
|      |          |     | 78   |               |
|      |          |     | 78   |               |
|      |          |     | 78   |               |
|      |          |     | 78   |               |
|      |          |     | 78   |               |
|      |          |     | 78   |               |

|   |                 | Gan                    | nbar 3.44     |             |                      |
|---|-----------------|------------------------|---------------|-------------|----------------------|
|   | 1               | Campilan file <i>a</i> | ctual purch   | ase order   |                      |
|   |                 |                        |               | 78          |                      |
|   |                 |                        |               | 78          |                      |
|   |                 |                        |               | /0<br>70    |                      |
| _ |                 |                        |               | 70          |                      |
|   |                 |                        |               | 78          |                      |
|   |                 |                        |               | 78          |                      |
|   |                 |                        |               | 78          |                      |
|   |                 |                        |               | 78          |                      |
|   |                 |                        |               |             |                      |
|   |                 | 400                    | 322           | 78          |                      |
|   |                 |                        |               |             |                      |
|   | Normal          | Damage                 | Allocate      | Picked      | Delivery             |
|   |                 |                        |               | _           |                      |
|   | Shipment Succes | Shipment Faile         | ansit in Norr | or Heturn N | Vendor Heturn Damage |
|   | Total 1,2,3,4   | -                      |               |             |                      |
|   |                 |                        | -             |             |                      |
|   | Sales Sistem    | 322                    |               |             |                      |

8. Membuat Bukti Potong Pajak Penghasilan Pasal 23

Langkah-Langkah untuk membuat bukti potong PPH Pasal 23 adalah sebagai berikut:

a. Membuka Microsoft Excel yang terdapat data rekapitulasi PPH 23,

seperti pada gambar 3.45

## Tampilan Data Rekapitulasi Microsoft Excel

| FILE  | HOME I                                           | ₹<br>INSERT PA | AGE LAYOUT FORMULAS D              | ata review view                                                                 | MNC VAT PPI             | h Rekap - 01. 17 - Exc              | el                                            | · +                       | + 23          | 7                              | 13                 | Airo Ridh          | io Oswar + | X |
|-------|--------------------------------------------------|----------------|------------------------------------|---------------------------------------------------------------------------------|-------------------------|-------------------------------------|-----------------------------------------------|---------------------------|---------------|--------------------------------|--------------------|--------------------|------------|---|
| Paste | K Cut     Gopy →     Format Painte     Cliphoard | Trebuchet      |                                    | Solution Text Solution Text Solution Text Solution Text Solution Text Alignment | nter + \$               | eral ▼<br>▼ % ୬ ( ←0 .00<br>.00 →.0 | Conditional Format as<br>Formatting * Table * | Cell Insert I<br>Styles • | Delete Format | ∑ AutoSun<br>Fill ▼<br>Clear ▼ | Sort &<br>Filter * | Find &<br>Select • |            |   |
|       | SECURITY WARNIN                                  | IG Automatic   | undate of links has been disabled  | Enable Content                                                                  | 141                     | Number of                           | Styles                                        | '                         | cens :        |                                | Lunning            |                    |            | x |
|       |                                                  | a Automatic    | update of finits has been disabled | Enable Content                                                                  |                         |                                     |                                               |                           |               |                                |                    |                    |            |   |
| N13   | •                                                | × 🗸            | f <sub>x</sub> x                   |                                                                                 |                         |                                     |                                               |                           |               |                                |                    |                    |            | ^ |
| 1     |                                                  |                |                                    |                                                                                 |                         |                                     |                                               |                           | +             |                                |                    |                    |            | 4 |
|       | A                                                | E C            | D                                  | E                                                                               | F                       | G                                   | н                                             | 1                         | M             | N                              | 0                  | P                  | Q          |   |
| 1     |                                                  | PT. MNC GS H   | louseshopping                      |                                                                                 |                         |                                     |                                               |                           |               |                                |                    |                    |            |   |
| 2     |                                                  | NPWP. 03.193   | .989.5-021.000                     |                                                                                 |                         |                                     |                                               |                           |               |                                |                    |                    |            |   |
| 3     |                                                  | Income Tax Re  | ekapitulation                      |                                                                                 |                         |                                     |                                               |                           |               |                                |                    |                    |            |   |
| 4     |                                                  | For Periode    | : Januari 2017                     |                                                                                 |                         |                                     |                                               |                           |               |                                |                    |                    |            |   |
| 5     |                                                  |                |                                    |                                                                                 |                         |                                     |                                               |                           |               |                                |                    |                    |            |   |
| 6     | 1                                                | 3              | 4                                  | 5                                                                               | i 6                     | 7                                   | 8                                             | 1                         | 9             | 13 14                          | 15                 | 16                 | 17         |   |
| 7     | FPP                                              | DATE           | SUPPLIER NAME                      | JENIS JASA                                                                      | lo Bukti Poton          | NPWP                                | NO. INVOICE                                   | FPP                       |               |                                | TARIF              | PP                 | H DIPOTONG |   |
| 8     | INV. NO                                          |                |                                    | (xxx/PPI                                                                        | H[23][4.2]/[bula        | an]/2015)                           |                                               | INV. NO                   | IDR           |                                |                    |                    |            |   |
| 11    |                                                  | (411124 104    | ) PPh Pacal 23 atac Jaca           |                                                                                 |                         |                                     |                                               |                           |               |                                |                    |                    |            |   |
| 12 -  |                                                  | (411124.104    | ) 11111 asat 25 atas 5asa          |                                                                                 |                         |                                     |                                               |                           |               |                                |                    |                    |            |   |
| 13    | 201700097                                        | 26-Jan         | CV. CITRA TRIKARYA UTAMA           | Jasa Pembasmian Hama                                                            | 001                     | 02.532.201.7-412.000                | 1201/Kw/CP/I/17                               | 201700097                 | 1,400.00      | 0 x                            | 2%                 | -                  | 28.000     |   |
| 14    | 201700098                                        | Z6-Jan         | CV. LITRA TRIKARTA UTAMA           | Jasa Pempasmian Hama                                                            | - 002                   | 02.532.201.7-412.000                | 13017KW/CP71717                               | 201700098                 | /50.00        | U X                            | Z%                 |                    | 15.000     |   |
| 15    | 201700037                                        | 26-Jan         | CV. CITRA TRIKARYA UTAMA           | Jasa Pembasmian Hama                                                            | 003                     | 02.532.201.7-412.000                | 1512/Kw/CP/XII/16                             | 201700037                 | 1.400.00      | 0 x                            | 2%                 | -                  | 28.000     |   |
| 16    | 201700036                                        | 26-Jan         | CV. CITRA TRIKARYA UTAMA           | Jasa Pembasmian Hama                                                            | 004                     | 02.532.201.7-412.000                | 1612/Kw/CP/XII/16                             | 201700036                 | 750.00        | 0 x                            | 2%                 | -                  | 15.000     |   |
| 17    | 201700028                                        | 12-Jan         | EFFENDI SYAHPUTRA & PARTNERS       | Jasa Konsultan                                                                  | 005                     | 74.872.427.5-061.000                | 0017INV-MNC-GSH/1/2017                        | 201700028                 | 76.530.61     | 2 x                            | 2%                 | -                  | 1.530.612  |   |
| 18    | 201700014                                        | 09-Jan         | PT. BSR INDONESIA                  | Jasa Manajemen                                                                  | 006                     | 01.967.373.0-046.000                | 014/INV/KEU/01/2017                           | 201700014                 | 2.788.27      | 3 x                            | 2%                 | -                  | 55.765     |   |
| 19    | 201700048                                        | 18-Jan         | PT. BSR INDONESIA                  | Jasa Manajemen                                                                  | 007                     | 01.347.770.8-021.000                | 015/INV/KEU/01/2017                           | 201700048                 | 3.895.00      | 0 x                            | 2%                 | -                  | 77.900     |   |
| 20    | 201601829                                        | 20-Jan         | PT. DELTASINDO RAYA SEJAHTERA      | Jasa Instalasi/Pemasangan Mesin, Pera                                           | 3 <mark>″ 00</mark> 8 🦲 | 01.849.635.6-073.000                | IN-16/160011097                               | 201601829                 | 500.00        | 0 x                            | 2%                 | -                  | 10.000     |   |
| 21    | 201700079                                        | 19-Jan         | PT. GLOBAL JASA SEJAHTERA          | Jasa Manajemen                                                                  | 009                     | 21.096.874.9-021.000                | GJS-REIMB 16120966                            | 201700079                 | 5.389.99      | 8 x                            | 2%                 | =                  | 107.800    |   |
| 22    | 201700054                                        | 18-Jan         | PT. MNC KABEL MEDIACOM             | Jasa Internet Termasuk Sambungannya                                             | ə 010                   | 03.256.238.1-021.000                | 07067/MKM-PM/1/2017                           | 201700054                 | 5.000.00      | 0 x                            | 2%                 | -                  | 100.000    |   |
| 23    | 201700056                                        | 18-Jan         | PT. MNC KABEL MEDIACOM             | Jasa Internet Termasuk Sambungannya                                             | a <mark>011</mark>      | 03.256.238.1-021.000                | 07068/MKM-PM/1/2017                           | 201700056                 | 1.920.00      | 0 x                            | 2%                 | -                  | 38.400     |   |
| 24    | 201700053                                        | 18-Jan         | PT. MNC KABEL MEDIACOM             | Jasa Internet Termasuk Sambungannya                                             | ə <mark>012</mark>      | 03.256.238.1-021.000                | 07069/MKM-PM/1/2017                           | 201700053                 | 4.000.00      | 0 x                            | 2%                 | -                  | 80.000     |   |
| 25    | 201700078                                        | 19-Jan         | PT. MILLIMAN INDONESIA             | Jasa Aktuaris                                                                   | 013                     | 03.265.287.7-076.000                | 0474/INV/MI/VIII/2016                         | 201700078                 | 5.500.00      | 0 x                            | 2%                 | -                  | 110.000    |   |
| 26    | 201700119                                        | 25-Jan         | PT. MILLIMAN INDONESIA             | Jasa Aktuaris                                                                   | 014                     | 03.265.287.7-076.000                | 03/INV/MI/I/2016                              | 201700119                 | 5.500.00      | 0 x                            | 2%                 | -                  | 110.000    | • |

b. Membuka eSPT Pajak Penghasilan Masa Pasal 23/26 seperti

gambar 3.46

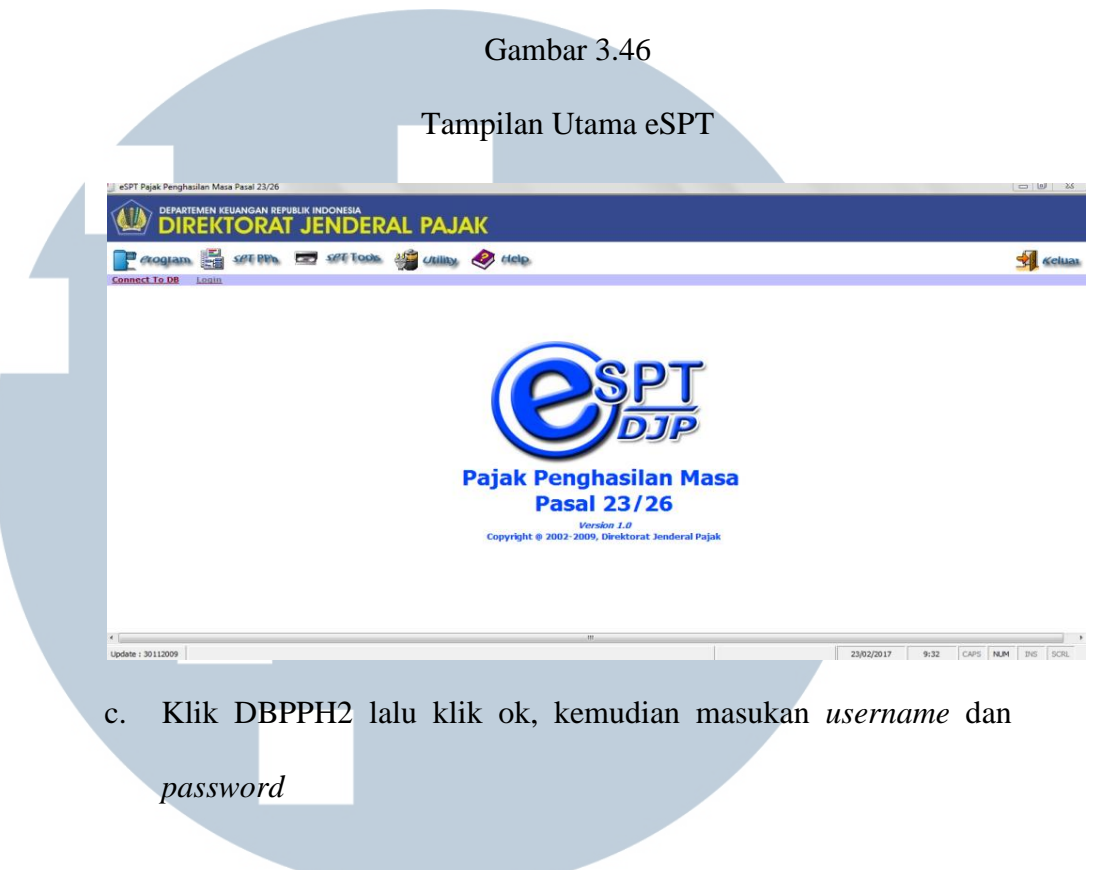

Gambar 3.47

Tampilan pada saat klik DBPPH23

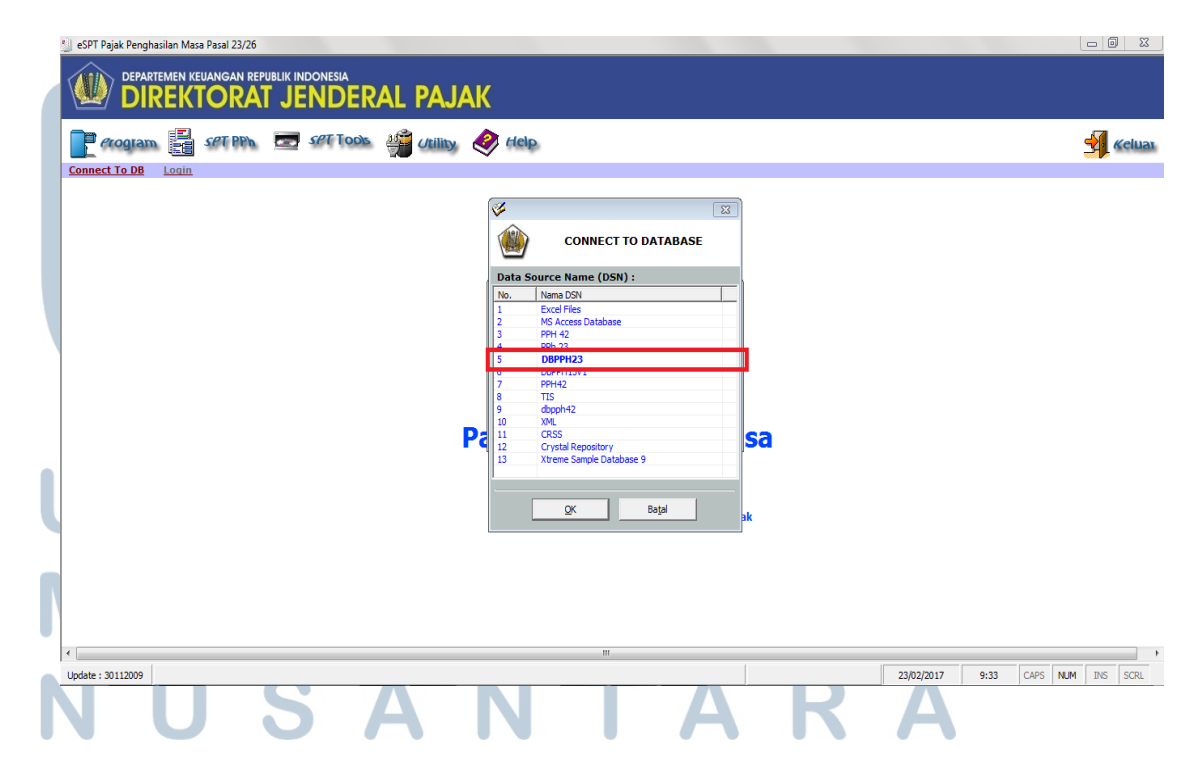

|                      |                                                       |                    | Gambar 3.48                                                                                                    |                      |            |      |          |          |
|----------------------|-------------------------------------------------------|--------------------|----------------------------------------------------------------------------------------------------|----------------------|------------|------|----------|----------|
|                      | Та                                                    | mpilan s           | aat <i>input username</i>                                                                                                    | dan <i>passwo</i>    | ord        |      |          |          |
| til aSDT Daiak Depak |                                                       |                    |                                                                                                    |                      |            |      |          | _ @ %    |
|                      | rtemen keuangan republik indonesia<br>REKTORAT JENDER | al pajak           | (                                                                                                    |                      |            |      |          |          |
| Connect To DB        |                                                       | 👙 Utility 🍕        | Help                                                                                                    |                      |            |      |          | Keluar   |
| 1                    |                                                       | Pa                 | LOGIN<br>e-SPT PPh Masa 23/26 v1.0<br>USER NAME : Schwistrator<br>PASSNORD : ***<br>CK Cancel<br>Pascal 23/26<br>Varsion 1.0<br>Copyright @ 2002-2009, Direktorat Janderal Pa | j <b>sa</b><br>iak   |            |      |          |          |
| Update : 30112009    |                                                       | MINC GS HOMESHOPPI | NG                                                                                                    | 03.193.989.5-021.000 | 23/02/2017 | 9:34 | CAPS NUM | INS SCRL |
|                      |                                                       |                    |                                                                                                    |                      |            |      |          |          |

d. Klik *Program*→ Klik buat spt baru → Ganti bulan masa pajak dan tahun pajak kemudian klik buat. Masa pajak yg tertera di gambar 3.49 yaitu masa Januari tahun 2017

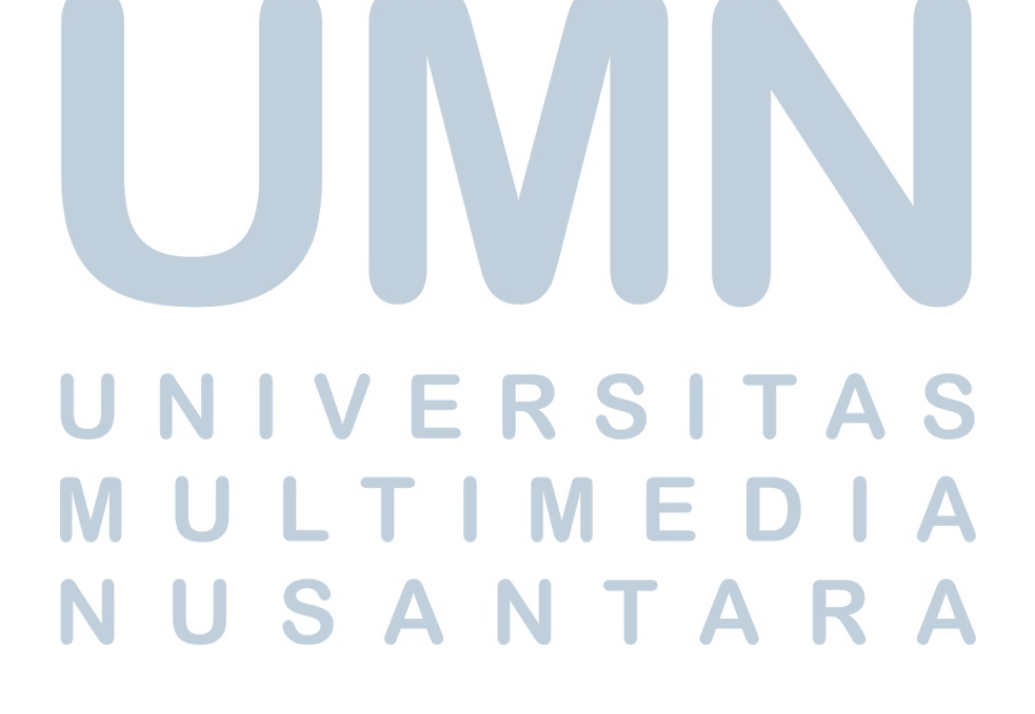

Tampilan pada saat ganti masa & tahun pajak

🔄 eSPT Pajak Penghasilan Masa Pasal 23/26 DEPARTEMEN KEUANGAN REPUBLIK INDONESIA DIREKTORAT JENDERAL PAJAK erogram 4 Utility 🤌 Help SPT TOOLS SPT PPh Connect To DB Logout Anda Sedang Membuka SPT PPh Pasal 23 Dan Atau Pasal 26 SETTING SPT SETTING SPT PPh MASA 23/26 v1.0 Silahkan Pilih Masa Pajak, Tahun Pajak dan Kode Pembetulan Untuk Membuat SPT PPh Masa 23/26 v1.0 Masa Pajak Januar Tahun Pajak 2017 -: 0 Batal Help Buat Version 1.0 Copyright @ 2002-2009, Direktorat Jenderal Pajak Klik SPT PPH  $\rightarrow$  klik bukti potong PPH Pasal 23 e.

Gambar 3.50

Tampilan saat klik bukti potong PPH Pasal 23

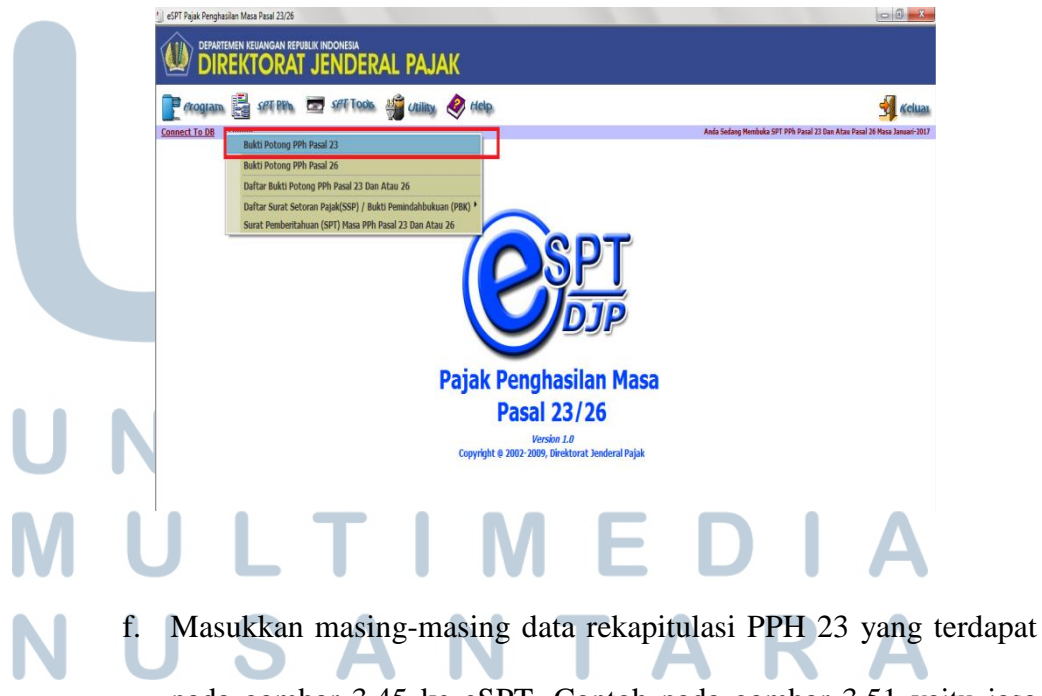

pada gambar 3.45 ke eSPT. Contoh pada gambar 3.51 yaitu jasa

pembasmian hama oleh CV. CTU dengan total Rp 1.400.000, data tersebut kemudian di masukan ke dalam eSPT. Kemudian klik simpan

- g. Melakukan *print* pada bukti potong PPH pasal 23
- h. Selama kerja magang sebanyak 30-55 bukti potong PPH Pasal 23

yang dikerjakan

Gambar 3.51 Tampilan eSPT

| 🎒 eSPT Pajak Penghasilan Masa Pasal 23/2 | 26        |                                                                                            |                                  |                                          |               |                           |                                      |
|------------------------------------------|-----------|--------------------------------------------------------------------------------------------|----------------------------------|------------------------------------------|---------------|---------------------------|--------------------------------------|
|                                          | <b>1</b>  | reiluewanke, u                                                                             |                                  |                                          |               |                           | •                                    |
|                                          | Nomor Bu  | tti 001/PPH23/I/2017 Tanggal Pemotongan  26/0                                              | 1/2017 •                         |                                          |               |                           |                                      |
|                                          | Wajib Pa  | jak Dipotong :                                                                             |                                  |                                          |               |                           |                                      |
| Program E SPI P                          | N.P.W.P   | 02.532.201.7-000.000abel <u>WP</u>                                                         |                                  |                                          |               |                           | <b>Kelua</b>                         |
| Connect To DB Logout                     | Nama      |                                                                                            |                                  |                                          |               |                           | 3 Dan Atau Pasal 26 Masa Januari-201 |
|                                          | Alamat    | JE. PANGKALAN JATITINO. 69 PANGKALAN JATITAMA LIMO DEPOK                                   |                                  |                                          |               |                           |                                      |
|                                          |           |                                                                                            |                                  | Tarif                                    |               |                           |                                      |
|                                          | No.       |                                                                                            | Jumlah Penghasilan Bruto<br>(Rp) | Tambahan<br>WP tidak<br>Memiliki<br>NPWP | Tarif<br>(%)  | PPh yang dipotong<br>(Rp) |                                      |
|                                          | (1)       | (2)                                                                                        | (3)                              | (4)                                      | (5)           | (6)                       |                                      |
|                                          | 1.        | Dividen                                                                                    | 0                                | 0                                        | 15,00         | 0                         |                                      |
|                                          | 2.        | Bunga                                                                                      | 0                                | 0                                        | 15,00         | 0                         |                                      |
|                                          | 3.        | Royalti                                                                                    | 0                                | 0                                        | 15,00         | 0                         |                                      |
|                                          | 4.        | Hadiah dan Penghargaan                                                                     | 0                                | 0                                        | 15,00         | 0                         |                                      |
|                                          | 5.        | Sewa dan Penghasilan lain sehubungan dengan penggunaan harta **)                           | 0                                | 0                                        | 2,00          | 0                         |                                      |
|                                          | 6.        | Jasa Teknik, Jasa Manajemen, Jasa Konsultansi dan Jasa Lain sesuai<br>IPMK-244/PMK 03/2008 |                                  |                                          |               |                           | E                                    |
|                                          |           | a. Jasa Teknik                                                                             | 0                                | 0                                        | 2,00          | 0                         |                                      |
|                                          |           | b. Jasa Manajemen                                                                          | 0                                | 0                                        | 2,00          | 0                         |                                      |
|                                          |           | c. Jasa Konsultan                                                                          | 0                                | 0                                        | 2,00          | 0                         |                                      |
|                                          |           | d. Jasa lain : ***)                                                                        |                                  |                                          |               |                           |                                      |
|                                          |           | 1. Jasa Pembasmian Hama                                                                    | 1.400.000                        | 0                                        | 2,00          | 28.000                    |                                      |
|                                          |           | 2.                                                                                         | 0                                | 0                                        | 2,00          | 0                         |                                      |
|                                          |           | 3.                                                                                         | 0                                | 0                                        | 2,00          | 0                         |                                      |
|                                          |           | 4.                                                                                         | 0                                | 0                                        | 2,00          | 0                         |                                      |
|                                          |           | 5.                                                                                         | 0                                | 0                                        | 2,00          | 0                         |                                      |
|                                          |           | lumlah                                                                                     | 1,400,000                        |                                          | 2100          | 28,000                    |                                      |
|                                          | Terbilang | Dua Puluh Delapan Ribu Rupiah                                                              |                                  | _                                        |               | 201000                    |                                      |
|                                          |           |                                                                                            |                                  |                                          | 1             | 1                         |                                      |
|                                          |           |                                                                                            | <u>C</u> etak                    | Simpan                                   | <u>T</u> utup | Help                      |                                      |
| IN IN                                    | τ         | JJAN                                                                                       |                                  |                                          | K             | A                         |                                      |

### 9. Membuat Bukti Potong PPH 4 ayat 2

Langkah-Langkah untuk membuat bukti potong PPH 4 ayat (2) adalah

sebagai berikut:

a. Membuka Microsoft Excel yang terdapat data rekapitulasi PPH 23,

seperti pada gambar 3.52

Gambar 3.52

Tampilan Data Rekapitulasi Microsoft Excel

| FIL   | E HOME I                        | NSERT P/          | AGE LAYOUT                       | FORMULAS          | DATA         | A REVIE                        | W VIEW                                  |            |              |                      |                             |                      |                  |             | - No      | - y      |                                         | 1             | Airo R | idho Oswar 👻  | р  |
|-------|---------------------------------|-------------------|----------------------------------|-------------------|--------------|--------------------------------|-----------------------------------------|------------|--------------|----------------------|-----------------------------|----------------------|------------------|-------------|-----------|----------|-----------------------------------------|---------------|--------|---------------|----|
| Paste | Cut<br>Copy -<br>Format Painter | Trebuchet         | t MS - ▼ 8<br>J - ▼   ⊞ - ▼   _2 | ▼ A A             |              | ≫ •<br>  €= +≘                 | 🐺 Wrap Text                             | Center 🔻   | Gene<br>\$ + | ral ▼<br>%           | Conditional<br>Formatting ▼ | Format as<br>Table * | Cell<br>Styles • | Insert De   | lete Form | at ≥     | AutoSun<br>Fill <del>*</del><br>Clear * | Sort<br>Filte | & Find | &<br>&<br>t - |    |
|       | Clipboard                       | <u>6</u>          | Font                             | Fa                |              | Alignn                         | nent                                    | G.         |              | Number 5             |                             | Styles               |                  | C           | ells      |          |                                         | Editing       |        |               | ^  |
| 1     | SECURITY WARNIN                 | G Automatic       | update of links l                | has been disal    | bled         | Enable Cont                    | tent                                    |            |              |                      |                             |                      |                  |             |           |          |                                         |               |        |               | ×  |
| N13   | •                               | X 🗸               | f <sub>x</sub> x                 |                   |              |                                |                                         |            |              |                      |                             |                      |                  |             |           |          |                                         |               |        |               | ^  |
| 1     |                                 |                   |                                  |                   |              |                                |                                         |            |              |                      |                             |                      |                  |             | [         | +        |                                         |               |        |               |    |
| 2     | A                               | F C               |                                  | D                 |              |                                | F                                       | F          |              | G                    | н                           | ł                    |                  | 1           |           | м        | N                                       | 0             | P      | 0             |    |
| 1     | - N                             | PT. MNC GS H      | Houseshopping                    |                   |              |                                | -                                       |            | _            |                      |                             |                      | -                |             |           |          |                                         | -             |        | ~             | 11 |
| 2     |                                 | NPWP. 03.19       | 3.989.5-021.000                  |                   |              |                                |                                         |            |              |                      |                             |                      |                  |             |           |          |                                         |               |        |               |    |
| 3     |                                 | Income Tax R      | ekapitulation                    |                   |              |                                |                                         |            |              |                      |                             |                      |                  |             |           |          |                                         |               |        |               |    |
| 4     |                                 | For Periode       | : Januari 2017                   |                   |              |                                |                                         |            |              |                      |                             |                      |                  |             |           |          |                                         |               |        |               |    |
| 5     |                                 |                   |                                  |                   |              |                                |                                         |            |              |                      |                             |                      |                  |             |           |          |                                         |               |        |               |    |
| 6     | 1                               |                   | 3                                |                   | 4            |                                |                                         | 5          | 6            | 7                    |                             |                      | 3                |             | 9         | 13       | 14                                      | 15            | 16     | 17            |    |
| 7     | FPP                             | DATE              | SUPP                             | LIER NAME         |              | JENI                           | AZAL ZI                                 | lo Bukti   | Poton        | NPWP                 | NO. IN                      | VOICE                |                  | FPP         |           |          |                                         | TARIF         |        | PPH DIPOTONG  |    |
| 8     | INV. NO                         |                   |                                  |                   |              |                                | (xxx/F                                  | PH[23][4.2 | J/[bula      | n]/2015)             |                             |                      | 1                | IV. NO      | - 1       | DR       |                                         |               |        |               |    |
| 65    |                                 |                   |                                  |                   | ĺ            |                                |                                         |            |              |                      |                             |                      |                  |             |           |          |                                         |               |        |               |    |
| 66    |                                 | (411128.403       | 3) PPh Final P                   | asal 4 ayat (2) a | atas Persewa | aan Tanah dan                  | Bangunan                                |            |              |                      |                             |                      |                  |             |           |          |                                         |               |        |               |    |
| 67    |                                 |                   |                                  |                   |              |                                |                                         |            |              |                      |                             |                      |                  |             |           |          |                                         |               |        |               |    |
| 68    |                                 |                   |                                  |                   |              |                                |                                         | _          | _            |                      |                             |                      | _                |             | _         |          |                                         |               | _      |               |    |
| 69    | 201700003                       | 09-Jan            | ERIDA GUNAWAN                    |                   | Sev          | wa Apartemen                   | <ul> <li>Kemang Village</li> </ul>      | Ap: 00     | 1            | 00.000.000.0-000.000 | Cosmopolitan                | Tower 1708           | 20               | 1700003     | 145       | .508.400 | x                                       | 10%           | -      | 14.550.840    | 1  |
| 70    | 201601858                       | 11-Jan            | PT. GLU PROPERT                  | 11<br>            | Sel          | wa Gedung - P                  | arkir Karyawan N                        | ove uu     | 2            | 01.347.421.8-073.000 | GLUP/IV/20                  | 16/11/3366           | 20               | 1601858     | 1         | ./50.000 | X                                       | 10%           | •      | 175.000       |    |
| 72    | 201601857                       | 11-Jan<br>44 Jan  | PT. GLD PROPERT                  | 11<br>TV          | 20           | wa Gedung - A                  | NNC LE.20 : 15 Desi                     | emi 00.    |              | 01.347.421.8-073.000 | GLDP/IV/20                  | 16/12/3419           | 20               | 1601857     | 1/0       | 500.000  | x                                       | 10%           |        | 4 950 000     |    |
| 72    | 201001030                       | 11-Jan<br>11. Jan | PT. GLD PROPERT                  | TV                | 50           | wa Gedung - 5                  | ludio Desember 20<br>Darkir Karvavan Dr |            |              | 01.347.421.6-073.000 | GLDP/IV/20                  | 44/12/3420           | 20               | 1001030     | 47        | 750.000  | X                                       | 10%           | -      | 175.000       |    |
| 74    | 201700091                       | 26. Jan           | PT. GLD PROPER                   | тү                | 50           | wa Gedung - P<br>wa Gedung - M | ANC I + 20 IINIT · 3                    | 200 00.    |              | 01 347 471 8-073 000 | GLDP/IV/20                  | 17/01/0030           | 20               | 1700091     | 170       | 280.000  | ×                                       | 10%           | -      | 17.028.000    |    |
| 75    | 201700089                       | 26-Jan            | PT_GLD PROPER                    | тү                | Sei          | wa Gedung - <i>N</i>           | ANC 1 + 20 - 01 JAN                     | 20 00      | 7            | 01 347 421 8-073 000 | GLDP/IV/20                  | 17/01/0031           | 20               | 1700089     | 322       | 080 000  | x                                       | 10%           |        | 32.208.000    |    |
| 76    | 201700090                       | 26-Jan            | PT. GLD PROPER                   | ΤΥ                | Sev          | wa Gedung - (                  | 01 JAN 2017 - 31 J                      | AN 00      | 8            | 01.347.421.8-073.000 | GLDP/IV/20                  | 17/01/0032           | 20               | 1700090     | 49        | .500.000 | x                                       | 10%           |        | 4.950.000     |    |
| 77    | MSHOP/001/1/2017                | 31-Jan            | RAHMAT                           |                   | Sev          | wa Studio MNC                  | Shop - 9 Januari 2                      | 201 00     | 9            | 89.314.595.3-024.000 | MSHOP/00                    | 01/1/2017            | MSHOP            | /001/1/2017 | 36        | .363.636 | x                                       | 10%           | -      | 3.636.364     |    |
|       |                                 | -                 | Μ                                | L                 | J            | L                              | T                                       |            |              | Μ                    | E                           |                      | )                |             |           | 4        |                                         |               |        |               |    |
|       |                                 |                   | Ν                                | L                 |              | S                              | A                                       |            |              | Ν                    | Γ                           | Α                    |                  | R           |           | 4        |                                         |               |        |               |    |

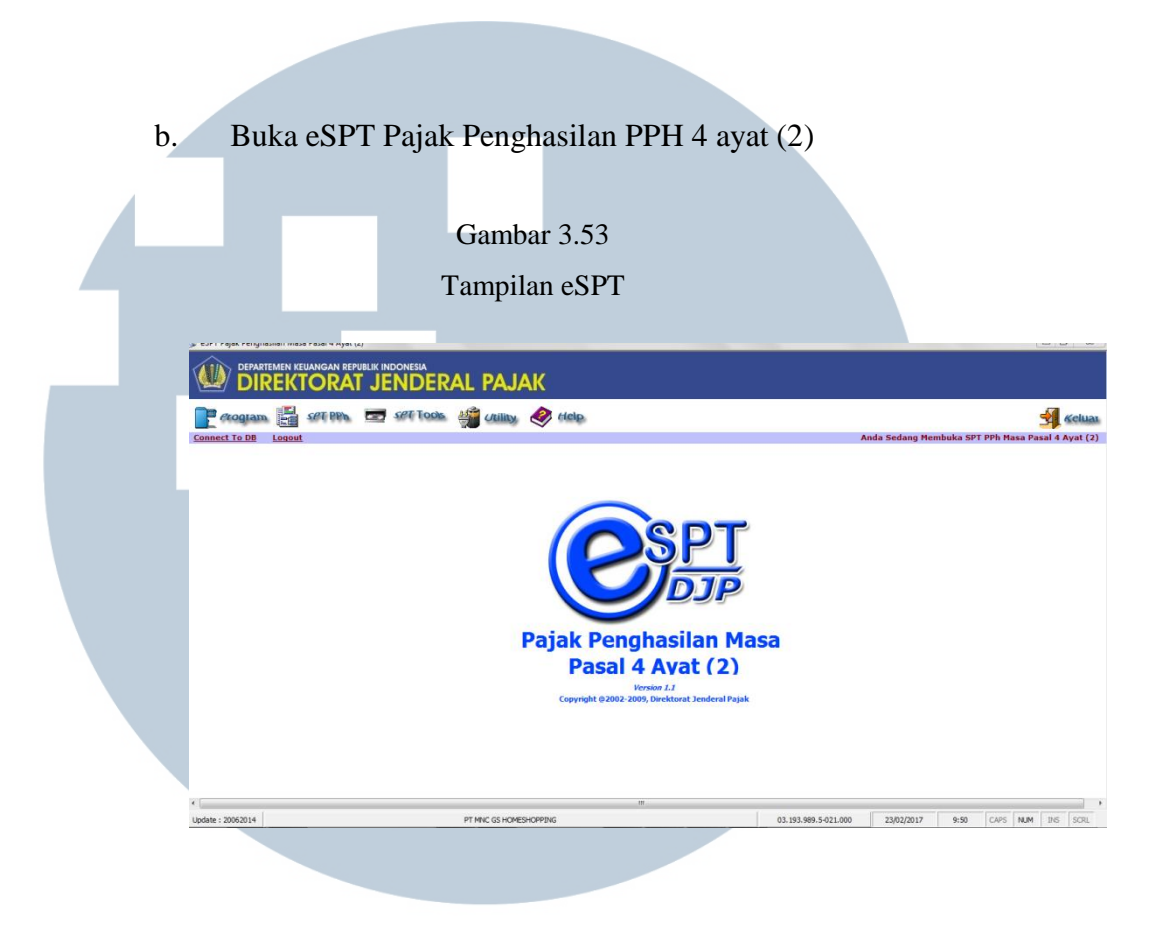

#### c. Klik DBPPH42 $\rightarrow$ Masukan *username* dan *password*

| Connect To DB Looin                                                                                                    | (§ eSPT Pojek Penghasilan Masa Pasal 4 Ayat (2) | Gambar 3.54<br>Tampilan saat klik DBPPH42                                                                                                    |                   |
|----------------------------------------------------------------------------------------------------|-------------------------------------------------|----------------------------------------------------------------------------------------------------|-------------------|
| Connect To DB Looin Connect To DB Looin Connect To DB Looin Connect To DB Looin Connect To DataSase Data Source Hame (DSB): The DDD Connect to DataSase Data Source Hame (DSB): The DDD Connect to DataSase The PP 12 The The PP 12 The The DDD Connect to DataSase The PP 12 The The The DDD Connect to DataSase The PP 12 The The The DDD Connect to DataSase The PP 12 The The The The The The The The The The |                                                 |                                                                                                    |                   |
| Connect to Database           Data Source Name (DSN) :           Ro.         Itema 050           1         FER Access Database           2         FPR Access Database           3         FPR Access Database           4         FPR 12           6         FPPR 13           7         FPPR 2           7         FPR 42           7         FPR 42                                                            | Connect To DB Login                             |                                                                                                    | A ciual           |
| Pc                                                                                                    |                                                 | Image: Connect to Database       Data Source Hame (OSM):       No.       No.       No |                   |
| Update : 2006/2014 23/02/2017 9:54 CAPS NUM THS SCRL                                                                                                    | Update : 20062014                               | 23/02/2017 9:54 0                                                                                                    | CAPS NUM INS SCRI |

Tampilan input username dan password

|                   | EMEN KEUA<br>EKTC | NGAN REPUBI | lik indonesia<br>JENDER/ | al paj <i>i</i> | ٨K                                           |                                                                                                    |                      |            |      |          |          |
|-------------------|-------------------|-------------|--------------------------|-----------------|----------------------------------------------|----------------------------------------------------------------------------------------------------|----------------------|------------|------|----------|----------|
| <i>Program</i>    | <b>1</b>          | et pph      | set tools                | 🗳 Utility       | 🤣 Help                                       |                                                                                                    |                      |            |      |          | Keluar   |
| Connect To DB     | Login             |             |                          |                 |                                              |                                                                                                    |                      |            |      |          |          |
| 4                 |                   |             |                          |                 | USER NAM<br>PASSWORL<br>Passworl<br>Copyrigh | e-SPT PPh Masa 4 Ayat (2)<br>Et dohindtator<br>Dt cancel<br>Dt cancel<br>Cancel<br>Cance | sa                   |            |      |          |          |
| Update : 20062014 |                   |             |                          | PT MNC GS HOMES | HOPPING                                      |                                                                                                    | 03.193.989.5-021.000 | 23/02/2017 | 9:55 | CAPS NUM | INS SCRL |
|                   |                   |             |                          |                 |                                              |                                                                                                    |                      |            |      |          |          |

- d. Klik *Program*→ Klik buat spt baru → Ganti bulan masa pajak dan tahun pajak, kemudian klik buat. Masa pajak yg tertera di gambar
  - 3.56 yaitu masa Januari tahun 2017

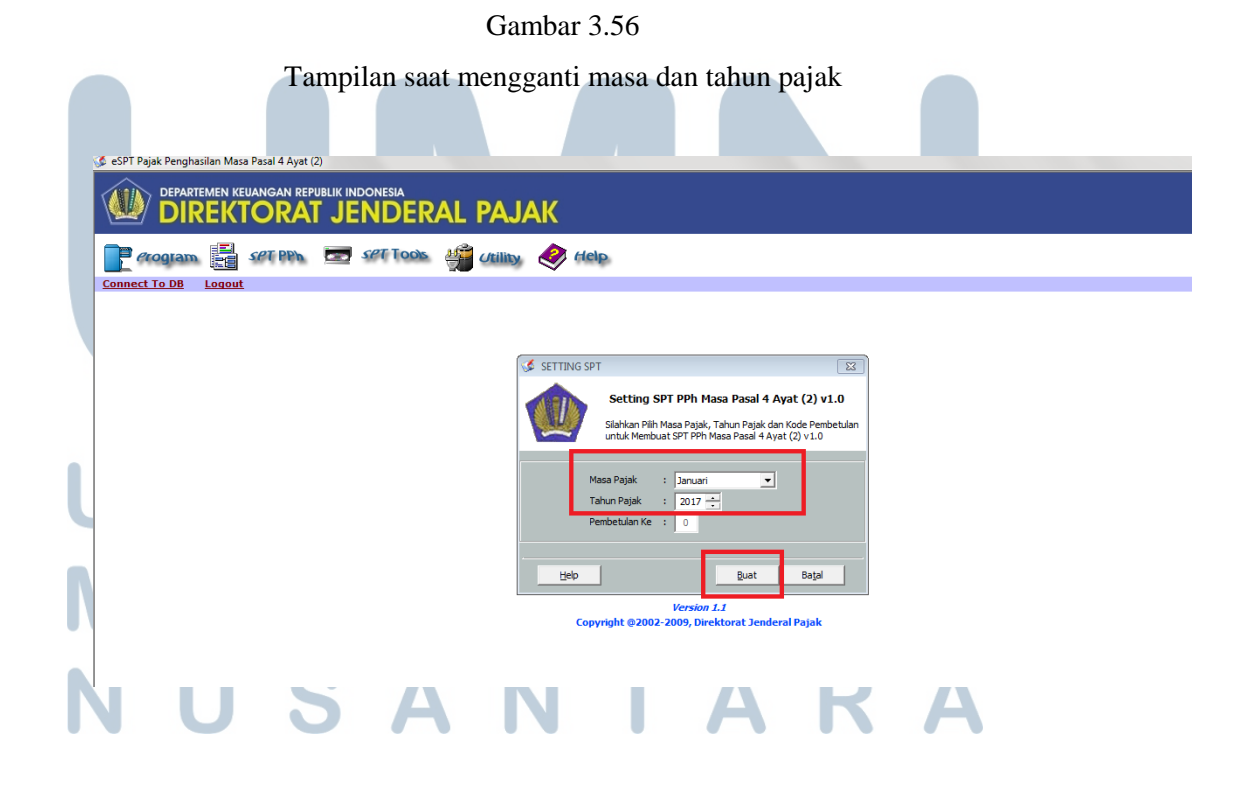

| 6                             | e. Klik Spt PPH $\rightarrow$ Klik daftar bukti pemotongan $\rightarrow$ klik baru $\rightarrow$                                                                                                    |      |
|-------------------------------|----------------------------------------------------------------------------------------------------|------|
|                               | Pilih jenis transaksi (biasanya penghasilan dari persewaan tanah                                                                                                    |      |
|                               | dan/ bangunan)                                                                                                    |      |
|                               |                                                                                                    |      |
|                               | Gambar 3.57                                                                                                    |      |
| k Penghasilan Masa Pasal 4 Ay | Tampilan saat memilih jenis transaksi                                                                                                    |      |
|                               | DAFTAR BUKTI PEMOTONGAN/PEMUNGUTAN PPh PASAL 4 AYAT (2)                                                                                                    |      |
| DIREKIOR                      | Pembetulan Ke : 0 Daftar BP                                                                                                    |      |
| o DB Logout                   | Image: Second Second | Masa |
|                               | OJ. 193. 593. 5021.000 PT MC GS HOMESHOPPING                                                                                                    |      |

- f. Masukan data yang ada di gambar 3.52 yaitu rekapitulasi PPH 4 ayat (2) ke eSPT. Transaksi yang terjadi yaitu sewa apartemen oleh Erida Gunawan dengan total Rp 145.508.400 data tersebut kemudian di masukan ke dalam eSPT seperti gambar 3.58. Kemudian klik simpan
- g. Selama kerja magang sebanyak 40-50 bukti potong PPH Pasal 4 ayat (2) yang dikerjakan

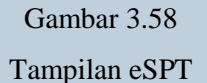

ダ eSPT Pajak Penghasilan Masa Pasal 4 Ayat (2) DEPARTEMEN KEUANGAN REPUBLIK INDONESIA DIREKTORAT JENDERAL PAJAK 🏈 BUKTI PEMOTONGAN PPh ATAS PERSEWAAN TANAH DAN/ATAU BANGUNAN (FINAL) (PENYEWA SEBAGAI PEMOTONG PAJAK) - • × erogram set P Keluar Masa Pajak : Januari - 2017 F.1.1.33.12 Connect To DB Logout PT PPh Masa Pasal 4 Ayat (2) Pembetulan Ke: 0 Nomor Bukti 001/PPH4(2)/I/2017 Tanggal Pemotongan 09/01/2017 🔹 PEMOTONG PAJAK -03.193.989.5-021.000 N.P.W.P PT MNC GS HOMESHOPPING MNC TOWER LT. 20 JL, KEBON SIRIH NO. 17 - 19 KEBON SIRIH MENTENG Nama Alamat WAJIB PAJAK DIPOTONG N.P.W.P 00.000.000.0-000.000 Tabel WP Nama ERIDA GUNAWAN Alamat JAKARTA Lokasi Tanah Dan/Atau Bangunan : Cosmopolitan Tower 1708 10,00 14.550.840 145.508.400 1. Terbilang Empat Belas Juta Lima Ratus Lima Puluh Ribu Delapan Ratus Empat Puluh Ru Tutup <u>C</u>etak Simpan Help 03.193.989.5-021.000 PT MNC GS HOMESHOPPING

#### 10. Membuat Rekonsiliasi Pajak Penghasilan Pasal 23

Langkah-Langkah untuk membuat rekonsiliasi Pajak Penghasilan

Pasal 23 adalah sebagai berikut:

a. Membuka sistem *oracle*  $\rightarrow$  klik *find* untuk mengambil data *general* 

ledger Pajak Penghasilan Pasal 23

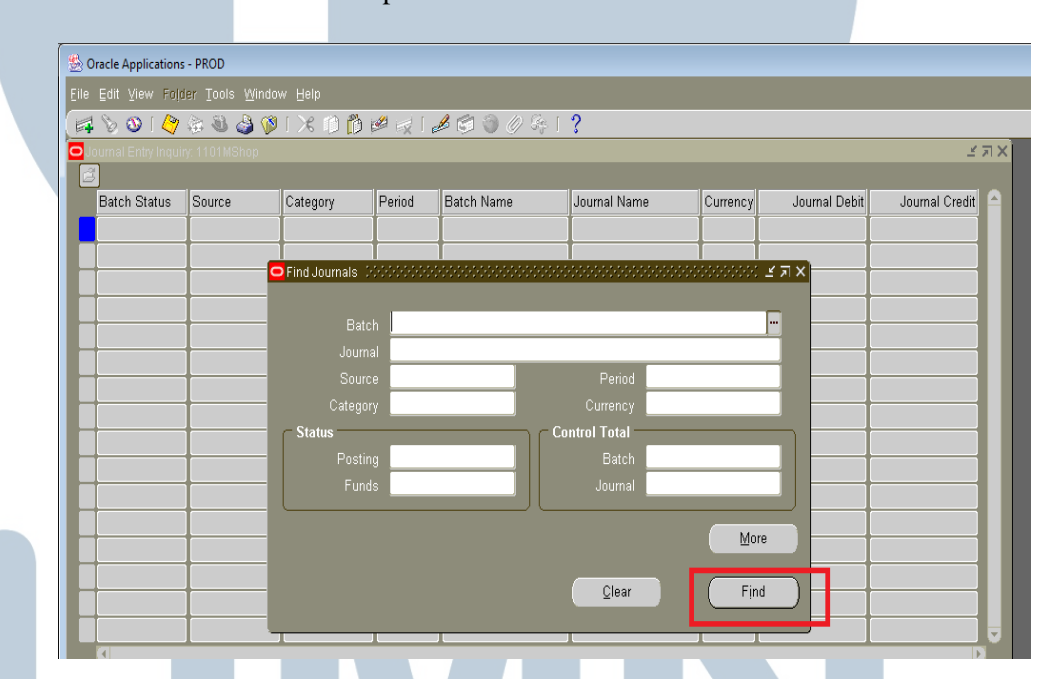

Gambar 3.59 Tampilan sistem *oracle* 

b. Kemudian klik submit a new request seperti pada gambar 3.60

|          |                            | Gambar 3.60                         |       |
|----------|----------------------------|-------------------------------------|-------|
|          | Ta                         | ampilan <i>find request</i>         |       |
|          |                            |                                     |       |
| ests -   |                            |                                     | ্ ⊻র× |
| P(       | Find Requests              | 2 A X                               |       |
| <u> </u> |                            |                                     |       |
| Jest IC  |                            |                                     |       |
|          | .© <u>A</u> ll My Requests |                                     |       |
|          | Specific Requests          | )                                   |       |
|          | Request ID                 |                                     |       |
|          | Name                       |                                     |       |
|          | Date Submitted             |                                     |       |
|          | Date Completed             |                                     |       |
|          | Status                     |                                     |       |
|          | Phase                      |                                     |       |
|          | Requestor                  |                                     |       |
|          |                            |                                     |       |
|          |                            | Include Reguest Set Stages in Query |       |
|          | Order Bv                   | Request ID 🔽                        |       |
| Hc       |                            |                                     |       |
|          |                            | Select the Number of Days to View:  |       |
| Car      | Submit a <u>N</u> ew Reque | est <u>C</u> lear Find              |       |
| l        |                            |                                     | J     |
|          |                            |                                     |       |

- c. Kemudian meng-input data parameternya dengan periode Februari
  - 2017, lalu klik ok seperti pada gambar 3.61

|                 |        | Gamba    | ur 3.61   |                         |                |      |
|-----------------|--------|----------|-----------|-------------------------|----------------|------|
|                 |        | Tampilan | parameter |                         |                |      |
|                 |        |          |           |                         |                |      |
|                 |        |          |           |                         |                |      |
|                 |        |          | 2         | ×   ×                   | <u> </u>       | ×    |
|                 |        |          |           | Journal Debit           | Journal Credit | 2    |
| Parameters      |        |          | Conv      |                         | counter croat  | ×    |
|                 |        | _        |           |                         |                |      |
| Balance Type    | A      | Actual   |           |                         |                |      |
| Period Low      | Feb-17 | _        |           |                         |                |      |
| Compose Low     | Feb-17 | MOhan    |           |                         |                |      |
| Company Low     | 1101   | MShop    |           |                         |                |      |
| k Account Low   | 213107 |          |           |                         |                |      |
| Account High    | 213107 |          |           |                         |                |      |
| CostCenter Low  | 000    | None     |           |                         |                |      |
| CostCenter High | 980    |          |           |                         |                |      |
| - Future-1 Low  | 0000   | None     |           |                         |                |      |
| - Future-1 High | 0000   | None     |           |                         |                |      |
| Future-2 Low    | 0000   |          |           |                         |                |      |
| Future-2 High   | 0000   |          |           |                         |                |      |
|                 |        |          |           |                         |                | D    |
|                 |        |          |           | <u>Q</u> K <u>C</u> ano | cel Clear      | Help |

- d. Setelah semua data parameter telah dilengkapi  $\rightarrow$  kemudian klik ok
  - $\rightarrow$  kemudian klik *view output*

|    |             |                           | Tampil                       | Gan<br>an pada saa | ıbar 3.62<br>ıt akan k | 2<br>lik view output                                 |                  |
|----|-------------|---------------------------|------------------------------|--------------------|------------------------|------------------------------------------------------|------------------|
| EI | e Eait View | Hojder Loois <u>W</u> ind | ow Heip<br>Ni I X2 min min w | 2 2 2              | 3 <i>1</i>             | 2                                                    |                  |
|    | Requests    |                           |                              |                    |                        | •                                                    | ≚ <b>⊼</b> X]    |
| (  | Refre       | esh Data                  | Find Reque                   | ests               |                        | Sub <u>m</u> it a New Request                        | Journal          |
|    | Request ID  | Name                      | Parent                       | Phase              | Status                 | Parameters                                           |                  |
|    | 1809447     | MShop - GL SubL           | .edger (                     | Completed          | Normal                 | A, Feb-17, Feb-17, 1101,                             |                  |
|    | 1809372     | MShop - GL SubL           | .edger (<br>.edger (         | Completed          | Normal                 | A, Feb-17, Feb-17, 1101,<br>A. Feb-17, Feb-17, 1101, | 110 <sup>-</sup> |
|    |             |                           | <b>j</b>                     |                    | 1                      |                                                      |                  |
| ĺ  |             |                           |                              |                    |                        |                                                      |                  |
|    |             |                           |                              |                    |                        |                                                      |                  |
| ļ  |             |                           |                              | _                  |                        |                                                      |                  |
|    | <u> </u>    |                           |                              |                    | <u> </u>               |                                                      |                  |
|    |             |                           |                              | _                  |                        |                                                      | — Y —            |
|    |             |                           |                              |                    |                        |                                                      |                  |
|    | Hold        | Request                   | View Det <u>a</u> il         | ls                 |                        | View Output                                          |                  |
| (  | Cance       | l Request                 | Diagnostic                   | cs (               |                        | View Log                                             |                  |
|    |             |                           |                              |                    |                        |                                                      |                  |

| ledger                                                                                                    |            |                                                                                                    |                                                                                                    |
|----------------------------------------------------------------------------------------------------|------------|----------------------------------------------------------------------------------------------------|----------------------------------------------------------------------------------------------------|
|                                                                                                    |            |                                                                                                    |                                                                                                    |
| Gambar 3 63                                                                                                    |            |                                                                                                    |                                                                                                    |
| Sumou 5.05                                                                                                    |            |                                                                                                    |                                                                                                    |
| Tampilan general ledger                                                                                                    |            |                                                                                                    |                                                                                                    |
| PT. MNC-GS HOMESHOPPING<br>S U B L E D G E R D E T A I L<br>BALANCE TYPE : ACTUAL<br>PERIOD : Feb-17 TO Feb-17                                                                                                    |            | _                                                                                                    |                                                                                                    |
| v DESCRIPTION                                                                                                    | DEBET      | CREDIT                                                                                                    | ENDING BALANCE FA                                                                                                    |
| <pre>PFh Art 2310,781,026 OH JDES '16-JAN '17 Biaya penggunaan Mesin Photocopy DC 286 (B) 11 Dec '16 -11 Jan '17 OFS JJAN-FEE '17 Biaya berlangganan manage service &amp;maintanance periode 15/01/17-14/02/17 TAX JAN '17 Annuel Fee OFS JDEC '16 Penayangan produk Midnite Great Sale periode Desember 2016 OH JOKT '16 Penayangan produk Midnite Great Sale periode Desember 2016 OH JOKT '16 Penayangan produk Midnite Great Sale periode Desember 2016 OH JOKT '16 Penayangan produk Midnite Great Sale periode Desember 2016 OH JOKT '16 Penayangan produk Midnite Great Sale periode Desember 2016 OH JOKT '16 Penayangan produk Midnite Great Sale periode Desember 2016 OH JOKT '16 Penayangan produk Midnite Great Sale periode 2017 OH JAN '17 Reimburse biaya gaji outsource dept cs bulan jan 2017 OH JAN '17 Reimburse biaya gaji outsource Dept GA Bulan Januari 2017 OH JAN '17 Reimburse biaya gaji outsource Dept GA Bulan Januari 2017 OH JAN '17 Reimburse biaya gaji outsource CS bulan desember 2016 OH JOKT '16 Reimburse biaya gaji outsource CS bulan desember 2016 OH JAN-FEB '17 Bialing corporate Apps User 19 Dec 2016-24 jan 2017 OH JAN-'17 Reimburse biaya gaji outsource CS bulan desember 2016 OH JAN-FEB '17 JFurucking(Delivery charges,COD&amp;CCOD FEE,Long Haul,Shuttle Kel) OH JDes '16-Jan '17 Trucking(Delivery charges,COD&amp;CCOD FEE,Long Haul,Shuttle Kel) OH JDes '16-Jan '17 Trucking(Delivery charges,COD&amp;CCOD FEE,Long Haul,Shuttle Kel) OH JOH '17 Pengendalian hama L 20 periode 07-01-17 OH JFEB '17 Biaya berlangganan local loop 6 Mbps periode 01/02/17-28/02/17 OH JFEB '17 Biaya berlangganan local loop 6 Mbps periode 01/02/17-28/02/17 OH JFEB '17 Biaya berlangganan local loop 100 glbecomm Inews den Globecom periode 01/02/17-28/02/17 OH JFEB '17 Biaya berlangganan local loop glbecomm Inews den Globecom periode 01/02/17-28/02/17 OH JFEB '17 Biaya berlangganan local loop glbecomm Inews den Globecom periode 01/02/17-28/02/17 OH JFEB '17 Biaya berlangganan local loop glbecomm Inews den Globecom periode 01/02/17-28/02/17 OH JFEB '17 Biaya berlangganan</pre> | 10,781,026 | 12,000<br>300,000<br>52,115,657<br>5,407,711<br>6,998,996<br>82,000<br>246,426<br>17,800<br>54,526<br>28,816<br>201,613<br>180,000<br>15,000<br>7,545,795<br>16,487,381<br>28,000<br>80,000<br>100,000 | -10,793,026 00<br>-11,093,026 00<br>-312,000 00<br>-52,427,657 01<br>-64,834,364 01<br>-64,916,364 01<br>-65,180,590 04<br>-65,235,116 04<br>-65,263,932 01<br>-65,465,545 01<br>-65,465,545 01<br>-65,660,545 01<br>-73,206,340 04<br>-89,693,721 01<br>-89,801,721 01<br>-89,901,721 01<br>-89,901,212 01 |
| Sub Total Account -10,781,026<br>213107-PPh Art 23                                                                                                    | 10,781,026 | 89,940,121                                                                                                    | -89,940,121                                                                                                    |

### e. Kemudian akan terlihat hasil data yang diperoleh dari general

f. Lakukan copy terhadap general ledger kemudian paste ke dalam

Microsoft Excel dan selanjutnya merapikan data tersebut seperti

pada gambar 3.64

#### Tampilan generan ledger di Microsoft Excel

|                                 |                 | PPh Art 23                                         | -10.781.028                                      |            |            |             |                     |
|---------------------------------|-----------------|----------------------------------------------------|--------------------------------------------------|------------|------------|-------------|---------------------|
| Purchase Invoices IDR 02-FEB-17 | 201700155       | OHIDES '16-JAN '17 Biaya penggunaan Mesin Photo    | ocopy DC 288 (B) 11 Dec '16 -11 Jan '17          |            | 12.000     | -10.793.028 | 000.000-00.00000000 |
| Purchase Invoices IDR 02-FEB-17 | 201700162       | OPS JAN-FEB '17 Biaya berlangganan manage serv     | ice &maintanance periode 15/01/17-14/02/17       |            | 300.000    | -11.093.028 | 010.001-17.28937142 |
| Purchase Invoices IDR 08-FEB-17 | TAX-06017020001 | TAX JAN '17 Pembayaran PPH 23 Masa Januari 201     | 7                                                | 10.781.026 |            | -312.000    | 000.000-00.00000000 |
| Purchase Invoices IDR 08-FEB-17 | 201700180       | OH JAN '17 Annuel Fee                              |                                                  |            | 52.115.657 | -52.427.657 | 011.001-17.30904704 |
| Purchase Invoices IDR 08-FEB-17 | 201700179       | OPS DEC '16 Penayangan produk Midnite Great Sak    | e periode Desember 2018                          |            | 5.407.711  | -57.835.368 | 010.034-16.61599494 |
| Purchase Invoices IDR 08-FEB-17 | 201700178       | OH OKT '16 Penayangan produk Midnite Great Sale    | periode October 2018                             |            | 6.998.996  | -64.834.364 | 010.033-16.24100668 |
| Purchase Invoices IDR 09-FEB-17 | 201700181       | OH FEB-MAR '17 Pembayaran sewa Nissan Serena       | HWS B 1919 POS periode : 19 Feb - 18 Maret 2017  |            | 82.000     | -64.916.364 | 010.001-17.29738182 |
| Purchase Invoices IDR 14-FEB-17 | 201700219       | OH JAN '17 Reimburse biaya gaji outsource dept cs  | s bulan jan 2017                                 |            | 246.426    | -65.162.790 | 040.001-17.26866415 |
| Purchase Invoices IDR 14-FEB-17 | 201700221       | OH JAN '17 Reimburse biaya gaji outsource Dept H   | R bulan Januari 2017                             |            | 17.800     | -65.180.590 | 040.001-17.26866417 |
| Purchase Invoices IDR 14-FEB-17 | 201700220       | OH JAN '17 Reimburse biaya gaji outsource Dept G   | A Bulan Januari 2017                             |            | 54.526     | -65.235.116 | 040.001-17.26866416 |
| Purchase Invoices IDR 14-FEB-17 | 201700227       | OH/DES '16-JAN '17/Billing corporate Apps User 19  | Dec 2016-24 jan 2017                             |            | 28.816     | -65.263.932 | 010.001-17.40489117 |
| Purchase Invoices IDR 17-FEB-17 | 201700235       | OH DES '16 Reimburse biaya gaji outsource CS bula  | an desember 2016                                 |            | 201.613    | -65.465.545 | 040.001-17.26866248 |
| Purchase Invoices IDR 21-FEB-17 | 201700248       | OH JAN-FEB '17 Biaya berlangganan upgrade localk   | oop 6 Mbps to 15 Mbps periode: 20/01/17-19/02/17 |            | 180.000    | -65.645.545 | 010.001-17.28937184 |
| Purchase Invoices IDR 22-FEB-17 | 201700258       | OH JAN '17 Pengendalian hama Studio periode 21-0   | 01-17                                            |            | 15.000     | -65.660.545 | 010.001-17.48781324 |
| Purchase Invoices IDR 23-FEB-17 | 201700284       | OH Des '18-Jan '17 Trucking(Delivery charges.COD   | &CCOD FEE.Long Haul.Shuttle Kel)                 |            | 7.545.795  | -73.208.340 | 040.000-17.56246172 |
| Purchase Invoices IDR 23-FEB-17 | 201700284       | OH Des '18-Jan '17 Trucking(Delivery charges.COD   | &CCOD FEE.Long Haul.Shuttle Kel)                 |            | 16.487.381 | -89.693.721 | 040.000-17.58248172 |
| Purchase Invoices IDR 23-FEB-17 | 201700257       | OH JAN '17 Pengendalian hama Lt 20 periode 07-01-  | -17 dan 21-01-17                                 |            | 28.000     | -89.721.721 | 010.001-17.48781323 |
|                                 | 201100210       | outil co utilos a considência soci sob a indea b   | CHOIC ON VENT LOVET                              |            | 00.000     |             |                     |
| Purchase Invoices IDR 24-FEB-17 | 201700272       | OH FEB '17 Biaya layanan internet IX 5 Mbps IIX 50 | Mbps periode 01/02/17-28/02/17                   |            | 100.000    | -89.901.721 | 010.001-17.28937285 |
| Purchase Invoices IDR 24-FEB-17 | 201700271       | OH FEB '17 Biaya berlangganan local loop gibecomn  | n Inews dan Globecom periode 01/02/17-28/02/17   |            | 38.400     | -89.940.121 | 010.001-17.26937266 |
|                                 |                 | Sub Total Account -1                               | 0 781 028                                        |            | 89 940 121 |             |                     |
|                                 |                 | 213107-PPh Art 23                                  |                                                  | 10 781 026 |            | -89.940.121 |                     |
|                                 |                 |                                                    |                                                  |            |            |             |                     |
|                                 |                 |                                                    |                                                  |            |            |             |                     |
|                                 |                 | GRAND TOTAL: -10.781.026                           |                                                  |            | 89.940.121 |             |                     |
|                                 |                 |                                                    |                                                  | 10.781.026 |            | -89.940.121 |                     |
|                                 |                 |                                                    |                                                  |            |            |             |                     |

g. Kemudian melakukan rekonsiliasi Pajak Penghasilan Pasal 23 seperti pada gambar 3.65 dengan contoh dilakukan pada jenis jasa yaitu pengendalian hama lantai 20. Rekonsiliasi dilakukan dengan melakukan *input* dpp sebesar Rp 1.400.000 sesuai dengan faktur pajak pada gambar 3.66, kemudian *input pph 23* sebesar Rp 28.000 diperoleh dari nominal dpp x 2% (tarif pajak pph 23). Kemudian melihat apakah terdapat selisih antara *credit* yang terdapat di *general ledger* dan pph 23, jika tidak terdapat selisih maka *input* dengan "0".

Tampilan hasil rekonsiliasi

|                   |                                                                                                  | =CURR      | E N T      |               |            |         |                |
|-------------------|--------------------------------------------------------------------------------------------------|------------|------------|---------------|------------|---------|----------------|
| INVOICE VOUCHER V | DESCRIPTION                                                                                      | DEBET      | CREDIT     | DPP           | PPH 23     | SELISIH | ENDING BALANCE |
|                   |                                                                                                  |            |            |               |            |         |                |
|                   |                                                                                                  |            |            |               |            |         |                |
|                   | PPh Art 23 -10.781.028                                                                           |            |            |               |            |         |                |
| 201700155         | OHIDES '18-JAN '17 Biaya penggunaan Mesin Photocopy DC 288 (B) 11 Dec '16 -11 Jan '17            |            | 12.000     | 600.000       | 12.000     | (       | -10.793.028    |
| 201700162         | OPS JAN-FEB '17 Biaya berlangganan manage service &maintanance periode 15/01/17-14/02/17         |            | 300.000    | 15.000.000    | 300.000    |         | -11.093.028    |
| TAX-06017020001   | TAX JAN "17 Pembayaran PPH 23 Masa Januari 2017                                                  | 10.781.026 | 5          |               |            |         | -312.000       |
| 201700180         | OHJAN '17JAnnuel Fee                                                                             |            | 52.115.657 | 2.605.782.838 | 52.115.657 |         | -52.427.657    |
| 201700179         | OPS/DEC '16/Penayangan produk Midnite Great Sale periode Desember 2016                           |            | 5.407.711  | 270.385.546   | 5.407.711  | 0       | -57.835.368    |
| 201700178         | OH/OKT '16/Penayangan produk Midnite Great Sale periode October 2016                             |            | 6.998.996  | 349.949.789   | 6.998.996  | (       | -64.834.364    |
| 201700181         | OH/FEB-MAR '17/Pembayaran sewa Nissan Serena HWS B 1919 POS periode : 19 Feb - 18 Maret 2017     |            | 82.000     | 4.100.000     | 82.000     | (       | -64.916.364    |
| 201700215         | OH JAN '17 Reimburse biaya gaji outsource dept cs bulan jan 2017                                 |            | 248.428    | 12.321.319    | 246.426    | (       | -65.162.790    |
| 201700221         | OHIJAN '17/Reimburse biaya gaji outsource Dept HR bulan Januari 2017                             |            | 17.800     | 890.000       | 17.800     | (       | -65.180.590    |
| 201700220         | OHIJAN '17IReimburse biaya gaji outsource Dept GA Bulan Januari 2017                             |            | 54.528     | 2.728.300     | 54.528     | (       | -65.235.116    |
| 201700227         | OHIDES '16-JAN '17 Billing corporate Apps User 19 Dec 2016-24 jan 2017                           |            | 28.816     | 1.440.816     | 28.816     | (       | -65.263.932    |
| 201700235         | OHIDES '16 Reimburse biaya gaji outsource CS bulan desember 2016                                 |            | 201.613    | 10.080.658    | 201.613    |         | -65.465.545    |
| 201700248         | OH JAN-FEB '17 Biaya berlangganan upgrade localloop 6 Mbps to 15 Mbps periode: 20/01/17-19/02/17 |            | 180.000    | 9.000.000     | 180.000    | (       | -65.645.545    |
| 201700258         | OHIJAN '17/Pengendalian hama Studio periode 21-01-17                                             |            | 15.000     | 750.000       | 15.000     | (       | -65.660.545    |
| 201700218         | OH/Des '18-Jan '17/Trucking(Delivery charges.COD&CCOD FEE.Long Haul.Shuttle Kel)                 |            | 7.545.795  | 377.289.750   | 7.545.795  | (       | -73.206.340    |
| 201700264         | OH/Des '18-Jan '17/Trucking(Delivery charges.COD&CCOD FEE.Long Haul.Shuttle Kel)                 |            | 16.487.381 | 824.369.050   | 16.487.381 | (       | -89.693.721    |
| 201700257         | OHJAN '17/Pengendalian hama Lt 20 periode 07-01-17 dan 21-01-17                                  |            | 28.000     | 1.400.000     | 28.000     |         | -89.721.721    |
| 201700270         | On Fico Tribiaya benangganan ocanoop o kups pendue on ozrn-zolozni                               |            | 80.000     | 4.000.000     | 80.000     |         | -65.601.721    |
| 201700272         | OHIFEB '17/Biaya layanan internet IX 5 Mbps IIX 50 Mbps periode 01/02/17-28/02/17                |            | 100.000    | 5.000.000     | 100.000    | (       | -89.901.721    |
| 201700271         | OH/FEB '17/Biaya berlangganan local loop glbecomm Inews dan Globecom periode 01/02/17-28/02/17   |            | 38.400     | 1.920.000     | 38.400     | (       | -89.940.121    |
|                   |                                                                                                  |            |            |               |            |         |                |
|                   | Sub Total Account -10.781.028                                                                    |            | 89.940.121 |               |            |         |                |
|                   | 213107-PPh Art 23                                                                                | 10.781.026 | 3          |               |            |         | -89.940.121    |
|                   |                                                                                                  |            |            |               |            |         |                |
|                   |                                                                                                  |            |            |               |            |         |                |
|                   | GRAND TOTAL:                                                                                     |            | 89.940.121 |               |            |         |                |

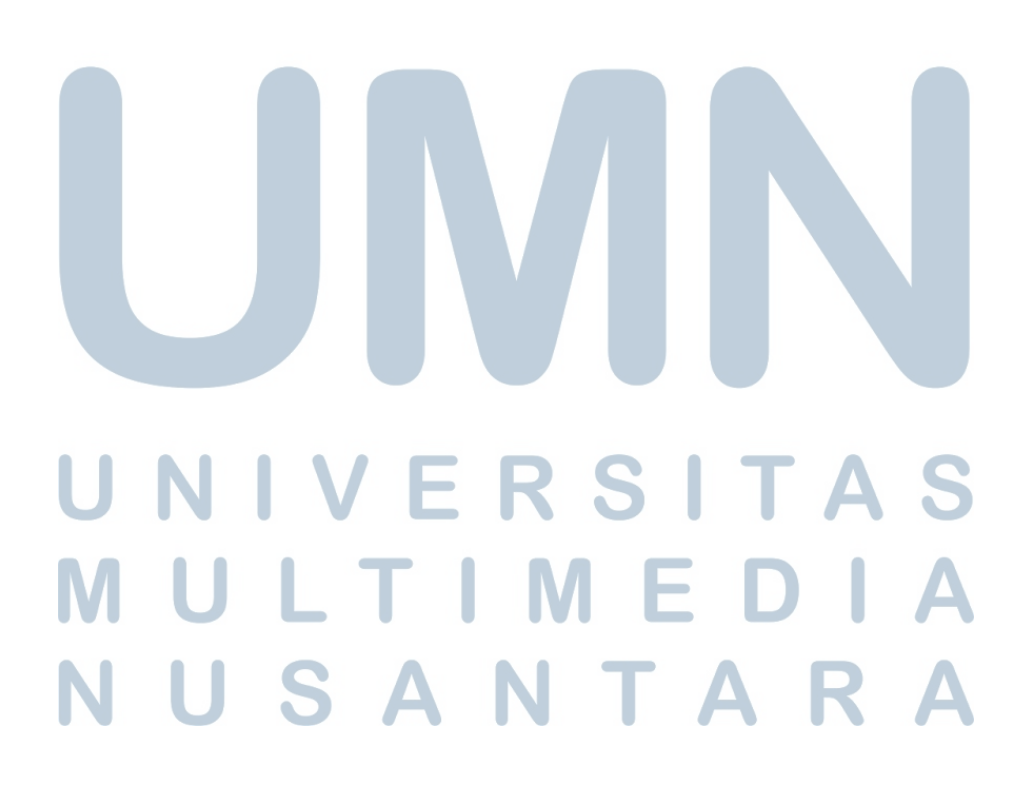

#### Tampilan Faktur Pajak

|                                                    | Faktur Pajak                                                                                                    |                  |                                                                                          |
|----------------------------------------------------|----------------------------------------------------------------------------------------------------|------------------|------------------------------------------------------------------------------------------|
| Kode                                               | dan Nomor Seri Faktur Pajak : 010.001-17.48781323                                                                                                    | ,                |                                                                                          |
| Pengu                                              | isaha Kena Pajak                                                                                                    |                  |                                                                                          |
| Nama<br>Alama<br>NPWF                              | : CV CITRA TRIKARYA UTAMA<br>t : PALEM GANDA ASRI A6A NO 12 RT 001 RW 007 , KOTA DEPOK<br>2 : 02.532.201.7-412.000                                         |                  |                                                                                          |
| Pemb                                               | eli Barang Kena Pajak / Penerima Jasa Kena Pajak                                                                                                    |                  |                                                                                          |
| Nama<br>Alama<br>NPWF                              | : PT.MNC GS HOMESHOPPING<br>at : MNC TOWER LT.20 JL.KEBON SIRIH NO.17-19 KEBON SIRIH-MEN<br>P : 03.193.989.5-021.000                                       | TĘNG JAKARTA PUS | AT                                                                                       |
| No.                                                | Nama Barang Kena Pajak / Jasa Kena Pajak                                                                                                    | Harga Jual/P     | enggantian/Uang                                                                          |
|                                                    |                                                                                                    | Muka             | a/Termin                                                                                 |
| 1                                                  | PENGENDALIAN HAMA LT.20<br>Rp 1.400.000 x 1                                                                                                    | Muka             | a/Termin<br>1.400.000,00                                                                 |
| 1<br>Harga                                         | PENGENDALIAN HAMA LT.20<br>Rp 1.400.000 x 1<br>Jual / Penggantian                                                                                          | Muka             | a/Termin<br>1.400.000,00<br>1.400.000,00                                                 |
| 1<br>Harga<br>Dikurai                              | PENGENDALIAN HAMA LT.20<br>Rp 1.400.000 x 1<br>Jual / Penggantian<br>ngi Potongan Harga                                                                    | Muka             | a/Termin<br>1.400.000,00<br>1.400.000,00<br>0,00                                         |
| 1<br>Harga<br>Dikurai<br>Dikurai                   | PENGENDALIAN HAMA LT.20<br>Rp 1.400.000 x 1<br>Jual / Penggantian<br>ngi Potongan Harga<br>ngi Uang Muka                                                   | Muka             | a/Termin<br>1.400.000,00<br>1.400.000,00<br>0,00<br>0,00                                 |
| 1<br>Harga<br>Dikurai<br>Dikurai<br>Dasar I        | PENGENDALIAN HAMA LT.20<br>Rp 1.400.000 x 1<br>Jual / Penggantian<br>ngi Potongan Harga<br>ngi Uang Muka<br>Pengenaan Pajak                                |                  | a/Termin<br>1.400.000,00<br>1.400.000,00<br>0,00<br>0,00<br>1.400.000,00                 |
| 1<br>Harga<br>Dikuran<br>Dikuran<br>Dasar<br>PPN = | PENGENDALIAN HAMA LT.20<br>Rp 1.400.000 x 1<br>Jual / Penggantian<br>ngi Potongan Harga<br>ngi Uang Muka<br>Pengenaan Pajak<br>10% x Dasar Pengenaan Pajak | Muka             | a/Termin<br>1.400.000,00<br>1.400.000,00<br>0,00<br>0,00<br>1.400.000,00<br>1.400.000,00 |

Sesuai dengan ketentuan yang berlaku, Direktorat Jenderal Pajak mengatur bahwa Faktur Pajak ini telah ditandatangan secara elektronik sehingga tidak diperlukan tanda tangan basah pada Faktur Pajak ini.

KOTA DEPOK, 06 Februari 2017

### **11. Membuat** *Payment Request*

Langkah-Langkah untuk membuat Payment Request adalah sebagai

berikut:

a. Melihat data operasional perusahaan dalam melakukan pemindahbukuan untuk melakukan pembayaran salah satunya sejumlah Rp 300.000,000 yang terdapat di *Microsoft Excel* 

### Gambar 3.67 Tampilan data di *Microsoft Excel*

| Pa | ste<br>C | ∦ Cut<br>≧ Copy<br>∛ Format | t Painter       | Ū.<br>Fo      | × 9 × A ×<br>→ 3 × A ×<br>nt 5 | ■     Image: Wrap Text     Custom     Image: Custom     Image: Conditional Formatic Conditional Formatic Conditinal Formati | ell<br>Insert | Delete Format<br>Cells | Σ Aut<br>↓ Fill<br>∠ Clea |
|----|----------|-----------------------------|-----------------|---------------|--------------------------------|----------------------------------------------------------------------------------------------------|---------------|------------------------|---------------------------|
|    |          | G14                         | <del>-</del> (• | $f_{x}$       | 50000000                       |                                                                                                    |               |                        |                           |
|    | А        | В                           | С               | D             | E                              | F                                                                                                    | G             | Н                      | 1                         |
| 1  | NO       | TANGGAL                     | NO PR           | NO<br>INVOICE | VENDOR                         | DESKRIPSI                                                                                                    | AMOUNT        |                        |                           |
| 2  | 1        | 6-Apr-17                    | TAX-04017040001 | 8113          | KAS NEGARA (Dir Jend Pajak)    | Pembayaran PPH 23 Masa Maret 2017                                                                                                    | 62,677,239    |                        |                           |
| 3  | 2        | 6-Apr-17                    | TAX-04017040002 | 8093          | KAS NEGARA (Dir Jend Pajak)    | Pembayaran PPH 4 ayat 2 Masa Maret 2017                                                                                                    | 22,253,000    |                        |                           |
| 4  | 3        | 6-Apr-17                    | PB-0417040001   | 7686          | FINANCE DEPARTEMEN             | Pemindahbukuan Bank Mandiri 822 ke MNC Bank 176 untuk pembayaran operasioanl                                                                                                    | 500,000,000   |                        |                           |
| 5  | 4        | 6-Apr-17                    | PB-0417040002   | 7686          | FINANCE DEPARTEMEN             | Pemindahbukuan Bank Mandiri 822 ke MNC Bank 176 untuk pembayaran operasioanl                                                                                                    | 500,000,000   |                        |                           |
| 6  | 5        | 6-Apr-17                    | PB-0417040003   | 7686          | FINANCE DEPARTEMEN             | Pemindahbukuan Bank Mandiri 822 ke MNC Bank 176 untuk pembayaran operasioanl                                                                                                    | 500,000,000   |                        |                           |
| 7  | 6        | 6-Apr-17                    | PB-0417040004   | 7686          | FINANCE DEPARTEMEN             | Pemindahbukuan Bank Mandiri 822 ke MNC Bank 176 untuk pembayaran operasioanl                                                                                                    | 500,000,000   |                        |                           |
| 8  | 7        | 6-Apr-17                    | PB-0417040005   | 7686          | FINANCE DEPARTEMEN             | Pemindahbukuan Bank Mandiri 822 ke MNC Bank 176 untuk pembayaran operasioanl                                                                                                    | 500,000,000   |                        |                           |
| 9  | 8        | 6-Apr-17                    | PB-0417040006   | 7686          | FINANCE DEPARTEMEN             | Pemindahbukuan Bank Mandiri 822 ke MNC Bank 176 untuk pembayaran operasioanl                                                                                                    | 500,000,000   |                        |                           |
| 10 | 9        | 6-Apr-17                    | PB-0417040007   | 7686          | FINANCE DEPARTEMEN             | Pemindahbukuan Bank Mandiri 822 ke MNC Bank 176 untuk pembayaran operasioanl                                                                                                    | 500,000,000   |                        |                           |
| 11 | 10       | 6-Apr-17                    | PB-0417040008   | 7686          | FINANCE DEPARTEMEN             | Pemindahbukuan Bank Mandiri 822 ke MNC Bank 176 untuk pembayaran operasioanl                                                                                                    | 500,000,000   |                        |                           |
| 12 | 11       | 6-Apr-17                    | PB-0417040009   | 7686          | FINANCE DEPARTEMEN             | Pemindahbukuan Bank Mandiri 822 ke MNC Bank 176 untuk pembayaran operasioanl                                                                                                    | 500,000,000   |                        |                           |
| 13 | 12       | 6-Apr-17                    | PB-0417040010   | 7686          | FINANCE DEPARTEMEN             | Pemindahbukuan Bank Mandiri 822 ke MNC Bank 176 untuk pembayaran operasioan                                                                                                    | 500,000,000   |                        |                           |
| 14 | 13       | 6-Apr-17                    | PB-0417040011   | 7686          | FINANCE DEPARTEMEN             | Pemindahbukuan Bank Mandiri 822 ke MNC Bank 176 untuk pembayaran operasioanl                                                                                                    | 500,000,000   |                        |                           |
| 15 | 14       | 6-Apr-17                    | PB-0417040012   | 7686          | FINANCE DEPARTEMEN             | Pemindahbukuan MNC Bank BCA 927 ke MNC Bank 176 untuk pembayaran operasioan                                                                                                    | 500,000,000   |                        |                           |
| 10 | 15       | 6-Apr-17                    | PB-0417040013   | /686          | FINANCE DEPARTEMEN             | Persindanbukuan MNC Bank BCA 927 ke MNC Bank 176 untuk pembayaran operasioan                                                                                                    | 200.000.000   |                        |                           |
| 10 | 10       | e-Apr-17                    | PD-041/040014   | /686          | FINANCE DEPARTEMEN             | remindanbukuan MiNo bank bivi 871 ke MiNo Bank 176 untuk pembayaran operasioani                                                                                                    | 500,000,000   |                        |                           |
| 19 |          |                             |                 |               |                                |                                                                                                    |               |                        |                           |

b. Membuka sistem oracle → kemudian melakukan input nama supplier, supplier number, invoice date, invoice number, dan invoice amount. Seperti gambar 3.68, melalukan input supplier dengan MSHOP-Finance, lalu supplier number dengan 7687, lalu invoice date dengan 06 APR 2017, lalu invoice number dengan PB-0417040014, dan yang terakhir invoice amount sebesar Rp.300.000.000

Gambar 3.68 Tampilan saat pengisian di *oracle* 

| Eile | Edit ⊻iew     | Folder Tools | s <u>W</u> indow <u>H</u> elp |           |                  |              |               |                     |                 |                 |   |  | OR | ACLE |
|------|---------------|--------------|-------------------------------|-----------|------------------|--------------|---------------|---------------------|-----------------|-----------------|---|--|----|------|
|      | s 🏷 🕓 🛛       | A 🔅 🖉        | 3 🖗   🌾                       | 10 🖞 🖄    | ë 🙀 i 🏄 🖾        | i 🤌 🖉 🛞      | äl?           |                     |                 |                 |   |  |    |      |
| 0    |               |              |                               |           |                  |              |               |                     |                 | зы×             |   |  |    |      |
|      |               |              |                               |           |                  |              |               |                     | Actual Total    |                 |   |  |    |      |
|      | 1             |              |                               |           |                  |              |               |                     |                 |                 |   |  |    |      |
|      | Tuno          | Supplier     | Cupplice Num                  | Site      | Invision Data    | Inucios Num  | Inunion Curr  | Invoice Amount      | Withhold Amount | Dranaid Amau    |   |  |    |      |
|      | Ctandard      |              | 30ppiler Num                  |           | OC ADD 2047      |              |               |                     | Withheld Amount | Freparo Arribui |   |  |    |      |
| ┢    | Stanuaru      | MOUOD EN     | 7000                          | JAKARTA   | 06-APR-2017      | PD-04170400  | IDR           | 000,000,000         |                 | 1               |   |  |    |      |
|      | Standard      | MSHUP-FIN    | 7686                          | JAKARTA   | 06-APR-2017      | PB-04170400  |               | 2001.0001.000       |                 | ii              |   |  |    |      |
|      | Standard      | MSHUP-FIN    | 7686                          | JANARTA   | 06-APR-2017      | PB-04170400  | IDR           | 300,000,000         |                 |                 |   |  |    |      |
|      |               |              |                               |           |                  |              |               |                     |                 |                 |   |  |    |      |
|      |               |              |                               |           |                  |              |               |                     |                 |                 |   |  |    |      |
|      | <u>1</u> Gene | eral         | 2 Holds                       |           | ∃ View Payment:  | s 🛛 🖞 Schedu | uled Payments | 5 View Prepayment ∂ | Applications    |                 |   |  |    |      |
|      |               |              |                               |           |                  |              |               |                     |                 | _               |   |  |    |      |
|      |               |              |                               |           |                  |              |               |                     |                 | _               |   |  |    |      |
|      | Amount        | Paid         |                               | Invoice S | Status           |              |               | Approval Status     |                 |                 |   |  |    |      |
|      | IDR           |              | 0                             | Sta       | atus Never Valid | lated        |               | Approva             | Not Required    |                 |   |  |    |      |
|      |               |              |                               | Accour    | nted No          |              |               | Pending Approve     | ·               |                 |   |  |    |      |
|      | <u> </u>      |              |                               |           |                  |              |               |                     |                 | /               |   |  |    |      |
|      |               |              |                               |           |                  |              |               |                     |                 | _               |   |  |    |      |
|      | Descriptio    | on           |                               |           |                  |              |               | Summary             |                 |                 |   |  |    |      |
|      |               |              |                               |           |                  |              |               | Holds               |                 |                 |   |  |    |      |
|      |               |              |                               |           |                  |              |               | Distribution Tota   |                 | U               |   |  |    |      |
|      |               |              |                               |           |                  |              |               |                     |                 |                 |   |  |    |      |
|      |               |              |                               |           |                  |              |               |                     |                 |                 |   |  |    |      |
|      |               |              |                               |           |                  |              |               |                     |                 |                 |   |  |    |      |
|      |               |              | E                             | Sctions 1 | Qverv            | /iew         | Distribution  | Receipt             |                 | Match           |   |  |    |      |
|      |               |              |                               |           |                  |              |               | ·                   |                 |                 | , |  |    |      |
|      |               |              |                               |           |                  |              |               |                     |                 |                 |   |  |    |      |

## UNIVERSITAS

c. Kemudian melakukan pengisian nomor faktur pajak, employee/supplier, department, tgl invoice supplier, dan nomor invoice supplier. Seperti gambar 3.69, nomor faktur pajak tidak terdapat, kemudian *input employee/supplier* dengan *Finance Department*, lalu *department* "FA", kemudian *invoice supplier dan*nomor *invoice supplier* dengan 06 APR 2017 dan PB-0417040014.
Lalu klik ok.

## Gambar 3.69 Tampilan saat pengisian di *oracle*

|              |                 | IOPPING)     |      |                      |              |              |                |                 | ≚ ⊐ ×         |   |
|--------------|-----------------|--------------|------|----------------------|--------------|--------------|----------------|-----------------|---------------|---|
| Batc         | h Control Total |              |      |                      |              |              |                | Actual Total    |               |   |
|              |                 |              |      |                      |              |              |                |                 |               |   |
| Туре         | Supplier        | Supplier Num | Site | Invoice Date         | Invoice Num  | Invoice Curr | Invoice Amount | Withheld Amount | Prepaid Amour |   |
| Standard     | MSHOP-FIN       | 7686         | JA 🗖 | woice                |              | ·            | r              |                 |               | × |
| Standard     | MSHOP-FIN       | 7686         | JA   |                      | _            |              |                |                 | 1             |   |
| Standard     | MSHOP-FIN       | 7686         | JA   |                      | 000.000-00.0 | 0000000      |                |                 |               |   |
| 2            |                 |              |      |                      |              |              |                |                 |               |   |
| 4            | _               | _            |      |                      |              |              |                |                 |               |   |
| <u>1</u> Ger | neral           | 2 Holds      | EM   |                      | FINANCE DE   | PARTEMEN     |                |                 |               |   |
|              |                 |              |      | DEPARTMENT           | FA           |              |                |                 |               |   |
|              | ( Dalid         |              |      | R/AP TRANS. CODE     | 1            |              |                |                 |               |   |
| IDR          | traiu           | 0            |      |                      |              |              |                |                 |               |   |
|              |                 |              |      | Tal Invoice Supplier | 06-APR-2017  |              |                |                 |               |   |
|              |                 |              |      | INo Invoice Supplier | PR-04170400  | 14           |                |                 |               |   |
|              |                 |              |      | Context              | -            |              |                | _               |               |   |
| Descrip      | tion            |              |      |                      |              |              |                |                 |               | D |
|              |                 |              |      |                      |              |              |                |                 |               |   |
|              |                 |              |      |                      |              |              |                |                 | el Ciear Hel  | p |
|              |                 |              | _    |                      |              |              |                |                 |               |   |
|              |                 |              |      |                      |              |              |                |                 |               |   |

d. Kemudian melakukan pengisian di kolom description, terms date,
 dan terms sesuai dengan data di Microsoft Excel kemudian klik

Tampilan saat melengkapi data

| lit View Folder Iools ' | Mindow Help    |                  |                             |                   |                        |       |          |
|-------------------------|----------------|------------------|-----------------------------|-------------------|------------------------|-------|----------|
| 101 <b>(7</b> % 4) 6    |                | ) 🖻 🙀   🖉        | 1999 <b>9</b> 4             |                   |                        |       | VIVI     |
| Batch Control Total     | rinoj          |                  |                             |                   | Actual Tot             | al    | - // /   |
| paren control lotar (   |                |                  |                             |                   |                        | an    |          |
|                         |                |                  | -                           |                   |                        |       |          |
| Payment Rate Type Pa    | yment Rate     | Distribution Set | Description                 | Transaction Code  | Project                | lask  | <u> </u> |
|                         |                |                  | PB APR 17 Pemindahbukuan    |                   |                        |       |          |
|                         |                |                  | PB APR '17 Pemindahbukuan   |                   |                        |       | —        |
|                         |                |                  |                             |                   |                        |       |          |
|                         |                |                  |                             |                   |                        |       | D        |
| <u>1</u> General        | 2 Holds        | 3 View Pay       | ments 4 Scheduled Paymen    | ts 5 View Prepayn | nent Applications      |       |          |
| Amount Paid             |                | ice Status       |                             | Approval Sta      | itus                   |       |          |
| IDR                     | 0              | Status Never     | Validated                   | Ap                | proval <b>Not Requ</b> | iired |          |
|                         | A              | counted No       |                             | Pending Ap        | prover                 |       |          |
|                         |                |                  |                             |                   |                        |       |          |
| Description PBIAPR 1    | /Pemindahbukua | n MNC Bank BNI   | 871 ke MNC Bank 176 untuk n | er Summary        |                        |       |          |
| occupion                |                |                  |                             |                   | Holds                  | P     |          |
|                         |                |                  |                             | Distribution      | Total                  | U     |          |
|                         |                |                  |                             |                   |                        |       |          |
|                         | _              | _                |                             |                   |                        | _     |          |
|                         | Actions        | s 1              | Qverview Distributi         | ons Rec           | eipt 👻                 | Match |          |
|                         |                |                  |                             |                   |                        |       |          |
|                         |                |                  |                             |                   |                        |       |          |
|                         |                | / E<br>T         |                             | S I<br>F          | T                      | A     | S<br>A   |
|                         |                |                  |                             |                   |                        |       |          |
|                         |                |                  |                             |                   |                        | _     |          |
| JU                      | S              | A                | N                           | ΤΑ                | A (                    | R     | A        |
|                         |                |                  |                             |                   |                        |       |          |

|                     |                   |                                                     | Gam              | bar 3.7   | 1                                                           |           |   |
|---------------------|-------------------|-----------------------------------------------------|------------------|-----------|-------------------------------------------------------------|-----------|---|
|                     |                   | Tamp                                                | ilan saat        | melen     | gkapi data                                                  |           |   |
|                     | _                 |                                                     |                  | _         |                                                             |           |   |
| lit View Folder Too | ils Window Help   |                                                     | S 4 6 1 3        |           |                                                             |           |   |
| ð 🕲   🏹 🌾 🖉         |                   |                                                     | ) // 🥵 i 👸       | 3         |                                                             | × ت ۲     | 1 |
| Batch Control Tot   | al                |                                                     |                  |           |                                                             |           |   |
|                     |                   |                                                     |                  |           |                                                             |           |   |
| Exchange Date       | Exchange Rate     | Functional Curr Amount                              | Terms Date       | Terms     | Payment Method                                              | Pay Group |   |
|                     |                   |                                                     | 06-APR-2017      | 15D       | Check                                                       | Ê         |   |
|                     |                   |                                                     | 06-APR-2017      | 15D       | Check                                                       |           |   |
| _                   |                   |                                                     | 06-APR-2017      | 15D       | Check                                                       | <b></b>   |   |
|                     |                   |                                                     |                  |           |                                                             |           |   |
| Amount Paid         |                   | voice Status<br>Status Never Valida<br>Accounted No | ated             |           | Approval Status<br>Approval Not Require<br>Pending Approver | d         |   |
| Description PBIAP   | R 1/ Pemindahbuku | an MNC Bank BNI 8/1 k                               | e MNC Bank 1/6 u | untuk per | Holds 0<br>Distribution Total                               | 0         |   |

e. Kemudian mengisi account dengan klik tab

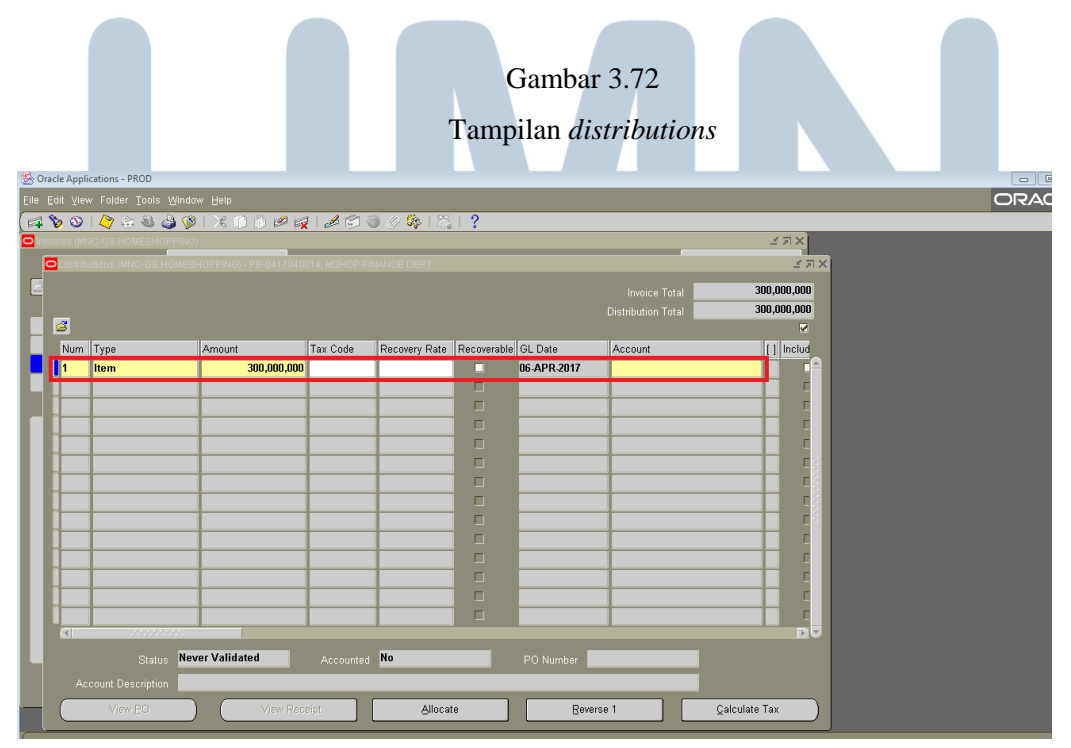

|   |                |          | mengis                               | i <i>account</i>            | deng                   | an 111         | 1233 lalu              | ı klik      | c ok               |               |   |
|---|----------------|----------|--------------------------------------|-----------------------------|------------------------|----------------|------------------------|-------------|--------------------|---------------|---|
|   |                |          |                                      |                             |                        |                | 0.70                   |             |                    |               |   |
|   |                |          |                                      |                             | G                      | ambar          | 3.73                   |             |                    |               |   |
|   |                |          |                                      | Tamj                        | pilam                  | saat me        | engisi acc             | count       |                    |               |   |
|   |                |          |                                      |                             |                        |                |                        |             |                    |               |   |
|   |                |          |                                      |                             |                        |                |                        |             |                    |               |   |
|   | <u>F</u> ile E | it ⊻iev  | v Folder <u>T</u> ools <u>W</u> indo | w Help                      |                        |                |                        |             |                    |               |   |
|   | <b>*</b>       | 6 0      | 🍐 🗟 🍪 🕅                              | 🔀 🛈 🖄 🖾                     | 🖉 🗇 🤇                  | ) Ø 👫   🖏      | ?                      |             |                    |               |   |
|   |                | Distribi | itions (MNC-GS HOMESI                | )<br>HOPPING) - PB-0417040( | 14. MSHOP-FI           | NANCE DEPT.    |                        | _           |                    |               | ব |
|   |                |          |                                      |                             |                        |                |                        |             | Invoice Total      | 300,000,000   |   |
|   |                |          |                                      |                             |                        |                |                        |             | Distribution Total | 300,000,000   |   |
|   |                | Num      | Type                                 | Amount                      | Tax Code               | Recovery Rate  | Recoverable GL Dat     | •           | Account            |               |   |
|   |                | 1        | Item                                 | 300,000,000                 |                        | Inecovery mate | 06-APF                 | °<br>R-2017 | Account            |               |   |
|   | ч              |          |                                      | OMSHOP_                     |                        |                |                        |             |                    |               | × |
|   |                |          |                                      | Compan                      | y <b>1101</b>          |                |                        |             |                    |               |   |
|   |                |          |                                      | Accoun                      | t <b>111233</b>        | ICB Bumipu     | tera IDR 100.01.0000.1 | 102176      |                    |               |   |
|   |                |          |                                      | CostCente                   | r <mark>000 - N</mark> |                |                        |             |                    |               |   |
|   |                |          |                                      | Future-                     | 0000                   |                |                        |             |                    |               |   |
|   |                |          |                                      |                             |                        | None           |                        |             |                    |               | D |
|   |                |          |                                      |                             |                        | OK             | Cancel                 | Com         | hinations          | Clear Heln    |   |
|   |                |          |                                      |                             |                        |                | guilder                |             |                    | ologi Dok     |   |
|   |                |          |                                      |                             |                        |                |                        |             |                    |               |   |
|   |                |          |                                      |                             |                        |                |                        |             |                    | DV            |   |
|   |                |          | Status Nev                           | rer Validated               | Accounted              | No             | PO Nu                  | umber       |                    |               |   |
|   |                | Ac       | count Description                    |                             |                        |                |                        |             |                    |               |   |
| 1 |                |          | View <u>P</u> O                      | Vjew Rec                    | eipt                   | Allocat        | te                     | Reverse     | 1                  | ⊆alculate Tax |   |
| - |                |          |                                      |                             |                        |                |                        |             |                    |               |   |

f. Setelah klik tab akan muncul seperti pada gambar 3.73, dan

- g. Setelah klik ok akan muncul seperti gambar 3.74. Lalu klik ctrl + s
- h. Selama kerja magang sebanyak 45-55 dalam membuat payment

request

#### S l J AN S Δ . .

Tampilan setelah klik ok Solutions - PROD 🛤 🗞 🕲 । 🇳 🎄 🕹 🥥 i 🗶 🗈 🖄 🖉 🖉 🖉 🖉 🏈 🌾 i 🇞 i ? ≚ ⊼ × 300,000,000 300.000.000 Tax Code ry Rate Recoverable GL Date Num Type Amount Account 1101-111233-000-0000-0000 300,000,000 06-APR-2017 1 Iten Never Validated ed No cription MShop-ICB Bumiputera IDR 100.01-None-None Allocate Reverse 1 ⊆alculate Tax

### 12. Membuat Request for payment to vendor

Langkah-Langkah untuk membuat Request for Payment to vendor adalah

sebagai berikut:

a. Membuka sistem oracle kemudian pilih MShop AP Invoice lalu pilih

Invoice

| Home Logout Preferences Logged In As KHAIRIL.FATHIR@MNCGROUP Favorites //gator You have not selected any favorites. Please use the "Edit Favorites" button to set up your favorites. |
|----------------------------------------------------------------------------------------------------|
| Home Logged in As KHAIRIL.FATHIR@MINCGROUP<br>Favorites<br>//gator<br>You have not selected any favorites. Please use the "Edit Favorites<br>button to set up your favorites.        |
| Logged in As KHAIRIL.FATHIR@MINCGROUF     Favorites     (Edit Fav     Vou have not selected any favorites. Please use the "Edit Favorite     button to set up your favorites.        |
| Favorites     Cogged in AS KHARLERA HIRGEMICOROOD     Favorites     You have not selected any favorites. Please use the "Edit Favorites     button to set up your favorites.         |
| Vigator Edit Fav.  You have not selected any favorites. Please use the "Edit Favorites button to set up your favorites.                                                              |
| You have not selected any favorites. Please use the "Edit Favorites<br>button to set up your favorites.                                                                              |
|                                                                                                    |
|                                                                                                    |
|                                                                                                    |

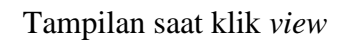

| 比 Oracle / | Applications - PROD                   |             |            |                 |             |               |                  |                  |                 |           | - • ×               |
|------------|---------------------------------------|-------------|------------|-----------------|-------------|---------------|------------------|------------------|-----------------|-----------|---------------------|
| Eile Edit  | <mark>View</mark> older <u>T</u> ools | Window Help |            |                 |             |               |                  |                  |                 |           | ORACLE <sup>®</sup> |
| 🖂 📎        | Show Navigator                        | a 🕼 i 🔀     | 066        | 1 🎣 i 🎜 😒       | ) 🤌 🌾 i     | 8. I <b>?</b> |                  |                  |                 | _         | ]                   |
| O Invoice: | Zuunn                                 | PING) DOOR  |            |                 |             |               |                  |                  | 200000001년 월 7月 | ×         | <b>^</b>            |
|            | Find All                              |             |            | J               |             |               |                  | Actual lotal     |                 |           |                     |
| <b>Z</b>   | Query By Example 🕨                    |             |            |                 |             | 1             |                  |                  |                 |           |                     |
| Туре       | Record •                              | upplier Num | Site       | Invoice Date    | Invoice Num | Invoice Curr  | Invoice Amount   | Withheld Amount  | Prepaid Amour   |           |                     |
| Star       | Translations                          |             |            |                 |             | IDK           |                  |                  |                 |           |                     |
|            | Attachments                           | -           |            |                 |             |               |                  | 1                |                 |           |                     |
|            | Summary/Detail                        |             |            |                 |             |               |                  | Í E              | -               |           |                     |
|            | Requests                              | ]           |            |                 |             |               |                  |                  | D               |           |                     |
|            | 1 General                             | 2 Holds     |            | 3 View Payments | 4 Schedi    | uled Payments | 5 View Prepaymen | t Applications   |                 |           |                     |
|            |                                       |             |            |                 |             |               |                  |                  |                 |           |                     |
| -An        | nount Paid                            |             | -Invoice S | tatus           |             |               | CApproval Status |                  |                 |           |                     |
|            | DR                                    | 0           | Sta        | tus Never Valid | ated        |               | Appro            | val Not Required |                 |           |                     |
| - I I I    |                                       |             | Accoun     | ted No          |             |               | Pending Approv   | ver              |                 |           |                     |
|            |                                       |             |            |                 |             |               | L                |                  | ]               |           |                     |
|            |                                       |             |            |                 |             |               | Summary          |                  |                 |           |                     |
| De         | escription                            |             |            |                 |             |               | Hol              | ds               |                 |           |                     |
|            |                                       |             |            |                 |             |               | Distribution To  | tal              | 0               |           |                     |
|            |                                       |             |            |                 |             |               | L                |                  |                 |           |                     |
|            |                                       |             |            |                 |             |               |                  |                  |                 |           |                     |
|            |                                       |             |            |                 |             |               |                  |                  |                 |           | 2                   |
| Record: 1  | เห                                    | Lis         | t of Valu  | <08C>           |             |               |                  |                  |                 |           |                     |
| <b>1</b>   |                                       | 0           | )   🌽      |                 |             |               |                  |                  |                 | N - 🛛 🛈 🕪 | 11:19<br>23/03/2017 |
|            |                                       |             |            |                 |             |               |                  |                  |                 |           |                     |
|            |                                       |             |            |                 |             |               |                  |                  |                 |           |                     |

| c. Kemudian                       | pilih submit           | a new reque      | st lalu pilik | ı single re |
|-----------------------------------|------------------------|------------------|---------------|-------------|
| kemudian r                        | vilih ok               |                  |               |             |
| Kennudian p                       |                        |                  |               |             |
|                                   |                        |                  |               |             |
|                                   | Gam                    | oar 3.77         |               |             |
|                                   | Tampilan subr          | iit a new reque  | st            |             |
|                                   |                        |                  |               |             |
| Jests                             |                        |                  |               | ্র স×)      |
| Find Requests                     |                        |                  | ≚⊼X           | Actua       |
|                                   |                        |                  |               |             |
| quest IC OMy Requests In Progress |                        |                  |               | /ithhe      |
| O Specific Requests               |                        |                  |               |             |
| Request ID                        |                        |                  |               |             |
| Name                              |                        |                  |               |             |
| Date Submitted                    |                        |                  |               |             |
| Date Completed                    |                        |                  |               |             |
| Status                            |                        |                  |               | picat       |
| Phase                             |                        |                  |               |             |
|                                   | _                      |                  |               |             |
|                                   | ∎include Reguest Set   | Stages in Query  |               | Not F       |
| Order By                          | Request ID             | <b>•</b>         |               |             |
|                                   | Select the Number of D | ays to View: 🗾 7 |               |             |
|                                   | Jest                   | Clear            | Find          |             |
|                                   |                        | <u>_</u>         |               | -           |
|                                   |                        |                  |               |             |
|                                   |                        |                  |               |             |
|                                   |                        |                  |               |             |
|                                   |                        |                  |               |             |
|                                   |                        |                  |               |             |
|                                   |                        |                  |               |             |
|                                   |                        |                  |               |             |
|                                   |                        | 001              | ТЛ            | C           |
| υΝΙΝ                              |                        | 51               |               | 5           |
|                                   |                        |                  | -             |             |
| MUL                               |                        | ИĿ               | DI            | Α           |
|                                   |                        |                  | - •           | • •         |
|                                   | ΔΝ                     |                  | A R           | Δ           |
|                                   |                        |                  |               |             |

equest

### Tampilan single request

| RO | Submit a New Request                                                              | :      | × |  |  |
|----|-----------------------------------------------------------------------------------|--------|---|--|--|
|    | What type of request do you want to                                               | run?   |   |  |  |
|    | <b>♀Single <u>R</u>equest</b><br>This allows you to submit an individual request. |        |   |  |  |
|    | Request Set<br>This allows you to submit a pre-defined set of<br>requests.        |        |   |  |  |
|    | Ōĸ                                                                                | Cancel |   |  |  |

d. Kemudian *input* dengan "Mshop" lalu *tab* kemudian lakukan *input* 

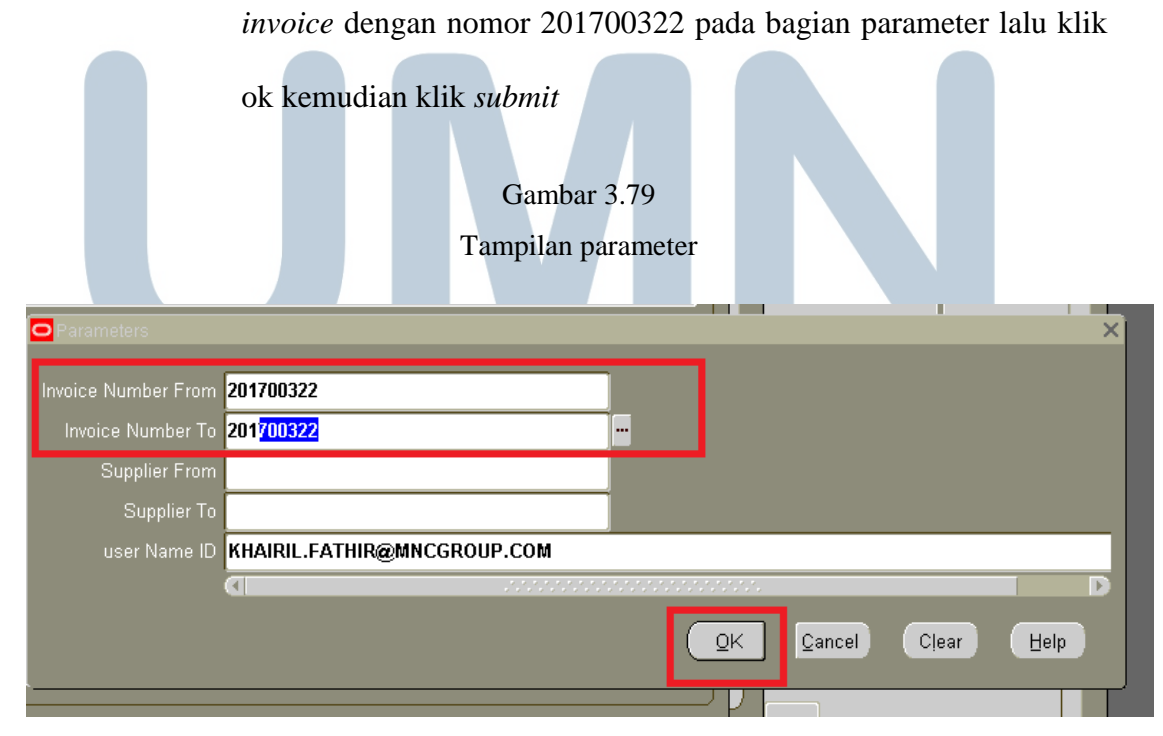

|                        |                                                                          | Gambar 3.80               |                   |               |  |  |  |
|------------------------|--------------------------------------------------------------------------|---------------------------|-------------------|---------------|--|--|--|
|                        |                                                                          | Tampilan run this request |                   |               |  |  |  |
|                        |                                                                          |                           |                   |               |  |  |  |
|                        | Run this Request                                                         |                           |                   | D             |  |  |  |
|                        |                                                                          |                           |                   | Copy          |  |  |  |
|                        | Nama                                                                     |                           |                   |               |  |  |  |
|                        | Parameters 002/03/2017/MNC:002/03/2017/MNC:::KHAIRIL.FATHIR@MNCGROUP.COM |                           |                   |               |  |  |  |
|                        | Language American English                                                |                           |                   |               |  |  |  |
|                        |                                                                          |                           |                   |               |  |  |  |
|                        |                                                                          |                           | Language Settings | Debug Options |  |  |  |
|                        | At these Times —                                                         |                           |                   |               |  |  |  |
|                        | Run the Job                                                              | As Soon As Possible       |                   | Schedule      |  |  |  |
|                        |                                                                          |                           |                   |               |  |  |  |
| Upon Completion        |                                                                          |                           |                   |               |  |  |  |
| ⊠Save all Output Files |                                                                          |                           |                   |               |  |  |  |
|                        | Layout                                                                   |                           |                   |               |  |  |  |
|                        | Notify                                                                   |                           |                   | Ontions       |  |  |  |
|                        | Print to                                                                 | noprint                   |                   |               |  |  |  |
|                        |                                                                          |                           |                   |               |  |  |  |
|                        | Help ( <u>C</u> )                                                        |                           | Sub <u>m</u> it   | Cancel        |  |  |  |

e. Kemudian akan muncul request data yang diperoleh dari general ledger→ klik refresh data hingga menjadi complete → kemudian klik view output kemudian print request for payment tersebut.(Lampiran 19)
|   |                |                            | Gambar          | 3.81       |             |                            |           |  |
|---|----------------|----------------------------|-----------------|------------|-------------|----------------------------|-----------|--|
|   |                | Τa                         | mpilan <i>i</i> | n requests |             |                            |           |  |
|   |                |                            |                 |            |             |                            |           |  |
|   | Requests       |                            |                 |            |             |                            | ≚⊼×       |  |
|   | Refresh Data   |                            | Find Requests   |            | Actu        |                            |           |  |
|   | Boquact ID     |                            | Darant          |            |             |                            |           |  |
| _ |                | Name                       |                 | Phase      | Status      | Parameters                 | /ithhe    |  |
|   | 1817994        | MSHOP- AP Request For      |                 | Completed  | Normal      | 138, 201700322, 20170032   | 2, , 🛆 📃  |  |
|   | 1817990        | MSHOP- AP Request For      |                 | Completed  | Normal      | 138, 002/03/2017/MNC, 002  | 2/0:      |  |
|   | 1817988        | MSHOP- AP Request For      |                 | Completed  | Normal      | 138, PI-201703-003-01, PI- | 201       |  |
|   | 1817986        | MSHOP- AP Request For      |                 | Completed  | Normal      | 138, 201700322, 20170032   | 2, ,      |  |
|   | 1817985        | MSHOP- AP Request For      |                 | Completed  | Normal      | 138, 201700356, 20170035   | 6, ,      |  |
|   | 1817984        | 7984 MSHOP- AP Request For |                 | Completed  | Normal      | 138, 201700331, 20170033   | 1,, plica |  |
|   | 1817983        | MSHOP- AP Request For      |                 | Completed  | Normal      | 138, 201700145, 20170014   | 5, ,      |  |
|   | 1817978        | MSHOP- AP Request For      |                 | Completed  | Normal      | 138, , , MSHOP-PT BHANI    | A         |  |
|   | 1817976        | MSHOP- AP Request For      |                 | Completed  | Normal      | 138, 201700384, 20170038   | 4,,       |  |
|   | 1817975        | MSHOP- AP Request For      |                 | Completed  | Normal      | 138. 201700371. 20170037   | 1 Not     |  |
|   | Hold Request   |                            | √iew Detgils    |            | View Output |                            |           |  |
|   | Cancel Request |                            | Diagnostics     |            | View Log    |                            |           |  |
|   |                |                            | -               |            |             | -                          |           |  |
|   |                |                            |                 |            |             |                            |           |  |

### 13. Melakukan Pemeriksaan terhadap Surat Tagihan Pajak

Langkah-Langkah untuk melakukan pemeriksaan terhadap surat tagihan pajak adalah sebagai berikut:

a. Menunggu kiriman surat tagihan pajak yang dikirimkan oleh kantor pajak

b. Jika mendapat surat tagihan pajak berarti perusahaan terkena sanksi administrasi berupa denda atau bunga. Perusahaan mengalami denda sebesar Rp 500.000 dikarenakan telat melaporkan, seperti pada gambar 3.82

# NUSANTARA

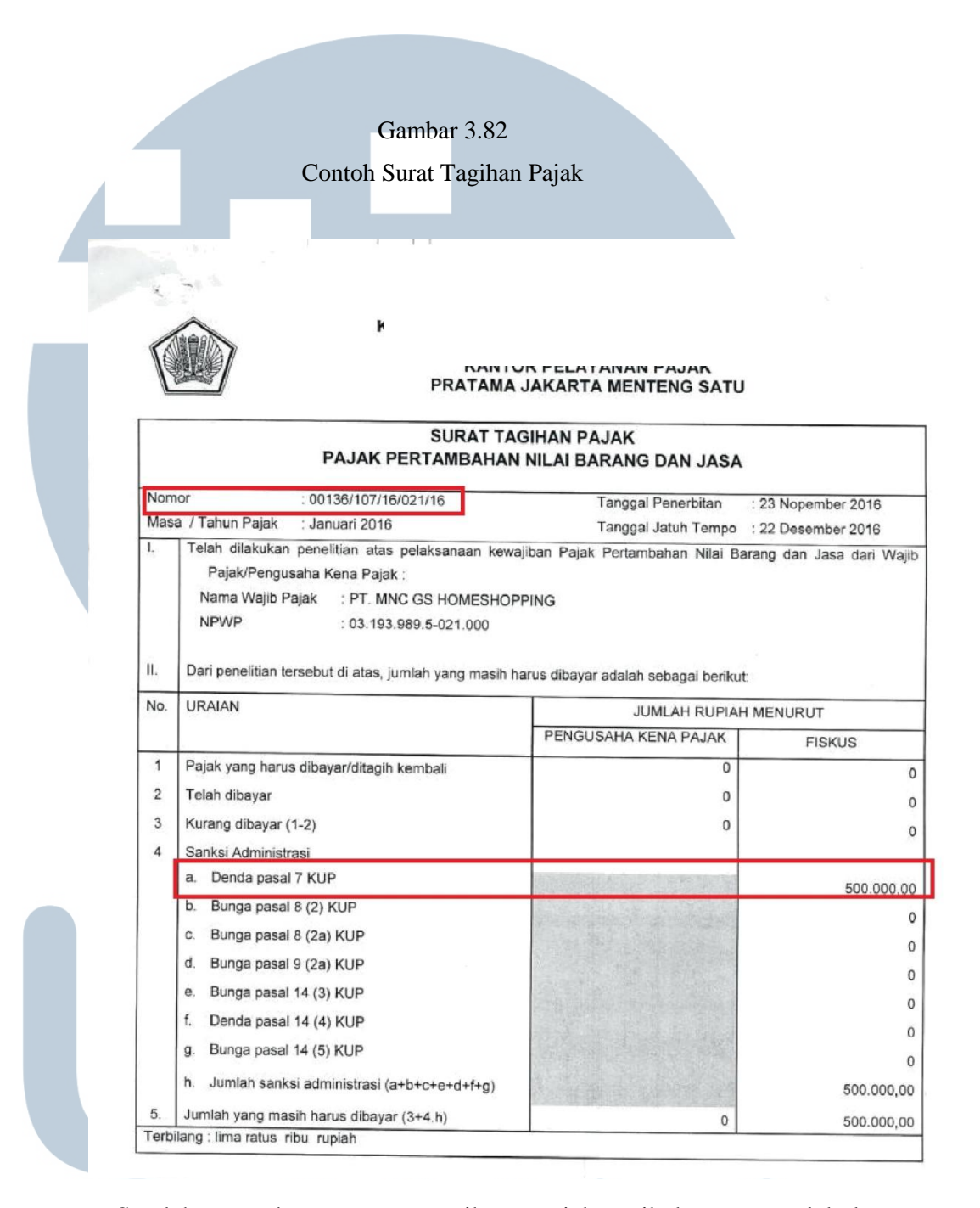

c. Setelah mendapat surat tagihan pajak, pihak *tax* melakukan pemeriksaan dengan melihat tanggal pelaporan di bukti penerimaan surat pada gambar 3.83, seharusnya perusahaan melaporkan pembayaran paling lambat 28 Februari 2016, namun perusahaan baru melaporkan 20 Juni 2016

| `^                           |                                                                                                    |                                                                    |                                              |         |
|------------------------------|----------------------------------------------------------------------------------------------------|--------------------------------------------------------------------|----------------------------------------------|---------|
| elepon : 3                   | KANTOR WILAYAH<br>KANTOR WILAYAH<br>KANTOR PELAYANAN PAJAK<br>PRATAMA<br>224225, 3923378                                                      | a pusat<br>Jakarta menteng satu                                    | Facsimile :                                  | 3924219 |
|                              | BUKTI PENERIMAAI                                                                                                    | N SURAT                                                            |                                              |         |
| ama:<br>amat:<br>nis Pajak : | Nomor : S-01018602/PFN1111/JW<br>20-06-2016 14:20<br>MNC GS HOMESHOPPING<br>MNC TOWER LT.20 JL KERON SIRIH NO.17-19<br>SPT Masa PPN dan PPnBM | PJ_06/IP-0703/2016<br>N.P.W.P :<br>No. P.K.P :<br>^ Ms/Thn Pajak : | 03.193.989.5-02<br>03.193.989.5-02<br>1/2016 | 1.000   |
| X                            | Diterima langsung.(Lokal)<br>Tgl. Terima : 20-06-2016                                                                                         |                                                                    |                                              |         |

- d. Setelah benar dengan terlambatnya tanggal pelaporan , pihak *tax* melakukan pembayaran kepada bank melalui pihak *finance*
- e. Kemudian setelah dibayarkan oleh perusahaan, pihak *tax* melakukan lapor terhadap kantor pajak.

## UNIVERSITAS MULTIMEDIA NUSANTARA

### 3.3.6 Kendala yang Ditemukan

Beberapa kendala yang ditemukan pada saat pelaksanaan kerja magang sebagai berikut:

- Pada saat pembuatan laporan *profit and loss*, sulitnya mendapatkan data tetap dalam menyiapkan laporan *profit and loss*. Data tetap berasal dari HS *report* yang diberikan oleh *customer service*
- 2. Pada saat pembuatan laporan *sales* bulanan, adanya keterlambatan dalam menerima data pendukung (*net sales*) dari *customer service*
- 3. Pada saat membuat bukti potong, *vendor* baru terkadang lama untuk memberikan Nomor Pokok Wajib Pajak (NPWP)

### 3.3.7 Solusi atas kendala yang ditemukan:

data net sales dengan segera

Solusi atas kendala yang ditemukan pada saat pelaksanaan kerja magang sebagai berikut:

- Melakukan evaluasi kembali oleh team *information & technology* (IT).
  Karena jika menarik data dari sistem HS *report* pada pagi hari akan berbeda dengan menarik data pada sore hari
- 2. Menggunakan data sementara yang terdapat di sistem HS *report*, dan melakukan *follow up* kepada team *customer service* agar memberikan

3. Menghubungi *vendor* untuk mengingatkan dalam hal mencantumkan Nomor Pokok Wajib Pajaknya